# Zlinx<sup>™</sup> Wireless I/O

# **USER MANUAL**

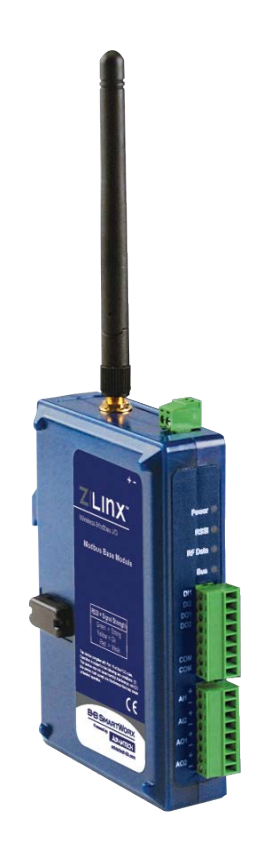

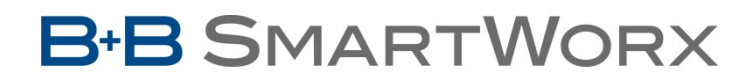

Powered by

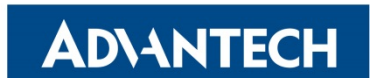

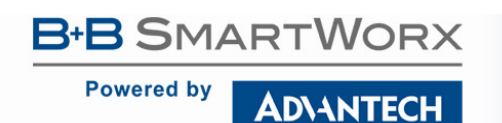

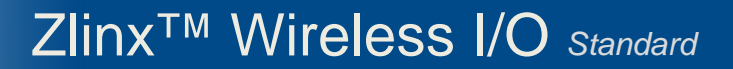

## Advantech B+B SmartWorx - Americas

707 Dayton Road Ottawa, IL 61350 USA Phone (815) 433-5100 Fax (815) 433-5105

## Advantech B+B SmartWorx - European Headquarters

Westlink Commercial Park Oranmore, Co. Galway, Ireland **Phone** +353 91-792444 **Fax** +353 91-792445

www.advantech-bb.com

support@advantech-bb.com

Zlinx-WirelessIO\_standard\_1918m

© 2018 B+B SmartWorx. No part of this publication may be reproduced or transmitted in any form or by any means, electronic or mechanical, including photography, recording, or any information storage and retrieval system without written consent. Information in this manual is subject to change without notice, and does not represent a commitment on the part of B+B SmartWorx.

B+B SmartWorx is not be liable for incidental or consequential damages resulting from the furnishing, performance, or use of this manual. All brand names used in this manual are the registered trademarks of their respective owners. The use of trademarks or other designations in this publication is for reference purposes only and does not constitute an endorsement by the trademark holder.

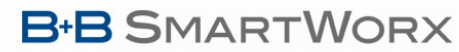

Powered by AD\ANTECH

# Zlinx<sup>™</sup> Wireless I/O Standard

## CONTENTS

| 1 - OVERVIEW                                                                                                    | 1                                                                                                    |
|----------------------------------------------------------------------------------------------------|----------------------------------------------------------------------------------------------------|
| 1.1 NOTICES                                                                                                    | 1                                                                                                    |
| 1.2 PREREQUISITES                                                                                                    | 1                                                                                                    |
| 1.3 SAFETY INFORMATION                                                                                                    | 1                                                                                                    |
| 1.4 UL & CUL INSTALLATION INFORMATION                                                                                                    | 1                                                                                                    |
| 1.5 UL AND CUL CLASS I / DIVISION 2 (C1/D2) – SPECIAL PRECAUTIONS                                                                                                    | 2                                                                                                    |
| 1.6 ABOUT THIS MANUAL                                                                                                    | 4                                                                                                    |
| 1.7 ZLINX WIRELESS I/O PRODUCT SPECIFICATION SUMMARY                                                                                                    | 5                                                                                                    |
| 2 - PRODUCT INTRODUCTION                                                                                                    | 6                                                                                                    |
| 2.1 ZLINX WIRELESS I/O PRODUCT FAMILY                                                                                                    | 6                                                                                                    |
| 2.2 ZLINX WIRELESS I/O MODES OF OPERATION                                                                                                    | 6                                                                                                    |
| <ul> <li>2.2.1 Peer-to-Peer Mode</li> <li>2.2.2 Modbus Mode</li> <li>2.2.3 Repeater Mode – Models ZZ9D-NA-LR and ZZ9D-NB-LR only</li> <li>2.2.3.1 Configuring Modbus Radio Modem as a repeater</li> </ul> |                                                                                                    |
| PACKAGE CONTENTS                                                                                                    |                                                                                                    |
| 2.4 FEATURES                                                                                                    | 11                                                                                                    |
| 2.5 RADIO FREQUENCY BASICS                                                                                                    |                                                                                                    |
| <ul> <li>2.5.1 What is dBm?</li></ul>                                                                                                    | 11         12         12         12         12         12         12         12         12         12         12         12         13         13         14         14         14         14 |
|                                                                                                    | 15                                                                                                    |
| 5.1 RECOMMENDED PRACTICE DEFORE INSTALLATION                                                                                                    |                                                                                                    |

AD\ANTECH

Powered by

# Zlinx<sup>™</sup> Wireless I/O Standard

| 3.2 ZLINX WIRELESS I/O MODULES                   |                              |
|--------------------------------------------------|------------------------------|
| 3.2.1 Base Modules                               |                              |
| 3.2.2 Expansion Modules                          |                              |
| 3.2.3 USB Programming Module                     |                              |
| I/O OPTIONS AND CHARACTERISTICS                  |                              |
| I/O Options                                      |                              |
| 3.3 I/O TYPES AND CHARACTERISTICS                |                              |
| 3.3.1 Digital Inputs                             |                              |
| 3.3.2.2 Digital Outputs                          |                              |
| 3.3.2.3 Analog Inputs                            |                              |
| 3.3.2.4 Analog Outputs                           |                              |
| 3.3.3 I/O Wiring                                 |                              |
| 3.3.3.1 DI Wiring                                |                              |
| 3.3.3.2 DO Wiring                                |                              |
| 3.3.3.3 ReLAY Wiring                             |                              |
| 3.3.3.4 SInking (NPN) Driver Wiring              |                              |
| 3.3.3.5 AI Wiring                                |                              |
| 3.3.3.6 AO Wiring                                |                              |
| 3.3.3.7 RTD Wiring                               |                              |
| 3.3.4 Modbus I/O Addressing                      |                              |
| 3.3.4.1 Function Field and Modbus I/O Addressing |                              |
| 3.3.5 Modbus Counters                            |                              |
| 3.2 Accessories                                  | ERROR! BOOKMARK NOT DEFINED. |
| 3.4.1 LED Indicators                             |                              |
| 3.4.1.1 Power LED                                |                              |
| 3.4.1.2 RSSI LED                                 |                              |
| 3.4.1.3 RF Data LED                              |                              |
| 3.4.1.4 Bus LED                                  |                              |
| 3.4.2 Antennas                                   |                              |
| 3.4.3 Connectors                                 |                              |
| 3.4.3.1 Antenna Connector                        |                              |
| 3.4.3.2 Power Supply Connector                   |                              |
| 3.4.3.3 I/O Connectors                           |                              |
| 4 - SETUP                                        | 30                           |
| 4.1 ZLINX WIRELESS I/O INSTALLATION              |                              |
| 4.1.1 Power Supply Requirements                  |                              |
| 4.1.2 RF Site Considerations                     |                              |
| 4.1.3 Zlinx Wireless I/O Mounting                |                              |
| 4.2 COMPLITER SYSTEM REQUIREMENTS                |                              |

AD\ANTECH

Powered by

# Zlinx<sup>™</sup> Wireless I/O Standard

| 4.3 INSTALLING ZLINX WIRELESS I/O SOFTWARE |    |
|--------------------------------------------|----|
| 4.4 INSTALLING ZZ-PROG1-USB DRIVERS        |    |
| 4.5 CONNECTING ZLINX WIRELESS I/O TO A PC  |    |
| STARTING ZLINX I/O CONFIGURATION           |    |
| 4.7 ZLINX I/O CONFIGURATION OPTIONS        |    |
| 4.7.1 Information Tab                      |    |
| 4.7.2 Configuration Tab                    |    |
| 4.7.3 Input/Output Tab                     |    |
| 5 - CONFIGURATION & OPERATION              | 35 |
| 5.1 CONFIGURING ZLINX WIRELESS I/O         |    |
| 5.1.1 Wireless Settings                    |    |
| 5.1.2 Modbus Mode Settings                 |    |
| 5.1.3 Peer-to-Peer Mode Settings           |    |
| 5.1.3.1 Peer-to-Peer Master                |    |
| 5.1.3.2 Peer-to-Peer Slave                 |    |
| 5.1.4 Input/Output Settings                |    |
| 5.1.5 Exception Reporting                  |    |
| 5.1.5.1 Sample Modbus Exception Packet     |    |
| 5.1.5.2 Digital Exception Format           |    |
| 5.1.5.3 Analog Exception Format            |    |
| 5.1.7 Eailsafe                             |    |
| 5.1.8 Communication Failure Alarm          | 51 |
| 5.1.9 Invert Output                        | 51 |
| 5.1.0 Zlinx I/O Monitor                    | 52 |
| 5.1.10 Emilion for Monitor                 | 52 |
|                                            |    |
| 5.2 UPDATING ZLINX I/O FIRMWARE            | 53 |
| 5.3 DIAGNOSTICS AND TESTING                | 54 |
| Testing Modbus Mode Operation              |    |
| Testing Peer-to-Peer Mode Operation        |    |
| 6 - EXPECTED LATENCY                       | 55 |
| 6.1 Modbus Mode                            | 55 |
| 6.2 PEER-TO-PEER MODE                      | 55 |
| 7 - RECEIVE SENSITIVITY                    | 56 |
| 8 - SOFTWARE SUPPORT                       | 57 |

AD\ANTECH

Powered by

# Zlinx<sup>™</sup> Wireless I/O Standard

| 8.1 Support CD Information                         |
|----------------------------------------------------|
| 8.2 Menu                                           |
| 8.3 Online Documentation                           |
| 8.4 GETTING DOCUMENTS IN HARDCOPY                  |
| 8.5 B+B SmartWorx Information                      |
| 9 - TROUBLESHOOTING                                |
| 9.1 Testing Digital and Analog I/O                 |
| 9.1.1 Testing DI                                   |
| 9.1.2 Testing DO with Sourcing Driver              |
| 9.1.3 Testing DO with Sinking Driver               |
| 9.1.4 Testing Al in "Voltage" Mode61               |
| 9.1.5 Testing AO in "Voltage" Mode61               |
| 9.1.6 Testing AI in "Current" Mode62               |
| 9.1.7 Testing RTD module                           |
| APPENDIX A: DEFAULT CONFIGURATION SETTINGS63       |
| APPENDIX B: PRODUCT SPECIFICATIONS                 |
| APPENDIX C: DIMENSIONAL DIAGRAMS68                 |
| APPENDIX D: MODBUS I/O ASSIGNMENTS70               |
| APPENDIX E: ZLINX WIRELESS I/O MODELS AND FEATURES |
| APPENDIX F: CONVERT VOLTAGE TO DAC86               |
| APPENDIX G: PRODUCT UPDATES                        |
| APPENDIX H: GLOSSARY                               |

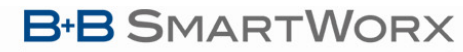

**AD\ANTECH** 

## Zlinx<sup>™</sup> Wireless I/O Standard

## 1 - OVERVIEW

## 1.1 NOTICES

This equipment has been tested and found to comply with the limits for Class A digital device, pursuant to Part 15 of the FCC Rules. These limits are designed to provide reasonable protection against harmful interference when the equipment is operated in a commercial environment. This equipment generates, uses, and can radiate radio frequency energy and, if not installed and used in accordance with the instructions, may cause harmful interference to radio communications. Operation of this equipment in a residential area is likely to cause harmful interference, in which case the user will be required to correct the interference at personal expense.

Operation is subject to the following two conditions:

- □ This device may not cause harmful interference.
- **D** This device must accept any interference received, including interference that may cause undesired operations.

This device must be operated as supplied by B+B SmartWorx. Any changes or modifications made to the device without the written consent of B+B SmartWorx may void the user's authority to operate the device.

## 1.2 PREREQUISITES

This manual assumes that you have basic electronics knowledge and basic understanding of wireless communications.

### 1.3 SAFETY INFORMATION

Exposure to RF energy is an important safety consideration. The FCC has adopted a safety standard for human exposure to radio frequency electromagnetic energy emitted by FCC regulated equipment as a result of its actions in Docket 93-62 and OET Bulleting 65 Edition 97-01.

#### DO NOT:

- Operate unless all RF connectors are secure and any open connectors are properly terminated.
- Operate the equipment near electrical blasting caps or in an explosive atmosphere.

All equipment must be properly grounded for safe operations. All equipment should be serviced only by a qualified technician.

### 1.4 UL & CUL INSTALLATION INFORMATION

## **Electrical Ratings**

#### INPUT

#### **Base Modules**

Models ZZ24D-NA-SR, ZZ24D-NB-SR, ZZ9D-NA-LR, ZZ9D-NBL,

#### INPUT

Expansion Modules (Class 2 power derived from base modules): Models ZZ-4AI, ZZ-4AO, ZZ-8DI-DC, ZZ-8DO-R, Model ZZ-PROG1-USB 10.0 - 40.0 VDC @ 210mA and 5.0 VDC 85 mA

#### OUTPUT

#### **Expansion Modules**

Model ZZ-8DO-R: relay output - 250 VAC, 2AGeneral Purpose/point, 8A General Purpose/total Models ZZ-4AI, ZZ-8DI-DC – Low Voltage, Limited Energy communications protocol

#### Powered by

## **AD**\ANTECH

# Zlinx<sup>™</sup> Wireless I/O Standard

## 1.5 UL AND CUL CLASS I / DIVISION 2 (C1/D2) - SPECIAL PRECAUTIONS

#### The following models are Class 1 / Division 2 listed:

- ZZ24D-NA-SR, ZZ24D-NB-SR (2.4 GHz, short-range base I/O modules)
- ZZ9D-NA-LR, ZZ9D-NB-LR (900 MHz, long-range base I/O modules)
- ZZ-4AI (optional expansion module)
- ZZ-8DI-DC (optional expansion module)
- ZZ-PROG1-USB (optional expansion module)

#### Class 1 / Division 2 model exceptions:

ZZ-8DO-R is not UL508 listed. (expansion module)

## THIS APPARATUS IS SUITABLE FOR USE IN CLASS I, DIVISION 2, GROUPS A, B, C AND D HAZARDOUS LOCATIONS, OR NONHAZARDOUS LOCATIONS ONLY.

CET APPAREIL EST CONÇU POUR ÊTRE UTILISÉ DANS DES ENDROITS DANGEREUX DE CLASSE I, DE DIVISION 2, DE GROUPES A, B, C ET D OU DANS DES ENDROITS NON HASARDEUX.

#### WARNING - EXPLOSION HAZARD - WHEN IN HAZARDOUS LOCATIONS, TURN OFF POWER BEFORE REPLACING ANTENNA.

AVERTISSEMENT - RISQUE D'EXPLOSION - LORSQU'IL EST DANS DES ENDROITS DANGEREUX, COUPER L'ALIMENTATION AVANT DE REMPLACER L'ANTENNE.

## WARNING – EXPLOSION HAZARD – DO NOT DISCONNECT EQUIPMENT UNLESS POWER HAS BEEN SWITCHED OFF OR THE AREA IS KNOWN TO BE NONHAZARDOUS.

AVERTISSEMENT - RISQUE D'EXPLOSION - NE DÉBRANCHEZ PAS L'ÉQUIPEMENT À MOINS D'ÉTEINDRE L'ALIMENTATION OU SI LA ZONE EST NON HASARDE

### For model ZZ-8DO-R with Sealed Relay Devices:

Pour le modèle ZZ-8DO-R avec dispositifs de relais scellés:

#### WARNING - Exposure to some chemicals may degrade the sealing properties of materials used in the Sealed Relay Device.

AVERTISSEMENT - L'exposition à certains produits chimiques peut dégrader les propriétés d'étanchéité des matériaux utilisés dans le dispositif à relais scellé

## RECOMMENDATION – It is recommended to inspect the sealed relay device periodically and to check for any degradation of the materials and to replace the component product, not the sealed device, if any degradation is found.

RECOMMANDATION - Il est recommandé d'inspecter périodiquement le dispositif de relais scellé et de vérifier la dégradation des matériaux et de remplacer le composant, et non le dispositif scellé, en cas de dégradation.

### WIRING TERMINALS

Copper wire only One conductor per terminal Wire range: 28 to 16 AWG Tightening Torque: 1.7 lb-in. Temperature rating of field wiring – 105 °C (221 °F) minimum; sized for 60 °C (140 °F) ampacity.

**WARNING:** 2 DIN rail end brackets (supplied with each expansion module) must be installed, one on each end of the assembled system on the DIN rail to mechanically secure the individual products.

# Zlinx<sup>™</sup> Wireless I/O Standard

Powered by

### **AD\ANTECH**

#### The information below is specific to ZZ-8DO-R expansion module ONLY:

Maximum Ambient Air Temperature: 55 °C (131 °F)

Temperature Rating of Field Wiring: 105 °C (221 °F) minimum sized for 55 °C (131 °F) ampacity.

WARNING - Exposure to some chemicals may degrade the sealing properties of materials used in the Sealed Relays.

**RECOMMENDATION** – It is recommended to inspect the Sealed Relays periodically and to check for any degradation of the materials and to replace the product, not the Sealed Relays, if any degradation is found.

Relay Types JS-5N-K, JS-5-K, JS-6N-K or JS-6-K manufactured by **Takamisawa Electric Co Ltd.** Rated 10A, 250VAC, 10A, 30VDC, utilizes the following materials to maintain sealed device properties:

| Item       | Manufacturer                          | Туре                 |
|------------|---------------------------------------|----------------------|
| Relay Case | Mitsubishi Engineering Plastics Corp. | 5010GN6-30(r2)       |
|            | Mitsubishi Engineering Plastics Corp. | 5010GN6-30M8(cc)(r2) |
|            | Mitsubishi Engineering Plastics Corp. | 5010GN6-30 M8AM      |
| Relay Base | Mitsubishi Engineering Plastics Corp. | 5010GN6-30M8(cc)(r2) |
|            | Mitsubishi Engineering Plastics Corp. | 5010GN6-30 M8AM      |
| Sealant    | Eccobond                              | A-316SC              |

Relay Type APF-30305, manufactured by Panasonic Electric Works.

Rated 277VAC, 8A, 24VDC, 6A general use utilizes the following materials to maintain sealed device properties:

| ltem       | Manufacturer            | Туре       |
|------------|-------------------------|------------|
| Relay Case | Wintech Polymer Ltd.    | CN7030MFBD |
| Relay Base | Wintech Polymer Ltd.    | CN7015MFD  |
| Sealant    | Resinous Kasei Co. Ltd. | A-2500BK   |

#### Powered by

**AD\ANTECH** 

# Zlinx<sup>™</sup> Wireless I/O Standard

## 1.6 ABOUT THIS MANUAL

This manual has been created to assist you in installing, configuring, and using your Zlinx Wireless I/O modules. Please read it carefully and follow the instructions to achieve best results. The manual is divided into 11 major sections as follows:

#### **Table of Contents**

- hypertext linked in the electronic documentation. This allows rapid navigation to each chapter.

#### Overview

- gives a general information on product standards compliance, prerequisites and safety information.

#### **Product Introduction**

- covers package contents and main features of Zlinx Wireless I/O products and also contains information on radio frequency basics.

#### **Hardware Information**

- Zlinx Wireless I/0 modules described in details; covers information on I/O options and characteristics and wiring instructions.

#### **Getting Started**

- guides you through installation. Two main modes of operation: Peer-to-Peer mode and Modbus mode are introduced in this section.

#### **Configuration and Operation**

Information on configuring Zlinx Wireless I/O and information on settings for Peer-to-Peer and Modbus modes.

#### Software Support

- relevant information on obtaining product support.

#### Troubleshooting

Possible problems that may be encountered and the ways to solve them are described.

#### Appendces

- all essential reference information for Zlinx Wireless I/O modules; comprehensive references and useful tables of product properties.

#### Glossary

-covers main terms which are relevant to the understanding of the Zlinx Wireless I/O concept.

#### Index

- includes major terms and page numbers where referenced in the manual.

## Zlinx<sup>™</sup> Wireless I/O Standard

Powered by

## AD\ANTECH

## 1.7 ZLINX WIRELESS I/O PRODUCT SPECIFICATION SUMMARY

Need to get a digital signal across a highway or river? Or just to the other end of your big warehouse? Zlinx Wireless I/O can do the job faster, easier, and less expensively than stringing cable. Easy plug-and-play set-up saves installation and maintenance time.

Despite their low price, these are not wimpy consumer or office products. Zlinx Wireless I/O is built to handle the heat, cold, and environments of industrial operations.

- Choice of number and type of digital and analog I/O.
- Ranges to 40 km (25 mi)
- □ Heavy-duty DIN mount, industrial grade case and components.
- Frequency ranges: ISM band, 902 to 928 MHz; 2.400 to 2.4385 GHz
- □ Modulation: FSK Frequency Shift Keying.
- DSSS and FHSS Technology.
- □ Signal strength indicator aids troubleshooting.
- □ 3 dBi for 900 MHz; 2.1 dBi for 2.4 MHz RPSMA male dipole.
- □ Wide temperature range: -40 to +80 C<sup>o</sup>
- □ Versatile power: 10 40 VDC or 24 VAC
- □ Windows O/S: XP (Home or Professional with SP1 and SP2); 2000 SP4; Vista, 7, 8, 8.1, 10
- □ Rugged circuitry, wide temperature for indoor and outside applications.
- □ Handles most industrial control power configurations and power supplies.
- □ Immediate integration into UL/cUL or CSA approved panels.
- Exception Reporting option.
- □ Calibration option.
- □ Failsafe option.
- Communication Failure Alarm option.
- Invert Output option
- □ Zlinx I/O Monitor option.
- AES Encryption 128-bit on –SR (short range) models; 256-bit on -LR (long range) models
- Software Selectable Transmitter Power
- Software Selectable Over-the-air Data Rate on LR (long range) models

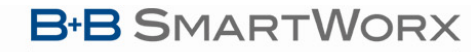

## **AD\ANTECH**

# Zlinx<sup>™</sup> Wireless I/O Standard

### 2 - PRODUCT INTRODUCTION

Thank you for purchasing a Zlinx Wireless I/O product! This product has been manufactured to the highest standards of quality and performance to ensure your complete satisfaction.

### 2.1 ZLINX WIRELESS I/O PRODUCT FAMILY

Zlinx Wireless I/O modules provide easy-to-use, cost-effective Peer-to-Peer or Modbus wire-replacement solutions.

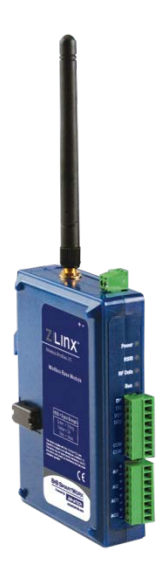

Figure 1 Zlinx ZZ24D-NA-SR Base Module

The Zlinx Wireless I/O family of products features a selection of operational modes, communications ranges and I/O combinations. The system is scalable making it easy to start with a few I/O points and build a system with the required I/O mix.

### 2.2 ZLINX WIRELESS I/O MODES OF OPERATION

Zlinx Wireless I/O systems can operate in Peer-to-Peer or Modbus modes. Some Base Modules can be configured as repeaters to extend the radio coverage distance.

### 2.2.1 PEER-TO-PEER MODE

In Peer-to-Peer mode, two Zlinx Wireless I/O systems provide wire replacement functionality. In this mode, one Base is configured as the Peer-to-Peer Master and the other as the Peer-to-Peer Slave. It does not matter which end of the link is the Master and which is the Slave. Both Base Modules must be the same model. Analog and Digital Input signals connected to Als and DIs on one module appear on the corresponding AOs and DOs on the other module and vice versa. Any Expansion Modules included in a Peer-to-Peer system must be chosen to be complimentary.

Note: Changing the the OTA data rate to 9600 on -LR model will slow the data throughput. The approximate polling rate is one second.

#### Powered by

**AD\ANTECH** 

# Zlinx<sup>™</sup> Wireless I/O Standard

#### **Rules for Module Compatibility**

The following rules of modules compatibility to run in Peer-to-Peer mode should be observed:

- □ Same number of Expansion Modules.
- Identical Radio Units (in the Base Modules).
- Complimentary Expansion Modules.
- □ Channel Number, Network ID, and Peer-to-Peer address must be the same for both Peer-to-Peer Master and Peer-to-Peer Slave to communicate with a Peer-to-Peer Slave.

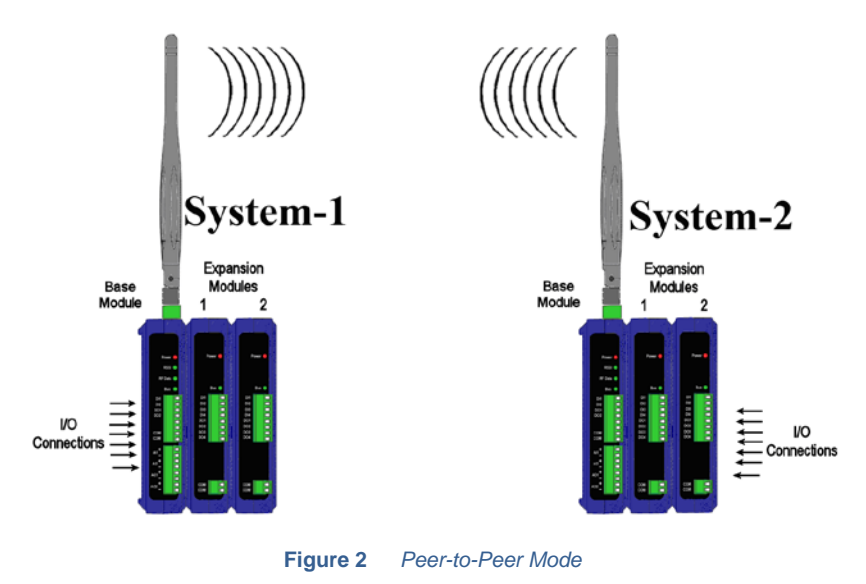

### 2.2.2 MODBUS MODE

In Modbus mode, standard RTU Modbus messages can be sent and received between a Modbus radio modem with attached Modbus device (being Master) and a Zlinx Wireless I/O system (being Slave). Data written to output addresses in the Zlinx Wireless I/O Modbus map result in signals appearing on its outputs. Signals connected to Zlinx Wireless I/O inputs are converted and stored in Modbus input memory locations and then sent across the link as Modbus messages to the Modbus radio modem.

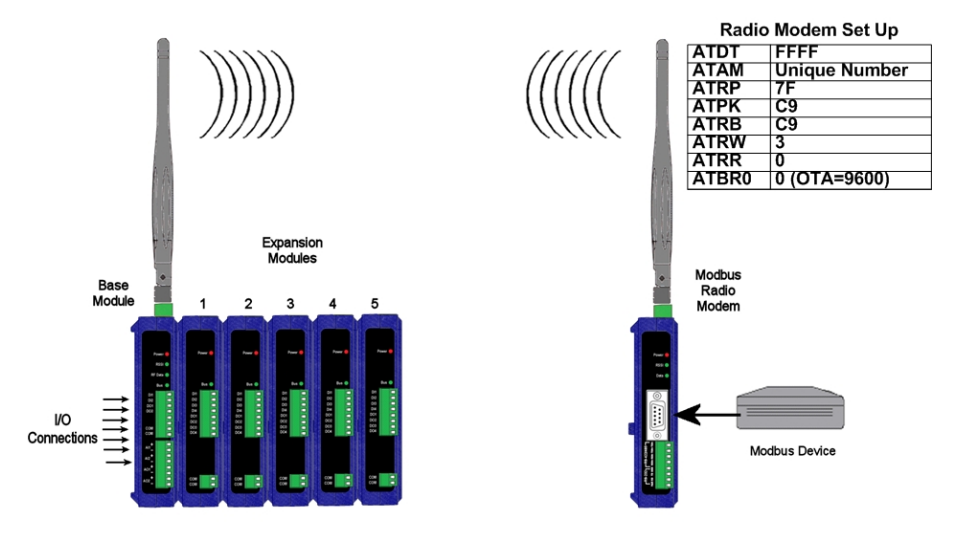

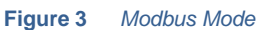

# Zlinx<sup>™</sup> Wireless I/O Standard

## Powered by AD\ANTECH

### 2.2.3 REPEATER MODE - MODELS ZZ9D-NA-LR AND ZZ9D-NB-LR ONLY

When a Zlinx Wireless I/O Base Module is configured as a radio repeater, it relays data from a Modbus modem or another Zlinx Wireless I/O Base Module and extends the range of communication.

If a repeater is needed in a Peer-to-Peer System, a repeater unit can be placed between the Master and the Slave.

The repeater function gives no true indication that the data is being "repeated", although you will see the RSSI LED on the device used as a repeater indicate GREEN, YELLOW or RED.

NOTE: Placing a repeater in a system will slow the system down:

Ex: ~ 4 to 10ms for ZZ9D-Nx-LR-xx

If the repeater is desired in a Peer-to-Peer platform, it is best to use a Zlinx Wireless I/O Base Module as the repeater.

Without using a repeater, confirm the Peer-to-Peer Master and Slave systems are communicating. Refer to section 5.3.2 "Testing Peer-to-Peer Mode".

Once it is established that the Master and Slave are communicating, the repeater can be introduced into the system.

The Zlinx Wireless I/O module used as a repeater MUST be placed in Modbus mode. This is done to keep the repeater device from accidentally responding to Peer-to-Peer packets sent by the Master device.

The repeater device must have the same Wireless parameters: "Channel", and "Network Identifier" as the Peer-to-Peer Master and Slave device.

The "Repeater" feature must be selected and updated to the Zlinx Wireless I/O module being used as the repeater.

To select the "Repeater" feature:

- 1. Go to the Zlinx I/O Configuration.
- 2. On the Configuration Tab enable Repeater Mode.
- 3. Make sure to select Modbus mode.

The system is now configured as a repeater system and the data passed from the Master to the Slave will be passed through the repeater.

You can confirm repeater function by separating the Master and Slave until they stop communicating then place the repeater in the middle of the two.

#### Powered by

**AD\ANTECH** 

# Zlinx<sup>™</sup> Wireless I/O Standard

## 2.2.3.1 CONFIGURING MODBUS RADIO MODEM AS A REPEATER

If configuring a Modbus Radio Modem for repeater mode, the following parameters need to be configured in addition to the Channel and Network ID.

- □ Set DT = 0xFFFF
- □ Set AM = to a unique value
- □ Set RP = 0x7F
- □ Set PK = 0xC9
- □ Set RB = 0xC9
- □ Set RO = 0x051d
- □ Set MD = 0x04
- □ If OTA Data Rate = 9600, ATRR and ATBR =0.

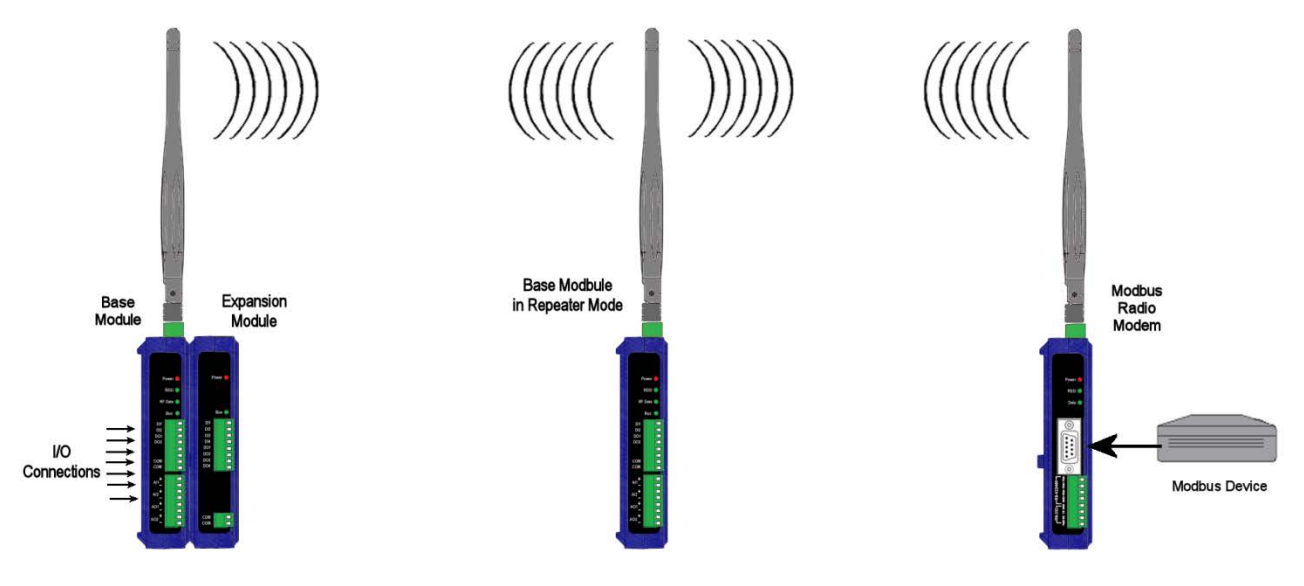

Figure 4 Using a Base Module as a Repeater

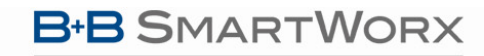

## AD\ANTECH

# Zlinx<sup>™</sup> Wireless I/O Standard

#### 2.3 PACKAGE CONTENTS

Base Modules are shipped with the following items included:

- □ Zlinx Wireless I/O module.
- Antenna.
- A printed version of the Zlinx I/O Quick Start Guide.

Expansion Modules are shipped with the following items included:

- □ Zlinx Wireless I/O module.
- A printed version of the Zlinx I/O Quick Start Guide.

#### **Configuration Kit:**

**ZZ-PROG1-USB** is shipped with the following items included:

- ZZ-PROG1-USB Configuration Box with a USB interface instead of a serial interface.
- □ A printed version of the Zlinx I/O Quick Start Guide.
- □ 1 Meter Black USB cable.
- A CD-ROM disc with:
  - Zlinx I/O Manager Configuration Software.
  - Zlinx I/O Firmware Updater.
  - USB Driver for ZZ-PROG1-USB
  - This manual in PDF format.
  - The Zlinx I/O Quick Start Guide in PDF format.

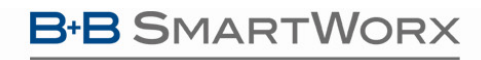

**AD\ANTECH** 

## Zlinx<sup>™</sup> Wireless I/O Standard

### 2.4 FEATURES

Powered by

- Choice of number and type of digital and analog I/O.
- □ Sourcing or sinking Digital Outputs available.
- □ Flexible and scalable by adding Expansion Modules.
- U Wireless Modbus and Peer-to-Peer communications modes.
- □ Small, economical and configurable.
- □ Wide operating temperature range.
- AC or DC power sources.
- □ different radio options and/or different range capabilities.
- Dewer, RSSI, RF Data and Bus LED's.
- Removable screw terminal connectors for power supply and I/O points.
- □ Zlinx Manager Configuration Software.
- DIN rail mountable.

### 2.5 RADIO FREQUENCY BASICS

### 2.5.1 WHAT IS DBM?

Radio Frequency (RF) power is measured in milli-Watts (mW) or, more usually, in a logarithmic scale of decibels (dB), or decibels referenced to 1 mW of power (dBm). Since RF power attenuates as a logarithmic function, the dBm scale is most useful. Here are some examples of how these scales relate:

| 1mW = 0dBm    | A 2-fold increase in power yields 3dBm of signal.    |
|---------------|------------------------------------------------------|
| 2mW = 3dBm    | A 10-fold increase in power yields 10dBm of signal.  |
| 4mW = 6dBm    | A 100-fold increase in power yields 20dBm of signal. |
| 10mW = 10dBm  |                                                      |
| 100mW = 20dBm |                                                      |
| 1W = 30dBm    |                                                      |

Figure 5 The dDm scale

#### **AD\ANTECH**

## 2.5.2 LOWER FREQUENCIES - BETTER PROPAGATION

Industrial applications typically operate in "license free" frequency bands, also referred to as ISM (Industrial, Scientific, and Medical). The frequencies and power of these bands varies from country to country. The most common frequencies encountered are:

- □ 2.4 GHz nearly worldwide.
- 915 MHz band North America, South America, and some other countries.

As frequency rises, available bandwidth typically rises, but distance and ability to overcome obstacles is reduced. For any given distance, a 2.4 GHz installation will have roughly 8.5 dB of additional path loss when compared to 900 MHz. However, lower frequencies require larger antennas to achieve the same gain.

### 2.5.3 RANGE PERFORMANCE

The more sensitive the radio is, the lower the power signal it can successfully receive, stretching right down to the noise floor. There is so much variety in specifications for radio sensitivity, that it is difficult to make a meaningful comparison between products. The most meaningful specification is expressed at a particular bit error rate and will be given for an ideal environment shielded from external noise. Unless you are in a high RF noise environment, typically resulting from numerous similar-frequency radio transmitters located nearby, the odds are good that the noise floor will be well below the receive sensitivity, so the manufacturer's rated receive sensitivity will be a key factor in your wireless system and range estimates.

You can often improve your receive sensitivity, and therefore your range, by reducing data rates over the air. Receive sensitivity is a function of the transmission baud rate so, as baud rate goes down, the receive sensitivity goes up. Many radios give the user the ability to reduce the baud rate to maximize range.

The receive sensitivity of a radio also improves at lower frequencies, providing another significant range advantage of 900 MHz (vs. 2.4 GHz) - as much as six to twelve dB!

## 2.5.4 RF NOISE

RF background noise comes from many sources, ranging from solar activity to high frequency digital products to all forms of other radio communications. That background noise establishes a noise floor which is the point where the desired signals are lost in the background ruckus. The noise floor will vary by frequency.

Typically the noise floor will be lower than the receive sensitivity of your radio, so it will not be a factor in your system design. If, however, you are re in an environment where high degrees of RF noise may exist in your frequency band, then use the noise floor figures instead of radio receive sensitivity in your calculations. If you suspect this is the case, a simple site survey to determine the noise floor value can be a high payoff investment.

When in doubt, look around. Antennas are everywhere nowadays - on the sides of buildings, water towers, billboards, chimneys, even disguised as trees. Many sources of interference may not be obvious.

### 2.5.5 FADE MARGIN

Fade margin is a term critical to wireless success. Fade margin describes how many dB a received signal may be reduced by without causing system performance to fall below an acceptable value. Walking away from a newly commissioned wireless installation without understanding how much fade margin exists is the number one cause of wireless woes.

Establishing a fade margin of no less than 10dB in good weather conditions will provide a high degree of assurance that the system will continue to operate effectively in a variety of weather, solar, and RF interference conditions.

#### Powered by

#### **AD\ANTECH**

## Zlinx<sup>™</sup> Wireless I/O Standard

There are a number of creative ways to estimate fade margin of a system without investing in specialty gear. Pick one or more of the following and use it to ensure that you will have a robust installation:

- Some radios have programmable output power. Reduce the power until performance degrades, then dial the power back up a minimum of 10dB. Remember again: doubling output power yields 3 dB, and an increase of 10dB requires a ten-fold increase in transmit power.
- □ Invest in a small 10dB attenuator pick the correct one for your radio frequency. If you lose communications when you install the attenuator installed in-line with one of your antennas, you do not have enough fade margin.
- □ Antenna cable has greater attenuation at higher frequencies. Specifications vary by type and manufacturer so check them yourself but, at 900 MHz, a coil of RG58 in the range of 50 to 100 feet (15 to 30 m) will be 10dB. At 2.4GHz, a cable length of 20-40 feet (6 to 12 m) will yield 10dB. If your system still operates reliably with the test length of cable installed, you have got at least 10dB of fade margin.

### 2.5.6 REMEMBER YOUR MATH

Contrary to popular opinion, no "black art" is required to make a reasonable prediction of the range of a given radio signal. Several simple concepts must be understood first, and then we can apply some simple rules of thumb.

The equation for successful radio reception is:

## TX power + TX antenna gain – Path loss – Cabling loss + RX antenna gain – 10dB fade margin > RX Radio sensitivity or (less commonly) RF noise floor

Note that most of the equation's parameters are easily gleaned from the manufacturer's data. That leaves only path loss and, in cases of heavy RF interference, RF noise floor as the two parameters that you must establish for your particular installation.

In a perfect world, you will measure your path loss and your RF noise conditions. For the majority of us that do not, there are rules of thumb to follow to help ensure a reliable radio connection.

### 2.5.7 RF ATTENUATION AND LINE-OF-SIGHT

In a clear path through the air, radio signals attenuate with the square of distance. Doubling range requires a four-fold increase in power, therefore:

- □ Halving the distance decreases path loss by 6dB.
- Doubling the distance increases path loss by 6dB.

When indoors, paths tend to be more complex, so use a more aggressive rule of thumb, as follows:

- □ Halving the distance decreases path loss by 9dB.
- Doubling the distance increases path loss by 9dB.

Radio manufacturers advertise "line-of-sight" range figures. Line-of-sight means that, from antenna A, you can see antenna B. Being able to see the building that antenna B is in does not count as line-of-sight. For every obstacle in the path, de-rate the line-of-sight figure specified for each obstacle in the path. The type of obstacle, the location of the obstacle, and the number of obstacles will all play a role in path loss.

Visualize the connection between antennas, picturing lines radiating in an elliptical path between the antennas in the shape of a football. Directly in the center of the two antennas the RF path is wide with many pathways. A single obstacle here will have minimal impact on path loss. As you approach each antenna, the meaningful RF field is concentrated on the antenna itself. Obstructions located close to the antennas cause dramatic path loss.

Be sure you know the distance between antennas. This is often underestimated. If it is a short-range application, pace it off. If it is a long-range application, establish the actual distance with a GPS or Google Maps.

The most effective way to reduce path loss is to elevate the antennas. At approximately 2 m (6 ft) high, line-of-sight due to the Earth's curvature is about 5 km (3 mi), so anything taller than a well-manicured lawn becomes an obstacle.

Weather conditions also play a role. Increased air moisture increases path loss. The higher the frequency, the higher the path loss.

#### Powered by

#### **ADVANTECH**

## Zlinx<sup>™</sup> Wireless I/O Standard

Beware of leafy greens. While a few saplings mid-path are tolerable, it is very difficult for RF to penetrate significant woodlands. If you are crossing a wooded area, you must elevate your antennas over the treetops.

Industrial installations often include many reflective obstacles leading to numerous paths between the antennas. The received signal is the vector sum of each of these paths. Depending on the phase of each signal, they can be added or subtracted. In multiple path environments, simply moving the antenna slightly can significantly change the signal strength.

Some obstacles are mobile. More than one wireless application has been stymied by temporary obstacles such as a stack of containers, a parked truck or material handling equipment. Remember, metal is not your friend. An antenna will not transmit out from inside a metal box or through a storage tank.

## 2.5.7.1 PATH LOSS RULES OF THUMB

To ensure basic fade margin in a perfect line-of-sight application, never exceed 50% of the manufacturer's rated line-of-sight distance. This in itself yields a theoretical 6dB fade margin – still short of the required 10dB.

De-rate more aggressively if you have obstacles between the two antennas, but not near the antennas.

De-rate to 10% of the manufacture's line-of-sight ratings if you have multiple obstacles, obstacles located near the antennas, or the antennas are located indoors.

## 2.5.7.2 ANTENNAS

Antennas increase the effective power by focusing the radiated energy in the desired direction. Using the correct antenna not only focuses power into the desired area but it also reduces the amount of power broadcast into areas where it is *not* needed.

Wireless applications have exploded in popularity with everyone seeking out the highest convenient point to mount their antenna. It's not uncommon to arrive at a job site to find other antennas sprouting from your installation point. Assuming these systems are spread spectrum and potentially in other ISM or licensed frequency bands, you still want to maximize the distance from the antennas as much as possible. Most antennas broadcast in a horizontal pattern, so vertical separation is more meaningful than horizontal separation. Try to separate antennas with like-polarization by a minimum of two wavelengths, which is about 26 inches (0.66 m) at 900 MHz, or 10 inches (0.25 m) at 2.4 GHz.

## 2.5.7.3 CABLE LOSS

Those high frequencies you are piping to your antennas don't propagate particularly well through cable and connectors. Use high quality RF cable between the antenna connector and your antenna and ensure that all connectors are high quality and carefully installed. Factor in a 0.2 dB loss per coaxial connector in addition to the cable attenuation itself. Typical attenuation figures per 10 feet (3 meters) for two popular cable types are listed below.

|           | Cable Types |          |
|-----------|-------------|----------|
| Frequency | RG-58U*     | LMR-400* |
| 900 MHz   | 1.6 dB      | 0.4 dB   |
| 2.4 GHz   | 2.8 dB      | 0.7 dB   |

\*Loss per 10 feet (3 meters) of cable length

#### Figure 6 Attenuation figures

While long cable runs to an antenna create signal loss, the benefit of elevating the antenna another 7.6 m (25 ft) can more than compensate for those lost dB.

## Zlinx<sup>TM</sup> Wireless I/O Standard

**AD\ANTECH** 

### **3 - HARDWARE INFORMATION**

## 3.1 RECOMMENDED PRACTICE BEFORE INSTALLATION

Before installing a new system, it is preferable to bench test the complete system as configuration problems are easier to recognize when the system units are close together.

Following installation, poor communications can be caused by:

- Incorrectly installed antennas.
- Radio interference.
- Obstructions in the radio path.
- Radio path too long.

If the radio path is a problem, higher performance antennas may help.

Please set up a bench test and familiarize yourself with a pair or set of these modules before taking them out into the field for installation. For testing analog and digital I/O, see section 9.1"Testing Digital and Analog I/O".

## 3.2 ZLINX WIRELESS I/O MODULES

**Zlinx Wireless I/O** encompasses a growing family of products including Base Modules, Expansion Modules, configuration kits, configuration software and accessories. All modules are built into similar enclosures featuring male local bus plugs and female local bus receptacles on the sides, which allow modules to connect together (except Base Modules which do not have left-side connector and Configuration Boxes which do not have right-side connectors). Modules are DIN rail mountable and feature removable screw terminal blocks.

Zlinx Wireless I/O modules are configured using a Configuration Box, connected to a PC and running Zlinx Manager Software. Zlinx Wireless I/O systems can operate in Modbus or Peer-to-Peer modes. In Modbus mode, a Zlinx Wireless I/O system exchanges Modbus messages with a Modbus radio modem. In Peer-to-Peer mode, two Zlinx Wireless I/O systems provide wire-replacement functionality. Some Base Modules can also be used as repeaters, to extend the communication distance of a system.

Note: Refer to section 2.2 "Zlinx Wireless I/O Modes of Operation" for more information.

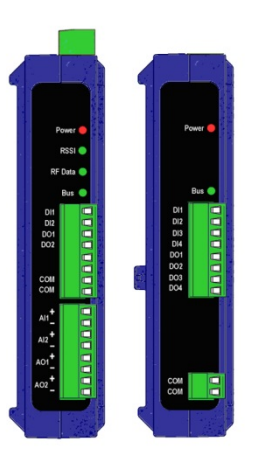

Figure 7 Front View of Zlinx Wireless I/O Base, Expansion Module

# Zlinx<sup>™</sup> Wireless I/O Standard

## Powered by

## AD\ANTECH

## 3.2.1 BASE MODULES

Each Zlinx Wireless I/O system is built around a **Base Module**. Base Modules provide digital and/or analog I/O, and radio communications with other Zlinx nodes.

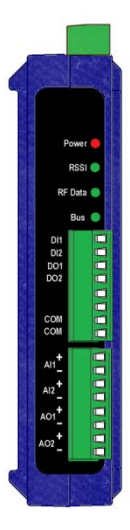

Figure 8 Typical Base Module (2AI-2AO-2DI-2DO)

Radio options include two frequency bands 2.4 GHz and 900 MHz and two power output/range categories: Short Range and Long Range.

| Frequency<br>Band | Range Category   | Indoor            | Outdoor<br>(Line-of-sight) |
|-------------------|------------------|-------------------|----------------------------|
| 2.4 GHz           | Short Range (SR) | 300 ft (91.4 m)   | 1 mi (1.6 km)              |
| 900 MHz           | Long Range (LR)  | 1800 ft (548.6 m) | 25 mi (40 km)              |

Figure 9 Radio Type Options and Ranges (with included antennas)

Several different combinations of Digital Inputs (DI), Digital Outputs (DO), Analog Inputs (AI) and Analog Outputs (AO) are available. For example, Model ZZ24D-NA-SR features a combination of two DI, two DO, two AI, and two As in a package with a short range (SR) 2.4 GHz radio option. Similar models are available with Long Range radio options ((-LR models).

## 3.2.2 EXPANSION MODULES

Up to six **Expansion Modules** can be plugged into the Base Module to add more I/O capabilities in any combination needed. For example, the ZZ-8DO-R Expansion Module provides eight additional Relay Outputs; the ZZ-4AI provides four Analog Inputs.

Note: Refer to "Appendix E: Zlinx Wireless I/O Models and Features" for a list of Zlinx Wireless I/O models and features.

Expansion Modules connect to Base Modules by plugging the modules together, engaging the local bus connectors located on the sides of the boxes. Male plugs on Expansion Modules plug into female connectors on the side of the Base Module or other Expansion Modules, resulting in a horizontal "stack" with the Base Module on the left and Expansion Modules extending to the right.

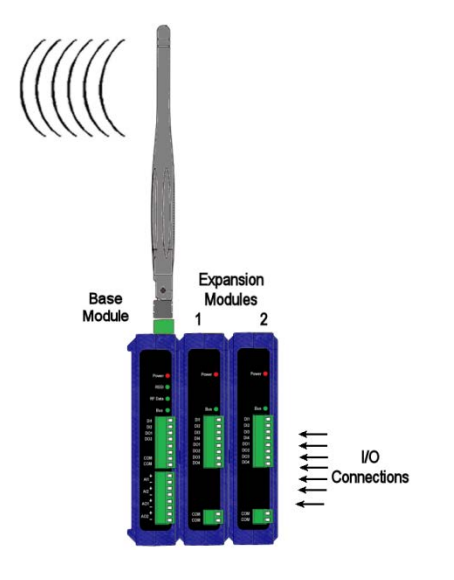

Figure 10 Base and Expansion Modules Connected Together

### 3.2.3 USB PROGRAMMING MODULE

Model ZZ-PROG1-USB programming/configuration module provides a convenient way to interface Base and Expansion Modules with a PC and the software used to configure them. The configuration module plugs into a Base or Expansion Module on the right hand side. The module connects to a PC USB port using a standard USB cable.

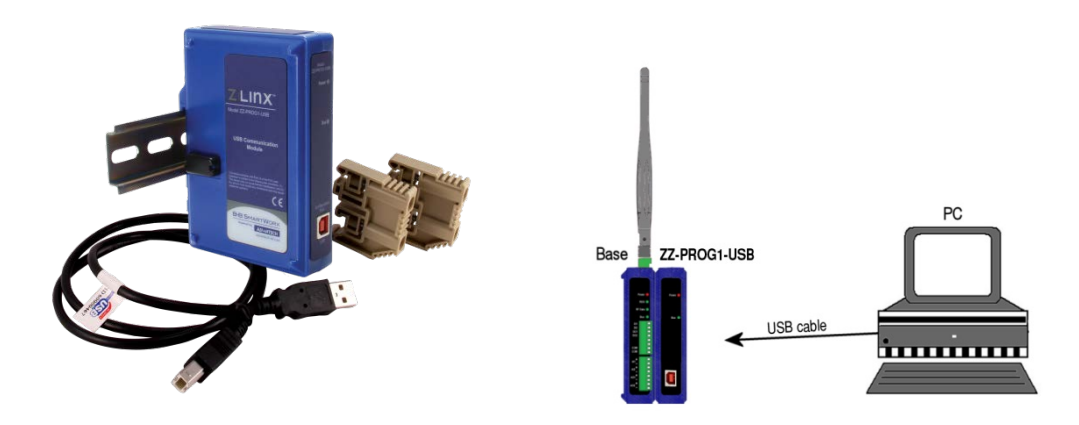

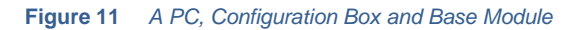

### **ADVANTECH**

# Zlinx<sup>™</sup> Wireless I/O Standard

## I/O OPTIONS AND CHARACTERISTICS

## I/O OPTIONS

Powered by

The Zlinx Wireless I/O family of products features a variety of input and output options. Base and Expansion Module options include:

- **2** Analog Inputs, 2 Analog Outputs, 2 Digital Inputs and 2 Digital Outputs (sourcing driver)
- **4** Digital Inputs and 4 Digital Outputs (sourcing driver)
- 4 Analog Inputs
- 8 Relay Outputs
- □ 8 Digital Inputs (10-28 VDC)

Note: Refer to "Appendix E: Zlinx Wireless I/O Models and Features" for a list of available models and options.

### 3.3 I/O TYPES AND CHARACTERISTICS

### 3.3.1 DIGITAL INPUTS

DI's can detect the presence of contact closures, transistor switches or on/off DC voltage signals (low or high logic levels). Voltages below 0.8 VDC are interpreted as a low state. Voltages between 4.0 VDC and 48 VDC are interpreted as a high state. The state of voltages between 0.8V and 4.0V are undefined.

In Peer-to-Peer mode the outputs are active because the Digital Inputs on the corresponding complimentary system are pulled high. Connecting the Digital Inputs to a 10K pull-down resistor would bring the DO's low or inactive as a default.

Note: Inputs have an internal "weak" pull-up resistor so unconnected inputs will read as being in the high state.

## 3.3.2 DIGITAL OUTPUTS

Digital Outputs send on/off signals (low or high logic levels) to drive external devices such as indicators, relay coils or the inputs of other equipment such as PLCs, SCADA, etc. Modules with Digital Outputs are available with sourcing or sinking drivers and relay.

Sourcing (PNP transistor) drivers provide up to 40mA per output (or 320mA total for an 8 DO module) at output voltages up to 40 VDC to connected loads.

Sinking (NPN transistor) drivers can sink up to 40 mA per output (or 320mA total for an 8 DO module) at voltages up to 48 VDC.

### 3.3.3 ANALOG INPUTS

Analog Inputs accept voltage, current signals, or RTD temperature signals. When configured as voltage inputs, the full range is 0 to 10 VDC. When configured as current inputs, the full range is 0 to 20mA and the input resistance is 250  $\Omega$ . When configured as an RTD input, the range varies based on the RTD Probe. Supported Probe types include Pt100, Pt1000, Cu10.

Note: 0 to 20mA AIs accommodate standard 4 to 20mA instrumentation current loop signals.

**AD**\ANTECH

## Zlinx<sup>™</sup> Wireless I/O Standard

## 3.3.4 ANALOG OUTPUTS

Analog Outputs produce voltage or current output signals. When configured as voltage outputs, the full range is 0 to 10 VDC at 1mA maximum. When configured as current output, s the full range is 0 to 20mA with a maximum load resistance of 450  $\Omega$  at 12V.

For all models, the 0-20mA output circuit is comprised of an open collector sinking output. This means that an external supply will be required to properly setup the current loop. This type of circuit sinks the current to a common ground, which will require the use of either a differential input type or an isolator in-between the output and input circuits.

Note: 0 to 20mA AO's accommodate standard 4 to 20mA instrumentation current loop signals.

### 3.2 I/O WIRING

### 3.2.1 DI WIRING

The following diagram shows typical connection wiring for various Digital Inputs:

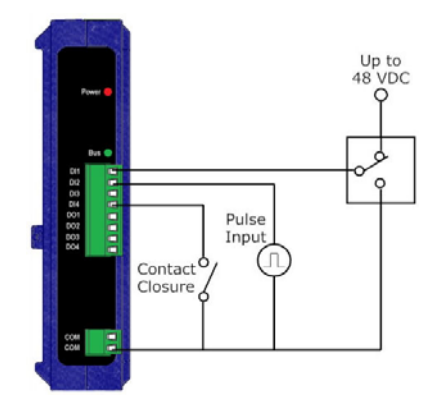

Figure 12 Typical Digital Input Wiring for Various Input Devices

Note: No external power supply wiring is required for Expansion Modules.

#### 3.2.2 DO WIRING

The following diagram shows typical connection wiring for modules featuring sourcing (PNP) drivers:

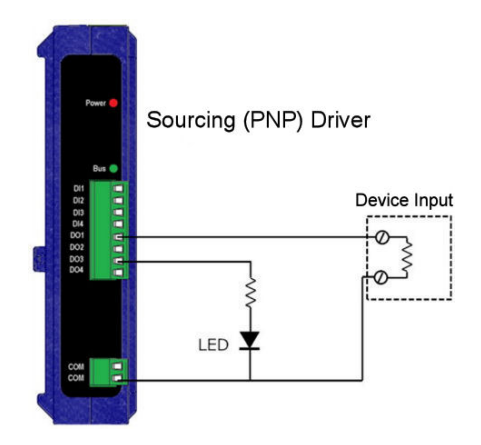

Figure 13 Typical Digital Output Wiring for Sourcing Outputs

Powered by AD\ANTECH

# Zlinx<sup>™</sup> Wireless I/O Standard

### 3.2.3 RELAY WIRING

The following diagram shows typical connection wiring for modules featuring relay drivers:

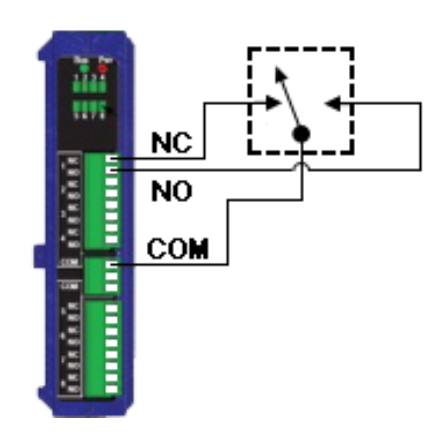

Figure 14 Typical Digital Output Wiring for Relay Outputs

### 3.2.4 SINKING (NPN) DRIVER WIRING

The following diagram shows typical connection wiring for modules featuring sinking (NPN) drivers:

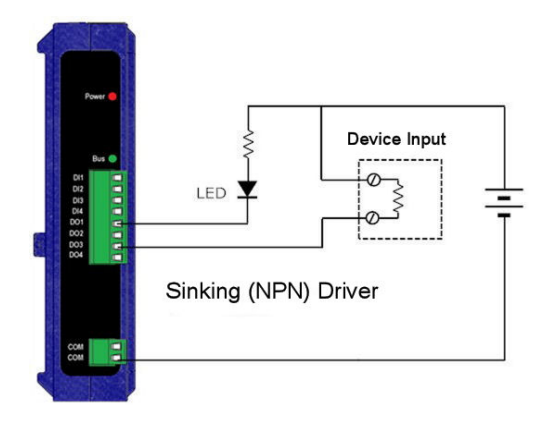

Figure 15 Typical Digital Output Wiring for Sinking Outputs

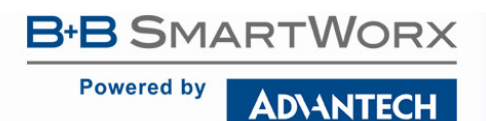

## Zlinx<sup>TM</sup> Wireless I/O Standard

#### 3.2.5 AI WIRING

The following diagram shows typical connection wiring for Analog Inputs (both current and voltage inputs):

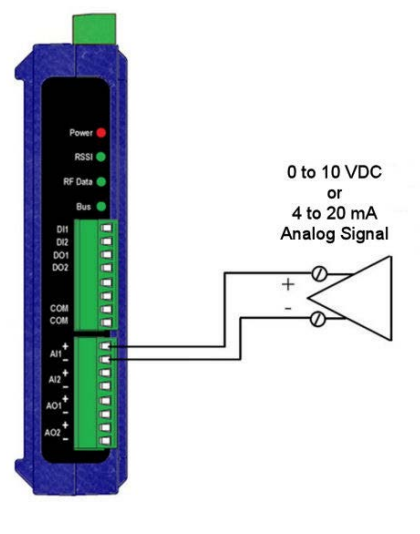

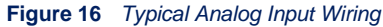

The following diagram shows typical connection wiring for Analog Inputs configured as voltage signals:

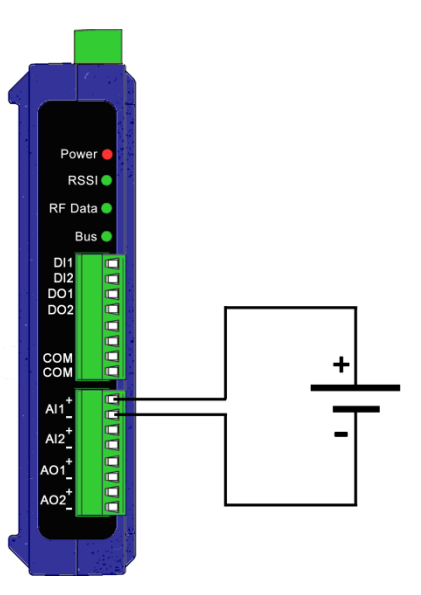

Figure 17 Typical Analog Input Wiring (Voltage)

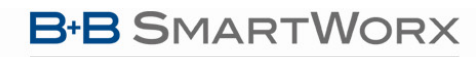

**AD\ANTECH** 

### 3.2.6 AO WIRING

The following diagram shows typical connection wiring for Analog Outputs. When used as current outputs (0-20mA setting), the analog outputs in the Zlinx base and expansion modules are sinking type. When used as voltage outputs (0-10 VDC), analog outputs from all the modules are sourcing type.

#### Current Output Configuration (all Zlinx Gen II modules):

An external voltage source is necessary and should be connected as shown below:

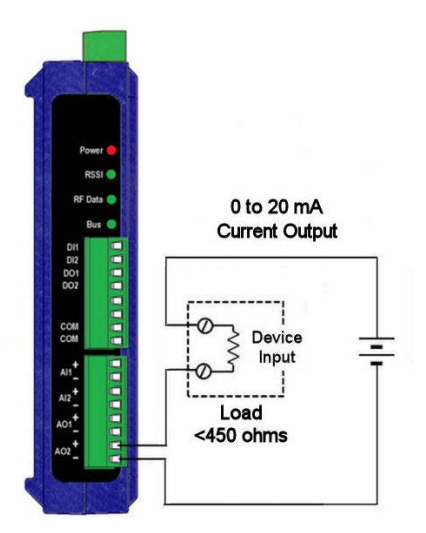

Figure 18 Typical Analog Output Wiring

#### Current Output Configuration

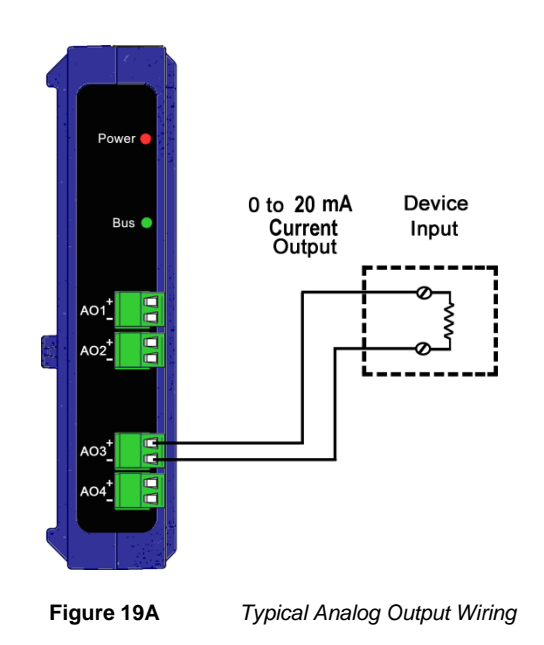

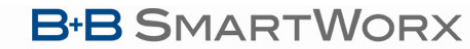

# Zlinx<sup>™</sup> Wireless I/O Standard

When configured as a voltage output, the analog outputs are of sourcing type. The following diagram shows typical Analog Output Wiring for Sourcing drivers:

Analog Output Connection for Sourcing Srivers:

**ADVANTECH** 

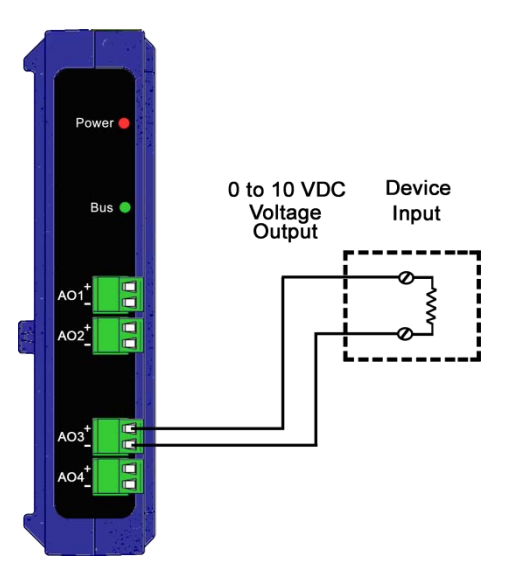

Figure 20 Typical Analog Output Wiring for Sourcing Outputs

Voltage Output Configuration (all Zlinx Gen II modules):

The following diagram shows typical Analog Output Wiring for Sourcing outputs configured as voltage signals:

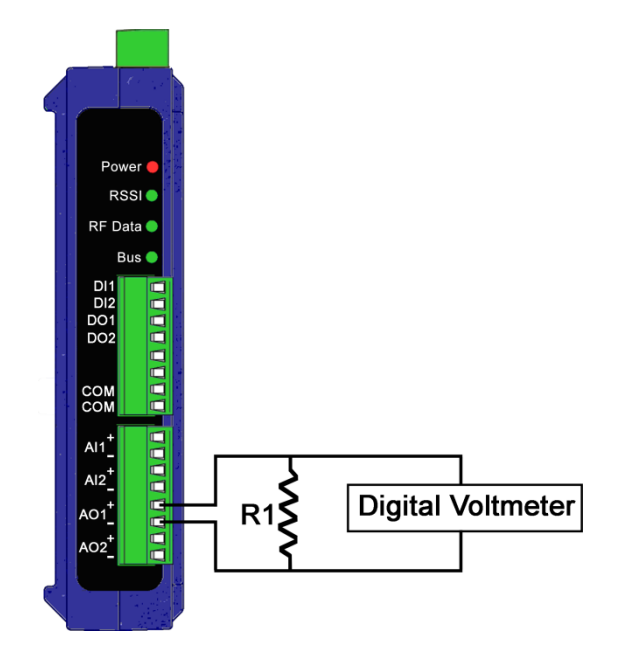

Figure 21 Typical Analog Output Wiring for Sourcing Outputs (Voltage)

#### **AD\ANTECH**

## Zlinx<sup>TM</sup> Wireless I/O Standard

### 3.2.7 RTD WIRING

The following diagram shows typical connection wiring for RTD inputs:

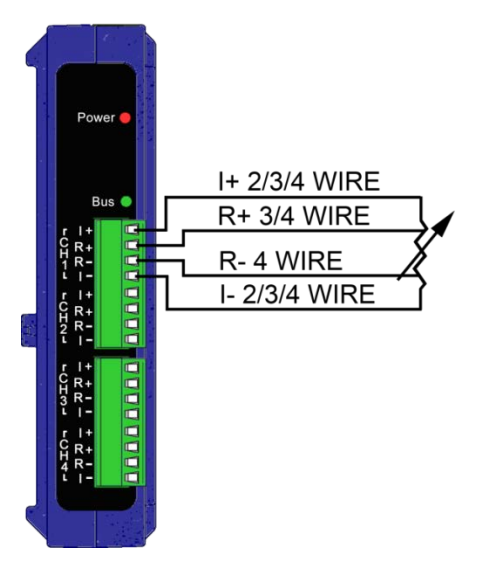

Figure 22 Typical RTD Input Wiring

#### 3.3 MODBUS I/O ADDRESSING

Zlinx Wireless I/O modules can be configured to operate as wireless Modbus nodes. The Modbus device should be connected to the Modbus radio modem. In Modbus mode, messages are sent across the wireless link from a Modbus radio modem to the Zlinx Wireless I/O and from the Zlinx Wireless I/O to the Modbus radio modem. Digital and Analog Input information from the Zlinx Wireless I/O inputs is stored in the Zlinx Wireless I/O memory and then sent across the link to the Modbus modem. Digital and Analog Output information is sent from the Modbus modem to the Zlinx Wireless I/O, stored in its memory, and then sent to the outputs.

To use Modbus mode successfully, an understanding of the Zlinx Wireless I/O memory map assignments is necessary.

What is a Modbus Map? A Modbus Map is simply a list for an individual slave device that defines:

- U What the data is (ex. pressure or temperature readings).
- U Where the data is stored (which tables and data addresses).
- How the data is stored (data types, byte and word ordering).

Some devices are built with a fixed map that is defined by the manufacturer, while other devices allow the operator to configure or program a custom map to fit their needs.

Modbus function codes supported:

Function 1: Read DO Status Function 2: Read DIs Function 3: Read AO Status Function 4: Read AIs Function 5: Write to Single DO (firmware v2.0 or higher) Function 6: Write to Single AO Function 15: Write to Multi DOs

Messages sent between Zlinx Wireless I/O and a Modbus modem use Modbus memory addresses to specify what type of information is being sent and where it is stored. In the Modbus addressing scheme each type of I/O (DO, DI, AI, and AO) is stored in a different section of the memory.

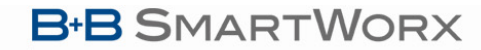

AD\ANTECH

# Zlinx<sup>™</sup> Wireless I/O Standard

| I/O Type | Modbus Memory Address |
|----------|-----------------------|
| DO       | 00001 to 00112        |
| DI       | 10001 to 10112        |
| AI       | 30001 to 30112        |
| AO       | 40001 to 40112        |

Figure 23 I/O Memory Areas Table

Within these sections, addresses are reserved for all Zlinx Wireless I/O modules that may be used.

| Module      | Memory Range                   |
|-------------|--------------------------------|
| Base        | <i>n</i> 0001 to <i>n</i> 0016 |
| Expansion 1 | n0017 to n0032                 |
| Expansion 2 | <i>n</i> 0033 to <i>n</i> 0048 |
| Expansion 3 | <i>n</i> 0049 to <i>n</i> 0064 |
| Expansion 4 | <i>n</i> 0065 to <i>n</i> 0080 |
| Expansion 5 | <i>n</i> 0081 to <i>n</i> 0096 |
| Expansion 6 | <i>n</i> 0097 to <i>n</i> 0112 |

Figure 24 Module I/O Addressing Table

Note: In the table "n" is a single digit between 0 and 4.

The following examples show how the addressing works:

Example 1: To turn on the second Digital Output (DO2) on the Base Module, the Modbus modem sends a message placing a logic 1 in memory location 00002.

Example 2: To cause Expansion Module 3 to output a specified voltage on AO1, the Modbus modem sends a message to set the register at Modbus address 40049 to the appropriate value. Refer to "Appendix I: Convert Voltage to DAC" for the information on how to convert voltages to DAC.

A list of all Modbus address assignments for all Zlinx Wireless I/O points is shown in Appendix D: Modbus I/O Assignments". Several important points about this list should be noted:

- Some addresses are listed but not implemented in current versions of Zlinx Wireless I/O hardware. Refer to "Appendix D: Modbus I/O Assignments".
- □ Some addresses are reserved for internal Zlinx Wireless I/O use.
- □ Some addresses are reserved for future use.
- 40000 series addresses store Analog Output data AND Counter data when Digital Inputs are configured for Counter operation. For each module, the first eight memory locations are assigned to AO data and the next four locations (7 for Base and 2 for Expansion Modules) are assigned to Counter data.

Note: For more information on Counters, see section 3.3.5"Modbus Counters".

□ If a Modbus device communicating with Zlinx Wireless I/O tries to send to or receive from a memory address not implemented by the hardware in use, the Zlinx Wireless I/O replies with an exception response.

Note: "Appendix D: Modbus I/O Assignments" contains a list of Modbus I/O assignments for the Zlinx Wireless I/O.

#### AD\ANTECH

### 3.3.1 FUNCTION FIELD AND MODBUS I/O ADDRESSING

#### **Modbus Function Code**

The function code in the Master device query tells the addressed slave device what kind of action to perform. The data bytes contain any additional information that the slave will need to perform the function. For example, function code 03 will query the slave to read holding registers and respond with their contents. The data field must contain the information telling the slave which register to start at and how many registers to read.

#### Modbus I/O Addressing

The Modbus protocol allows for two types of I/O addressing: implied and extended. Implied addressing uses the function code to determine the I/O address and only requires the minimum address; i.e. 40012 = 0x0C, the 4*nnnn* is implied.

The extended address contains the entire I/O address; i.e. 40012 = 0x9C4C.

Another Example:

Using holding register 40108 to address a DAC or analog output. The function code field already specifies a "holding register" operation. Therefore the "4*nnnn*" reference is implicit. Holding register 40108 is addressed as register 0x006B (107 decimal).

The B+B SmartWorx Zlinx series of remote I/O devices uses the implied I/O addressing method. If your device is sending the full extended I/O address, an error will occur.

#### 3.3.2 MODBUS COUNTERS

#### **Base Modules**

In Modbus mode a Base Module supports two Digital Inputs as counters:

- □ Frequency
- Accumulators

There are four accumulator registers on only the Base Module which hold accumulators information - two for each Digital Input.

Accumulator most significant count register 400nn displays the respective count from 0 to 9999.

Accumulator least significant count register 400nn displays the respective count from 0 to 9999. This will increment the most significant count when it rolls over from 9999 to 0.

Time to save totals register counts down the number of seconds (from 300-0 seconds) until the Accumulators are saved internally.

#### **Expansion Modules**

In Modbus mode Expansion Module supports two Digital Inputs as frequency.

There are two frequency registers on each module which hold frequency information – one for each Digital Input. Register addresses for frequency will be found at 40*nnn*, (where "*n*" is a single digit between 0 and 9).

Note: For more information see "Appendix D: Modbus I/O Assignments".

#### Accumulators

A typical electric water meter will generate a pulse per 1/10 gallon of water flowing through it. This type of application is best used with the Modbus accumulators. The accumulators are broken down into two registers, most significant count and least significant count. Both accumulators have a full count of 9999. When the least significant count exceeds 9999, it will increment the most significant count giving a total system count of 99,999,999.

The accumulators reside in the holding register map and maybe written to in order to reflect what a typical water meter may have displayed on its display. There is also a holding register associated with the accumulators that indicates the number of seconds before the accumulators are saved. The accumulator data is saved every ~5min.

Powered by

#### AD\ANTECH

# Zlinx<sup>™</sup> Wireless I/O Standard

#### Frequency

Flow meters typically generate a frequency based on the amount of fluid flowing through the sensor. The flow and respective frequency varies on the manufacture and sensor. The frequency measurement is located in a separate Modbus holding register and may not be written to. The frequency register is formatted in cycles/sec and requires the user to convert the frequency to respective flow units

### 3.3 LED INDICATORS

Base Modules have four LED indicators: Power LED, RSSI LED, Wireless Data LED, and Local Bus Data LED.

Expansion Modules and Configuration Boxes have two LED indicators: Power LED, and Local Bus Data LED.

#### 3.3.1 POWER LED

The Power LED illuminates (red) immediately on power up indicating that AC or DC power is present on the power supply terminals.

### 3.3.2 RSSI LED

The **RSSI** LED provides an indication of the signal strength of the received radio signal. The color of the LED indicates whether the signal is weak, OK, or strong. The table below explains the colors of RSSI LED:

| LED Color | Signal Strength |
|-----------|-----------------|
| Off       | No signal       |
| Red       | Weak            |
| Yellow    | ОК              |
| Green     | Strong          |

#### Figure 25 RSSI LED Status Table

Note: Data can be sent and received for Weak, OK, and Strong Signal.

#### 3.3.3 RF DATA LED

The **RF Data** LED blinks green when data is being transmitted or received on the radio link. When the LED is off no data is being transmitted or received.

#### 3.3.4 BUS LED

The **Bus** LED blinks green when data is being transmitted or received on the local bus connection. When the LED is off no data is being transmitted or received.

**Note:** If communications is not established within a preset number of retries (default is 10), the RF Data and Bus LEDs blink alternately to indicate a loss of communications.

#### 3.4 ANTENNAS & CONNECTORS

Base Modules operating in the 900 MHz band come equipped with 6.5-inch folding rubber duck antennas (Model# ZZ9D-ANT1) that screw onto the reverse SMA connector on top of the case. Base Modules operating in the 2.4 GHz band come equipped with 4.25-inch, folding rubber duck antennas (Model# ZZ24D-ANT1). Higher gain antennas may be connected to extend the range.

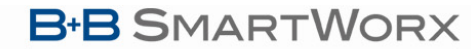

**AD\ANTECH** 

#### 3.4.1 CONNECTORS

Zlinx Wireless I/O Base and Expansion Modules feature connectors for connecting field I/O wiring and plugging together Zlinx Wireless I/O modules (local bus). In addition, Base Modules include connectors for connecting an antenna and power supply. Model ZZ-PROG1-USB cable uses a USB connector for connecting to the PC.

### 3.4.2 ANTENNA CONNECTOR

Base Modules have a reverse SMA antenna connector mounted on the top edge of the enclosure.

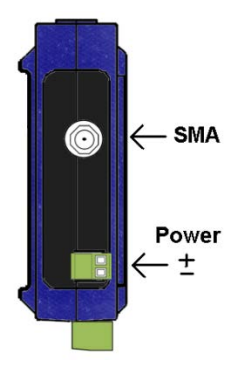

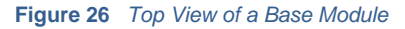

#### 3.4.3 POWER SUPPLY CONNECTOR

The **Power Supply** connector (Base Modules only) is a two-position removable terminal block located on the top of the unit. Terminal spacing is 3.5 mm. The terminal block accepts solid and stranded wires from 28 to 16 AWG. **Check polarity marking in** Figure 26.

Note: Refer to section 4.1.1 "Power Supply Requirements" for more information.

The USB programming cable kit and all Expansion Modules receive power from the Base Module via the local bus connector.

### 3.4.4 I/O CONNECTORS

I/O connectors for Base and Expansion Modules are removable (plug in) screw terminal blocks located on the front of the unit. Terminal spacing is 3.5 mm. Depending on the model, the number of terminals may vary. The maximum is 16 terminals (two 8-terminal blocks). Extra terminal blocks are available in an accessory kit (Model# ZZ-TB1). The kit includes:

| ltem                      | Quantity |
|---------------------------|----------|
| 2-position terminal block | 2        |
| 4-position terminal block | 2        |
| 8-position terminal block | 2        |
| Shroud cover              | 1        |

Note: For information on replacement parts refer to "Appendix B: Product Specifications".

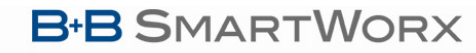

## Zlinx<sup>™</sup> Wireless I/O Standard

#### 3.4.3.4 MOUNTING HARDWARE

**ADVANTECH** 

Zlinx Wireless I/O modules can be DIN rail mounted. The DIN mounting clip and spring is included on each module.

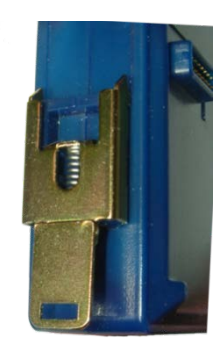

Figure 28 DIN Clip with Spring on a Zlinx Wireless I/O Module

**AD\ANTECH** 

## Zlinx<sup>™</sup> Wireless I/O Standard

## 4 - SETUP

## 4.1 ZLINX WIRELESS I/O INSTALLATION

### 4.1.1 POWER SUPPLY REQUIREMENTS

Zlinx Wireless I/O systems can be powered from DC or AC power sources. No supply is included since the power rating of the supply will depend on the total power requirements of all modules used in the system.

Note: "Appendix B: Product Specifications" contains a listing of power requirements for all Zlinx Wireless I/O modules.

If an AC power supply is to be used, it must be 24 VAC.

If a DC power supply is to be used, it must be 10-40 VDC.

Note: 110/220/240 VAC mains power must NOT be connected to any input terminal on Zlinx Wireless I/O modules.

### 4.1.2 RF SITE CONSIDERATIONS

When installing any radio equipment it is important to give careful consideration to the installation location and the surrounding area. Radio transmission and reception is affected by absorption, reflection and refraction of the radio signals. These factors are determined by the distance between the transmitting and receiving antennas, the type, position and amount of obstructions, antenna heights, frequency band and RF power used, and other factors.

There are several ways to optimize the RF environment to ensure satisfactory performance. A partial list of these follows:

- Select the Zlinx Wireless I/O radio option that provides sufficient power for your application. Lower frequencies travel farther and are less affected by absorption in materials. Higher power levels generally provide greater penetration through objects.
- Select installation locations that come as close as possible to providing LOS access between Base Modules.
- Avoid installation locations where metal objects may block, reflect, refract or cause multipathing of radio frequencies. In some cases reflections may enhance reception but in others it can cause problems. Some experimentation may be necessary.
- □ Select installation locations to increase antenna heights.
- Select equipment enclosures made of materials that minimize RF attenuation.
- Avoid locations with other radio equipment that may cause interference.
- In some cases alternate types of antennas (more directional) or remote antenna mounting (outside of enclosures or at a higher elevation) may be required.

Most importantly, some research and testing of the proposed installation location(s) should be carried out. Sometimes small changes in location can make a significant improvement to coverage. For RF information see section 2.5 "Radio Frequency Basics".

#### 4.1.3 ZLINX WIRELESS I/O MOUNTING

Zlinx Wireless I/O modules are DIN rail mountable.
**AD\ANTECH** 

# Zlinx<sup>™</sup> Wireless I/O Standard

### 4.2 COMPUTER SYSTEM REQUIREMENTS

The Zlinx Manager software requires the following computer hardware and operating systems:

- A PC with one serial port available between COM1 and COM16. PC with USB port, use ZZ-PROG1-USB.
- □ Windows 7, XP (Home or Professional with SP1 or SP2), 2000 SP4, Vista 32 bit, 8, 8.1, 10

### 4.3 INSTALLING ZLINX WIRELESS I/O SOFTWARE

To install the Zlinx Manager software:

- 1. Insert the CD included with your Zlinx Wireless I/O product into the CD ROM drive of your PC.
- 2. The installation should launch automatically. If not:
  - a. Click Start on the Task Bar and select Run.
  - b. Type in [drive]:\ ZlinxMgr.exe
- 3. Follow the prompts to install the software.

When installation is complete Zlinx Manager, and PDF files containing this manual, Quick Start Guide, (manuals for other Zlinx Wireless I/O products), and Uninstall shortcut are accessible from the Windows Start menu.

Note: If the CD is not shipped with the product you can download the software at http://www.advantech-bb.com.

### 4.4 INSTALLING ZZ-PROG1-USB DRIVERS

If using the ZZ-PROG1-USB as the configuration kit, follow the steps below to install the USB driver:

- 1. Drivers are included on the Compact Disk included with the kit. These drivers will also be copied onto the same location that the Zlinx Manager Software is installed.
- 2. Simply connect the device to an available USB port on the PC.
- **3.** The "Found New Hardware Wizard" will guide you through the installation process. The drivers are not available via Microsoft Windows Updates.
- 4. When prompted to connect to Windows Updates to search for drivers, select "No, not at this time" and follow the instructions for installing from the CD or the location on the hard drive.
- 5. When the driver software is installed, the ZZ-PROG1-USB will show up in Windows Device Manager as the next available COM port labeled "Model ZZ-PROG1-USB". The "Model ZZ-PROG1-USB" will also be listed under the USB Controllers.
- 6. To uninstall the drivers, follow the instructions contained in the uninstall, "USB Serial Uninstall.pdf", file.

#### 4.5 CONNECTING ZLINX WIRELESS I/O TO A PC

To connect Zlinx Wireless I/O to a PC:

 With power disconnected from the Base Module connect any required Expansion Modules to the Base Module. The male local bus connector on the first Expansion Module plugs into the female connector on the Base Module. The second Expansion Module plugs into the first, etc.

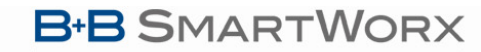

**AD\ANTECH** 

# Zlinx<sup>™</sup> Wireless I/O Standard

2. With power disconnected from the Base Module, plug the or ZZ-PROG1-USB into the Base Module.

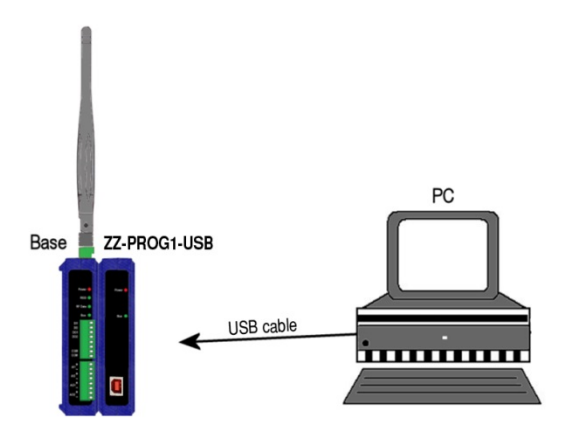

#### Figure 29 A PC, Configuration Box and Base Module

- 3. Connect the PC serial port to the ZZ-PROG1-USB) module using a USB cable.
- 4. Re-apply power to the Zlinx Wireless I/O Base Module. The Power LED's should light up.

## STARTING ZLINX I/O CONFIGURATION

To Start Zlinx Manager:

1. From the Windows Start menu, start the **Zlinx Manager** software.

Zlinx Manager Screen opens offering navigation to Zlinx Manager or Radio Modem Manager.

- 2. Click on the Zlinx I/O.
- 3. To go to the configuration window, click on the Zlinx I/O Configuration. Zlinx I/O Firmware Updater, Zlinx I/O Monitor are also started from this window.

The Zlinx Wireless I/O splash window appears briefly, followed by the discovery window.

4. The Connection drop down list defaults to **Automatic** discovery. The software scans through COM ports looking for Zlinx Wireless I/O devices. The scan starts with the most recently used serial port in which a device was found.

| Zee Zlinxl0                                                                                                    | 2 🗙 |
|----------------------------------------------------------------------------------------------------|-----|
| Connection:                                                                                                    |     |
| Automatic                                                                                                    | •   |
| Progress:                                                                                                    |     |
| Looking for the connection to the device.                                                                                   | ~   |
| Looking for device on COM1 (attempt 1 of 20).<br>COM1 does not have a cable connected<br>or the module does not have power. |     |
| Looking for device on COM2 (attempt 1 of 20).<br>COM2 does not exist.                                                       |     |
| Looking for device on COM3 (attempt 1 of 20).<br>COM3 does not exist.                                                       |     |
| Looking for device on COM4 (attempt 1 of 20).                                                                               | ~   |
| Connect E <sub>x</sub> it                                                                                                   |     |

Figure 30 Discovery Window

# Zlinx<sup>™</sup> Wireless I/O Standard

Powered by

## **AD\ANTECH**

During the scan the Progress box displays information about the scanning process. If a device is not found at the most recently successful port it continues to scan through COM ports 1 to 16. The bar graph near the bottom of the window indicates progress.

5. If the device is not found the Progress box displays:

"The device was not found on any serial port."

- a. Check the power supply and serial cable connections.
- b. Click the Connect button. The connection process will be repeated and the device should be found.
- 6. If Automatic connection is not desired, a particular COM port (1 to 16) can be specified:
  - a. Select the COM port number from the Connection drop down list.
  - b. Click the **Connect** button to initiate the connection process.

Note: Clicking the Stop button stops the module discovery process.

7. If the device is found, the Zlinx I/O Configuration window opens.

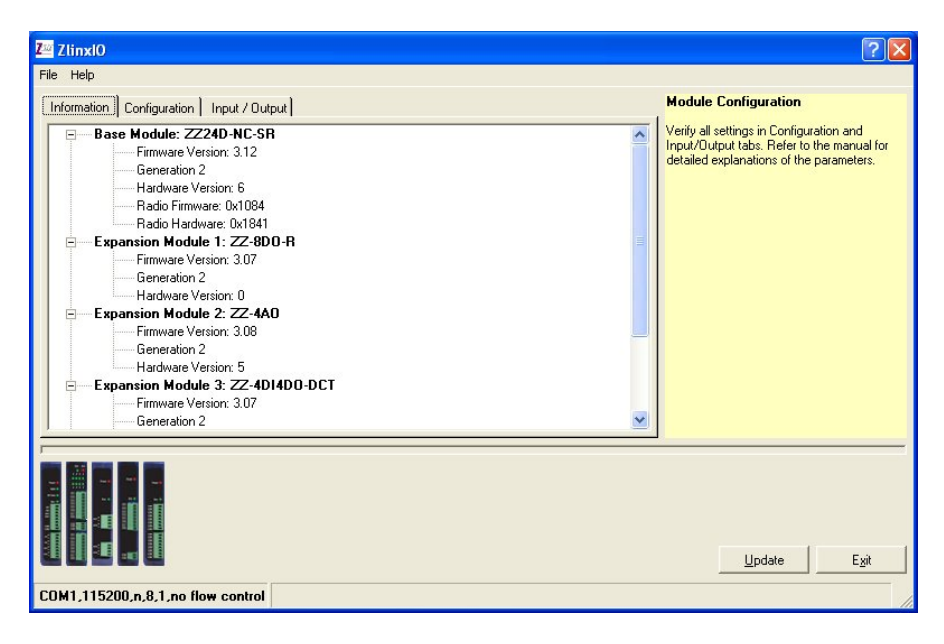

Figure 31 Zlinx Manager

The Zlinx I/O Configuration window contains:

- □ File and Help menus.
- □ Three tabbed panes: Information, Configuration, and Input/Output.
- □ A Help sidebar containing information and hints related to the current tab. If the sidebar is not visible enable it by going to **Help** > **Sidebar**.
- A graphic display of the Base and Expansion Modules discovered.
- A Status bar (at the bottom) showing the COM port and communications parameters: baud rate, parity, data bits, stop bits and flow control.
- An **Update** button used to save configuration parameters to the modules.
- An **Exit** button.

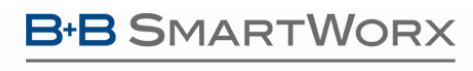

## Zlinx<sup>™</sup> Wireless I/O Standard

## 4.7 ZLINX I/O CONFIGURATION OPTIONS

### 4.7.1 INFORMATION TAB

The Information tab displays a tree structure listing:

- Base and Expansion Modules detected and their model numbers.
- Generation number.
- □ Firmware version number for each module.
- □ Hardware version number for each module.
- **D** Radio firmware version number for the Base Module.
- □ Radio hardware version number for the Base Module.

## 4.7.2 CONFIGURATION TAB

The Configuration tab contains fields that allow configuration of:

- U Wireless (Radio) parameters: Transmit Power, Channel Number, Network Identifier and Repeater Mode.
- Communications Modes: Peer-to-Peer Master, Peer-to-Peer Slave, Modbus and related parameters.
- Parameters corresponding to the chosen communication mode.

### 4.7.3 INPUT/OUTPUT TAB

The Input/Output tab contains:

- A tree structure listing input and output types for each module.
- □ Input and output configuration options.

**AD\ANTECH** 

# Zlinx<sup>™</sup> Wireless I/O Standard

## 5 - CONFIGURATION & OPERATION

**Zlinx I/O Configuration** software is used to configure Zlinx Wireless I/O hardware. Using Zlinx I/O Configuration, the system can be configured to operate in Peer-to-Peer (wire-replacement) or Modbus modes receiving Modbus commands and data from a Modbus wireless modem. Digital Inputs can be configured to operate in Discrete (on/off) or Counter modes, and Analog Inputs and Outputs are configurable for voltage or current loop operation.

## 5.1 CONFIGURING ZLINX WIRELESS I/O

To enable the features described below (except Monitor):

- 1. Start Zlinx Manager.
- 2. Choose Zlinx I/O Configuration (See Section 4.5 for more details).
- 3. The features are enabled and parameters for them are set in Configuration tab.

Zlinx Wireless I/O modules can be configured to operate as wireless Modbus nodes or as wire replacement links in Peer-to-Peer mode. Wireless configuration options are the same for either mode.

## 5.1.1 WIRELESS SETTINGS

Zlinx Wireless I/O Base Modules can be configured for operation with different transmitter output power. They can also be configured to operate on several different radio channels. This allows multiple Zlinx Wireless I/O systems to operate in the same area without interference. The number of different systems can be further increased by configuring a unique Network Identifier (which selects the frequency hopping sequence). Base Modules also can be used as repeaters, to extend the range of a system. Over-the-Air ("OTA") data rated can also be adjusted to increase range. A lower OTA data rate will increase the effective range of the radio, but will also increase the total throughput time.

## Firmware Version 3.19 and higher supports the following features:

| Base Module | Transmit Power Selectable | RF OTA Data Rate | AES Encryption |
|-------------|---------------------------|------------------|----------------|
| SR          | YES                       | NO               | 128-bit        |
| LR          | YES                       | YES              | 256-bit        |

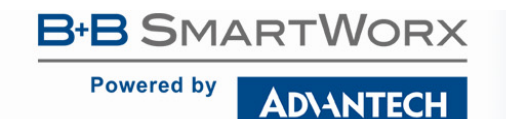

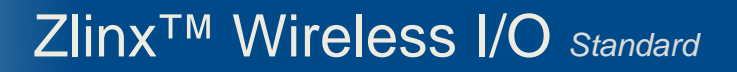

To configure Wireless settings:

1. Select the Configuration tab.

| Wretess       Communication Mode       Transmit Power         Transmit Power       Peerto-Peer Masted       The amount of power used for<br>the value will increase maximum range<br>and power consumption. Setting this<br>value too high may violate regulatory<br>thanks (identifier (11 - FF)         03       Peerto-Peer Master         04       Peerto-Peer Master         03       Peerto-Peer Master         04       Poing Rate (0 - 20):         Repeater Mode       Peerto-Peer Master         95000       Poing Rate (0 - 20):         Repeater Mode       Peerto-Peer mode, setting the<br>conduction with espace with each<br>other. The channel number allows the base<br>modules to communicate with each<br>other. The channel number allows the base<br>modules to communicate with each<br>other. The channel number and the seame. In<br>Modour mode, make sure that the<br>channel number to be the same. In<br>Modour mode, make sure that the<br>channel number to be the same. In<br>Modour mode, make sure that the<br>channel number to be the same. In<br>Modour mode, make sure that the<br>channel number of the base module.         9500       Test Short Range) = 00 - 17 (rado<br>modem. ATCH command)         Repeater Mode       Rispostaster         85 Dist Bosto       Rispostaster         7 Cisabed       Peerto-Peer Master         7 Cisabed       Rispostaster         6 Hessdecinal Key       Test Short Range) = 00 - 01 (rado<br>modem ATCH command)         85 Dist Rispostaster       Risfostaster         <                                                                                                    | nformation Configuration Inp                                                                     | put / Output                                                              |                         | Module Configuration                                                                                                    |
|----------------------------------------------------------------------------------------------------|--------------------------------------------------------------------------------------------------|---------------------------------------------------------------------------|-------------------------|----------------------------------------------------------------------------------------------------|
| Charmel Nutlice (0 - 3)       Image violate regulatory         Value too high may violate regulatory       Value too high may violate regulatory         Network Identifier (11 - FF)       Image violate regulatory         Image violate (0 - 20)       Retry Count (10 - 255):         Image violate (0 - 20)       Retry Count (10 - 255):         Image violate (0 - 20)       Retry Count (20 - 2                                                                                                    | Wireless<br>Transmit Power:<br>+20 dBm (100 mW)                                                  | Communication Mode<br>Peer-to-Peer Master<br>Peer-to-Peer Slave<br>Modbus |                         | Transmit Power<br>The amount of power used for<br>transmitting wireless data. Increasing<br>this value will increase maximum range<br>and power consumption. Setting this |
| 133       The peater Mode         Repeater Mode       Poling Rate (0 - 20):       Retry Count (10 - 255):         RF Data Rate:       10       The channel number allows the base modules to communicate with each other. In peerpeer mode, set the channel number allows the base module modes to communicate with each other. In peerpeer mode, set the channel number of the same (normalicate with each other. In peerpeer mode, set the channel number of the base module modes.         C Disabled       Text Key       SER ISB03DP SD SeC         C Use Existing Key       SER ISB03DP SD SeC       Nodem Range   = 00 - 17 (radio modem ATHP command)         RESSP38122P7C9       Generate Random Key       Use for the base modules to communicate with each other. In peerpeer mode, set the channel number of the tase module in modem ATHP command)         Network ID       In order for the base modules to communicate with each other. In peerpeer mode, set different to an order to communicate with each other. In peerpeer mode, set the channel number of the these modules to communicate with each other. In peerpeer mode, set different to an order to communicate with each other. In peerpeer mode, set different to an order to an order to the base module in modem ATHP command)         Respectively and the set to the base modules in communicate with each other. The command is made to a communicate with each other. The command is modem at the command is modem at the communicate with each other. The command is modem at the communicate with each other. The command is modem at the communicate with each other. The command is modem at the communicate with each other. The command is modem at the command is modem at the command is modem a | 09                                                                                               | Peer-to-Peer Master<br>Address (1 - 255):                                 |                         | value too high may violate regulatory<br>transmission limits for your region and<br>could cause harmful interference to<br>other devices.                                 |
| Repeater Mode         RF Data Rate:         S600         S600         C Disabled         C Disabled         C Text Key         C Text Key         C Use Existing Key         S600         S800         S600         S600         C Disabled         C Text Key         C Use Existing Key         S81         S81280705950595         S812876814A5522         213805878812287059         Generate Random Key         Generate Random Key                                                                                                    |                                                                                                  | Polling Rate (0 - 20):                                                    | Retry Count (10 - 255); | Chappel Number                                                                                                    |
| RF Data Rate:       modules to communicate with each         9500       modules to communicate with each         Offer. The channel number must be the same. In       Modes: The channel number must be the same. In         Modes:       Modes:       Note that the channel number must be the same. In         Modes:       Teat Key       Teat Key         C       Use Existing Key       SR (Shot Range) = 0C - 17 (radio modem AT CH command)         SEE 1EB0 3DD 95D 95D 95C       modem AT CH command)         MR (Medium Range) = 00 - 06 (radio modem AT CH command)       MR (Medium Range) = 00 - 06 (radio modem AT HP command)         SES 235D 8435 52       generate Random Key       Network ID         In order for the base modules to communicate with each other, the same network. ID since each channel uses a different       Network ID                                                                                                    | Repeater Mode                                                                                    | 8                                                                         | 10                      | The channel number allows the base                                                                                                    |
| 9500       ▼         AES 256-bit Encryption       = ach other. In per-per mode, set the channel number to be same. In Moduur mode, make sure that the channel number to be the same. In Moduur mode, make sure that the channel number to the base module.         © Hexadecimal Key       © Text Key         © Use Existing Key       SR (Short Range) = 0C - 17 (radio modem. ATCH command)         9EB LEB 03DD 95D 95D 58C ■                                                                                                    | RF Data Rate:                                                                                    | 1                                                                         | and P                   | modules to communicate with each<br>other. The channel number must be the                                                                                                 |
| AES 256-bit Encoption                                                                                                    | 9600 💌                                                                                           |                                                                           |                         | same for modules to communicate with                                                                                                    |
| 7C692DCB107b5769       modem ATHP command)         LR Long Rangel = 00 - 05 (radio modem ATHP command)         Generate Random Key         Generate Random Key                                                                                                    | C Bradeed<br>C Hexadecimal Key<br>C Text Key<br>C Use Existing Key<br>Key:<br>9EB1EE03DD95D58C ▲ |                                                                           |                         | channel number of the base module<br>matches the radio modem.<br>SR (Short Range) = 0.02 - 1.7 (radio<br>modem. ATCH command)<br>MR (Medium Romman) = 0.0 - 0.6 (radio    |
| In order for the base modules to<br>communicate with each other, the<br>modules must have the same network.<br>ID since each channel uses a different                                                                                                    | 7C892DCB107D5769<br>AE569BA38D4A85E2<br>213ECE7BB122F7C9                                         |                                                                           |                         | modem ATHP command)<br>LR (Long Range) = 00 - 09 (radio<br>modem ATHP command)<br>Network ID                                                                              |
|                                                                                                    |                                                                                                  |                                                                           |                         | In order for the base modules to<br>communicate with each other, the<br>modules must have the same network<br>ID since each channel uses a different                      |

Figure 33 Wireless Area Configuration Tab

2. In the **Transmit Power** drop down list, select your desired output power. Increasing this value will increase maximum range and electrical power consumption. Setting this value too high may violate regulatory transmission limits for your region and could cause harmful interference to other devices.

| Base Module | Power Selections                | Factory Default |
|-------------|---------------------------------|-----------------|
| ZZ24D-Nx-SR | 10mW, 16mW, 25mW, 40mW, 63mW    | 63mW            |
| ZZ9D-Nx-LR  | 1mW, 10mW, 100mW, 500mW, 1000mW | 1000mW          |

- 3. Set the Channel Number field to match the channel used by the device with which it will communicate.
  - a. If that device is another Zlinx Wireless I/O Base Module, set the Channel Numbers the same when configuring each of them.
  - b. If the device is a Modbus radio modem, the modem must be configured by using Zlinx Radio Modem Configuration to match the Base Module's Channel Number.

AD\ANTECH

Powered by

# Zlinx<sup>™</sup> Wireless I/O Standard

c. Each Zlinx Wireless I/O radio type uses a different Channel Number range. Modbus radio modems should be configured using Radio Modem Configuration depending on the radio type. The table below shows these ranges and commands in hexadecimal values:

| Type/Range        | Base Module<br>Channel Number Range |
|-------------------|-------------------------------------|
| Short Range (-SR) | 0x0C to 0x17                        |
| Long Range (-LR)  | 0x00 to 0x09                        |

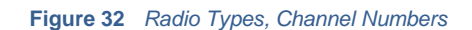

Note: The default value of the Channel Number field for SR radios is 0x0C; the default for MR and ZZ9D-Nx-LR-xx radios is 0x00.

- 4. Set the Network Identifier field to match the Identifier used by the device with which it will communicate.
  - a. If that device is another Zlinx Wireless I/O Base Module, set the Network Identifiers the same when configuring each of them.
  - b. If the device is a Modbus radio modem, the modem must be configured by using Zlinx Radio Modem Configuration o match the Base Module's Network Identifier.
  - c. Each Zlinx Wireless I/O radio type uses a different Network Identifier range. The table below shows the channel number ranges in hexadecimal values.

| Type/Range       | Base Module Network<br>Identifier Range |
|------------------|-----------------------------------------|
| Short Range (SR) | 0x00 to 0xFF                            |
| Long Range (-LR) | 0x11 to 0xFF                            |

#### Figure 33 Network ID Value Table

The default value of the Channel Number field for SR radios is 0x00; for ZZ9D-Nx-LR radios is 0x11.

- d. If the device is a Modbus radio modem, for ZP9D-Nx-LR radio modems, set the destination address to 0xFFFF using the Zlinx Configuration Manager.
- 5. Select the **Repeater** checkbox if the Zlinx Wireless I/O Base Module is to be used as a repeater, re-broadcasting I/O data received in Modbus or Peer-to-Peer modes.

The default value of the Repeater field is unchecked.

**NOTE:** Repeater Mode can only be implemented on the ZZ9D-Nx-LR Base Modules. The Repeater checkbox is not available on Short Range (SR) Base Modules.

- 6. The following **AES Encryption** options are available:
  - a. Disabled Select this if you do not desire to encrypt your network.
    - i) Check the **Disable** option and press the **Update** button on the bottom of the screen.
  - b. Hexadecimal Key Select this if you desire to use a hexadecimal stream to encrypt your network.
    - *i*) On the first base module, check the **Hexadecimal Key** option. Press the **Generate Random Key** button. A random hexicecimal key will appear in the Key Box. (You can type your own hex key into

## **AD\ANTECH**

# Zlinx<sup>™</sup> Wireless I/O Standard

the Key Box, but it is recommended that you use the random generator). This key will not be stored in the module until the **Update** button on the bottom of the screen is pressed. *Do not press the update button yet!* 

- ii) Copy this key into a text file. You will need it to configure the key in the downstream base module or radio modem.
  - (1) Highlight the characters displayed in the Key Box using your mouse and left mouse button.
  - (2) When all the characters are highlighted, press "**CTRL**" and "**C**" simultaneously on your keyboard. This copies the characters to the Windows clipboard.
  - (3) Open Note Pad and press "**CTRL**" and "**V**" on your keyboard. The characters will paste and appear. Save this file and use it to configure the key in the downstream module.
- iii) Press the Update button on the bottom of the screen.
- c. Text Key Select this if you desire to use a text sequence to encrypt your network.
  - i) On the first base module, select the **Text Key** option. Type text into the key box. The text is limited to 128 or 256 bits (as applicable). If your text is not long enough, the remainder will be filled in with zeros when it is converted to ASCII by the software. The ASCII conversion happens automatically. If you desire, you can view the ASCII code by selecting the **Hexidecimal Key** option. The ASCII code will be displayed.
  - ii) Copy and save your text stream into a file in the same mannor as 6.b.ii above.
  - iii) Press the **Update** button on the bottom of the screen.
- d. Use Existing Key Select this option to use the key that is stored in the base module.
- e. To update the key in a downstream base module:
  - i) Hexadecimal key:
    - (1) Select Hexidecimal Key.
    - (2) If a key is displayed in the Key Box, delete it.
    - (3) Open the file generated in 6.b above.
    - (4) Copy the key by using your mouse and left click to highlight all of the characters. Press the "CTRL" and "C" key simultaneously on your keyboard.
    - (5) With your mouse, left click in the Key Box. On your keyboard, press "CTRL" and "V".
    - (6) Press the **Update** button at the bottom of the screen.
  - ii) If you are using a Text key, the key can be updated in two ways:
    - (1) Copy Text Key.
      - (a) Select **Text Key**.

**AD\ANTECH** 

Powered by

# Zlinx<sup>™</sup> Wireless I/O Standard

- (b) If a key is displayed in the Key Box, delete it.
- (c) Open the file generated in 6.c above
- (d) Copy the key by using your mouse and left mouse button to highlight all of the characters. Press "CTRL" and "C" simultaneously on your keyboard.
- (e) With your mouse, left click in the Key Box. On your keyboard, press "CTRL" and "V".
- (f) Press the **Update** button at the bottom of the screen.
- (2) Type Text Key
  - (a) Select Text Key.
  - (b) If a key is displayed in the Key Box, delete it.
  - (c) Type in the key you generated in 6.c above.
  - (d) Press the **Update** button at the bottom of the screen.
- 7. Configuring AES Encryption on a Zlinx Radio Modem

| Zlinst0                                                                                                    |             | <u>1×</u>                                                                                                    | III 21mx Radio Modem                                                                                                    | _I_X             |
|----------------------------------------------------------------------------------------------------|-------------|----------------------------------------------------------------------------------------------------|----------------------------------------------------------------------------------------------------|------------------|
| Internation Configuration Ing<br>Internation Configuration Ing<br>Writekis<br>Tournal Power<br>2:3 dBin (100 m/s)<br>Obarnol Number (0-5):<br>0:3<br>Network Identifier (11 - FF)<br>Figurature Note<br>RF Data Rate:<br>St00<br>Figurature Note<br>RF Data Rate:<br>St00<br>Vision<br>ALS 2556b Encoption<br>Classifier<br>Diabel Entrop Key<br>Key<br>Diabel Data State<br>Classifier<br>Diabel State<br>State State State State<br>Diabel State<br>State State State State<br>Diabel State<br>State State State State<br>State State State State<br>State State State State<br>Benerate Random Key | or / Output | Module Configuration     •       Transmit Power     •       Transmit Power     •       The additional power and the thread that increasing and power commenders. Setting the optimum regorer of power commenders. Setting the optimum regorer of power commenders. Setting the optimum regorer of power commenders and the optimum regorer of power commenders. Setting the optimum regorer of power commenders and the optimum regorer of power commenders. Setting the optimum regorer of power commenders and the optimum regorer of power commenders and the optimum regorer of power commenders. Setting the optimum regorer of the optimum regorer of the optimum | Basic Modem Setting: Advanced Modem Setting:<br>Basic Modem Setting: Advanced Modem Setting:<br>Zimou Basic Modem Setting:<br>Zimou Basic Modem Viol (2009)<br>Get Methoding/Seculty<br>(254/26 2611C01980/AGC/5106 43A18A9CD/289CE/06917098259<br>Clear OK<br>MD - 67 Mode (0)<br>MD - 67 Mode (0)<br>MD - | pr BSSRange Telt |
| -                                                                                                    |             | LpdateEgt                                                                                                    | <u>P</u>                                                                                                    |                  |

Figure 36 Zlinx Radio Modem Encryption

- a. Figure 36 shows the Zlinx Radio Modem configuration screen.
- b. Click the **ATKY Set** button (for SR models, the ATEE command also needs to be set to 1). The Set Hex String box will appear. Copy the key generated in 5.a or 5.c into the box.

### 8. Configure RF Data Rate

- a. LR base modules allow you to configure the over-the-air RF data rate. Using 9600 baud on these modules increases the effective range of the module.
  - i) This data rate may be configure for 9600 baud or 115200 baud.

## Powered by AD\ANTECH

## 5.1.2 MODBUS MODE SETTINGS

When configured as a wireless Modbus node, Zlinx Wireless I/O communicates with a Zlinx Wireless Modbus Modem and provides remote I/O functionality. Zlinx devices are Slave nodes and can not be configured as Modbus Masters.

**NOTE:** Refer to "Appendix E: Zlinx Wireless I/O Models and Features" for a list of which Zlinx Wireless I/O Modbus modems are compatible with which Zlinx Wireless I/O Base Modules.

When the Zlinx Wireless I/O receives a Modbus message to write "1" to a discrete output (0*nnn* addresses in its memory map), the Zlinx Wireless I/O module turns on its corresponding Digital Output. If a message containing holding register data is received (4*nnnn* addresses in its memory map), the Zlinx Wireless I/O module converts the value to a voltage or current signal on the corresponding Analog Output.

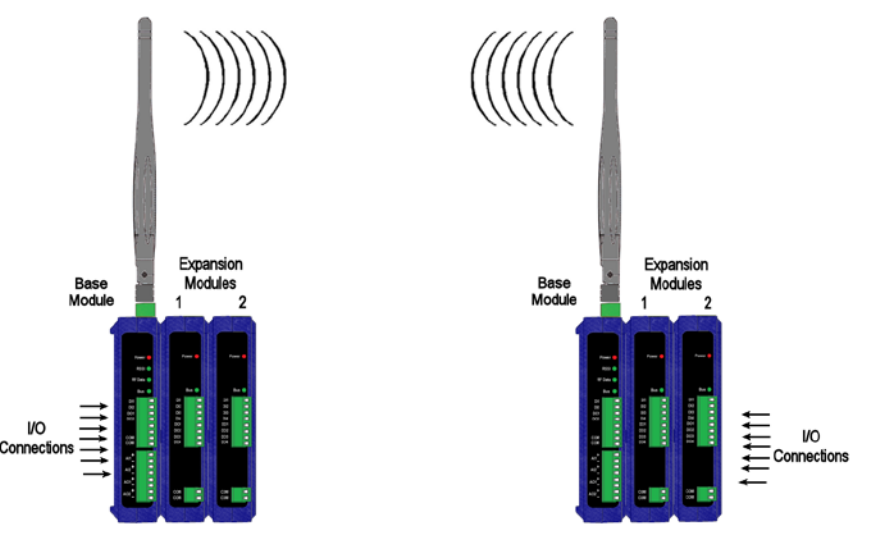

Figure 347 Modbus Mode

Digital and analog signals applied to the Zlinx Wireless I/O module's input terminals are converted to Modbus messages to be sent back to the radio modem. Digital Inputs are stored as 1*nnnn* (coil) addresses; Analog Inputs are converted to 12 bit binary values and stored in 3*nnnn* (input register) addresses.

To configure the Zlinx Wireless I/O for Modbus mode:

- 1. Select the Configuration tab.
- 2. Select the Modbus option button.
- 3. In the Modbus Address box, type the Modbus address to be used.

The allowable range of Modbus addresses is from 1 to 247. The default Modbus address is 1.

4. Set the value for the Communication failure timeout (in seconds). If within the predefined timeframe no data is coming from Modbus Master (Modbus Radio Modem), the Zlinx I/O device perceives it as a communication failure

|                                                                                                    |                                                                                                    | 7   X                                                                                                    |  |
|----------------------------------------------------------------------------------------------------|----------------------------------------------------------------------------------------------------|----------------------------------------------------------------------------------------------------|--|
| Effe       Help         Information       Configuration         Vireless       Trainine Power.         = 20 dBm (100 mW/)       Channel Number (0 - 9)         (03       Network Identifier (11 - FF)         [93       Repeater Mode         RF Data Bate:       [9500         - AES 256-bit Roupstion       Disabled         © Hexadocimal Key       Text Key         © Use Existing Key       Key         SEB INBO 3DD 9 D5 656       =         7C652DCB 1070 5769       A1569BA300+A858E2         2136CB7BB1277C9 | Input / Dutput  <br>Communication Mode<br>Peer-to-Peer Master<br>Modbus<br>Address (0 - 247):<br>Exception Retransmit<br>Exception Retransmit<br>Exception Retransmit<br>Communications Failure Timeout<br>Timeout (10 - 255 sec.): 10 | Module Configuration         Transmit Power         The amount of power used for         thornaming wielders data. Increasing         this value will increase maximum range         and power consumption. Setting this         value too high may violate regulatory         thornaming wielders         could coure harmly violate regulatory         thornaming the tory power consumption. Setting this         value too high may violate regulatory         thornaming the tory power and         could coure harmly interference to         other. The charnel number must be the         same for modules to communicate with         exch other. In peer peer mode, set the         charmel number and wake sure that the         charmel number and the base module         modules to be the same. In         Modulum ander, make sure that the         charmel number of the base module         modem ATEO command)         MR (Medum Range) = 00 - 05 (radio         modem ATHP command)         LR [Long Range] = 00 - 05 (radio         modem ATHP command) |  |
|                                                                                                    |                                                                                                    | Network ID<br>In order for the base modules to<br>communicate with each other, the<br>modules must have the same network<br>ID since each channel uses a different                                                                                                    |  |

Figure 358 Configuration Tab (Default values are with encryption disabled and maximum radio power)

## 5.1.3 PEER-TO-PEER MODE SETTINGS

In Peer-to-Peer mode digital and analog signals can be transferred in both directions across a Zlinx Wireless I/O link. For successful communication both Base Modules must be the same model and all Expansion Modules must be complimentary (e.g. DI to DO, AI to AO) and arranged in the same order on the Local Bus. One is configured as Peer-to-Peer Master and other is configured as Peer-to-Peer Slave. It does not matter which one is configured as Master. Additionally, Peer-to-Peer Master address MUST match the Peer-to-Peer Slave address (1-255).

The user can invert logic of all Digital Outputs when such option is enabled. The feature applies to Base and Expansion Modules. With such settings if the signal coming to the affected Digital Output is ON (low), the Digital Output will show OFF (high).

Note: For more information on Invert Output option see section 5.1 "Configuring Zlinx Wireless I/O".

## 5.1.3.1 PEER-TO-PEER MASTER

To configure the Zlinx Wireless I/O Base Module for Peer-to-Peer Master Mode:

- 1. Select the Configuration tab.
- 2. Select the Peer-to-Peer Master option button.

## Powered by AD\ANTECH

# Zlinx<sup>™</sup> Wireless I/O Standard

| formation Configuration Inp                                                                                                    | ut / Output                                                                     | Module Configuration                                                                                                    |
|----------------------------------------------------------------------------------------------------|---------------------------------------------------------------------------------|----------------------------------------------------------------------------------------------------|
| Wireless<br>(ransmit Power:<br>+20 dBm (100 mW)<br>Channel Number (0 - 9):                                                                                                    | Communication Mode<br>© Peer-to-Peer Master<br>© Peer-to-Peer Slave<br>© Modbus | Transmit Power<br>The amount of power used for<br>transmitting wireless data. Increasing<br>this value will increase maximum range<br>and power consumption. Setting this<br>when the birth executive provided and then                                                                                                    |
| 09 국<br>Network Identifier (11 · FF):<br>99 국                                                                                                    | Peer-to-Peer Master<br>Address (1 - 255):<br>1                                  | transmission limits for your region and<br>could cause harmful interference to<br>other devices.                                                                                                    |
| Repeater Mode                                                                                                    | Polling Rate (0 - 20): Retry Count (10 - 255): 8                                | Channel Number The channel number allows the base modules to communicate with each other. The channel number must be the                                                                                                    |
| AES 256-bit Encryption<br>C Disabled<br>Hexadecimal Key<br>Test Key<br>Use Existing Key<br>(Use Existing Key<br>SEB 1EB 03DD 95D 58C<br>7C892DCB107D5769<br>AE569BA3804A85E2<br>213ECE78B1222F7C9<br>Generate Random Key |                                                                                 | channel number to be the same. In<br>Modbus mode, make sure that the<br>channel number of the base module<br>matches the radio modern.<br>SR [Short Range] = 0C - 17 (radio<br>modern ATCH command]<br>MR [Medium Range] = 00 - 05 (radio<br>modern ATHP command]<br>LR [Long Range] = 00 - 09 (radio<br>modern ATHP command)<br>LR [Long Range] = 00 - 09 (radio<br>modern ATHP command)<br>In order for the base modules to<br>communicate with each other, the<br>modules must have the same network. |

Figure 369 Peer-to-Peer Master Configuration

3. Set the Peer-to-Peer Master address from 1 to 255.

Note: the Peer-to-Peer Slave address must also match.

4. The Polling Rate box contains the number of seconds between polls by the Master. The default value of 1 second is usually satisfactory. The range of values is 0 seconds to 20 seconds. If the I/O points are not updating properly, try increasing the value.

Note: "0" causes the firmware to transfer data as fast as possible with no delays...

5. The Retry Count box contains the number of attempts that will be made to communicate with the Slave device before the module indicates communication has been lost. Lost communication is indicated by the RF Data and Bus LED's blinking alternately. The default value of 10 is usually satisfactory. The range of values is 10 to 255.

## 5.1.3.2 PEER-TO-PEER SLAVE

To configure the Zlinx Wireless I/O Base Module for Peer-to-Peer Slave Mode:

- 1. Select the Configuration tab.
- 2. Select the Peer-to-Peer Slave option button.
- 3. Set the Peer-to-Peer Slave address from 1 to 255.

Note: the Peer-to-Peer Slave address must also match.

4. Communication Failure Timeout. If within the predefined timeframe no data is coming from Peer-to-Peer Master, Slave interprets it as a communication failure.

AD\ANTECH

## Zlinx<sup>™</sup> Wireless I/O Standard

| Information Configuration                                                                                                    | put / Output                                                                                                    | Module Configuration                                                                                                    |
|----------------------------------------------------------------------------------------------------|----------------------------------------------------------------------------------------------------|----------------------------------------------------------------------------------------------------|
| Information Configuration II<br>Wireless<br>Transmit Power:<br>*20 dBm (100 mW)<br>Channel Number (0 - 9):<br>[09<br>Network Identifier (11 - FF):<br>[39<br>Encode Mach | Communication Mode<br>C Peer-to-Peer Master<br>C Modbus<br>Peer-to-Peer Slave<br>Address (1 - 255):                                                                                                    | Transmit Power<br>The amount of power used for<br>transmitting wreless data. Increasing<br>this value will increase maximum range<br>and power consumption. Setting this<br>value too high may violate regulatory<br>transmission limits for your region and<br>could cause harmful interference to<br>other devices.<br>Channel Number |
| 39                                                                                                    | The channel number allows the base<br>modules to communicate with each<br>other. The channel number must be the<br>same for modules to communicate with<br>each other. In peer peer mode, set the<br>channel number to be the same. In<br>Modbus mode, make sure that the<br>channel number of the base module<br>matches the radio modern.<br>SR (Short Range) = 00 - 17 (radio<br>modern ATCH command)<br>MR (Medium Range) = 00 - 06 (radio<br>modern ATCH command)<br>LR (Long Range) = 00 - 05 (radio<br>modern ATHP command)<br>LR (Long Range) = 00 - 05 (radio<br>modern ATHP command)<br>Network ID<br>In order for the base modules to<br>communicate with each other, the<br>modules must have the same network.<br>ID since each channel uses a different |                                                                                                    |
|                                                                                                    |                                                                                                    | <u>U</u> pdate Egit                                                                                                    |

Figure40 Peer-to-Peer Slave Configuration

## 5.1.4 INPUT/OUTPUT SETTINGS

Digital Inputs/Outputs and Analog Inputs/Outputs on Zlinx Wireless I/O modules are configured from the Input/Output tab of the Zlinx Manager. The first two Digital Inputs on any module can be configured as Discrete inputs or Counter inputs. Any additional Digital Inputs operate as Discrete inputs only. Counter operation is only functional when the Zlinx Wireless I/O is set up in Modbus mode. Analog Inputs and outputs can be configured for voltage or current loop operation.

To configure Digital and Analog I/O:

1. Select the **Input/Output** tab. An input tree appears listing all Base and Expansion Modules in the system and the inputs/outputs available on them.

**AD\ANTECH** 

Powered by

# Zlinx<sup>™</sup> Wireless I/O Standard

| Information Configuration Input / Output                                                                                                    |                                                                                                    | Analog Inputs                                                                                                    |
|----------------------------------------------------------------------------------------------------|----------------------------------------------------------------------------------------------------|----------------------------------------------------------------------------------------------------|
| Expansion Module 4: ZZ-4RTD1  Digital Inputs  Base Module: ZZ24D-NC-SR Digital Input 1 Digital Input 2 Expansion Module 1: ZZ-3DD-R Expansion Module 2: ZZ-401 BExpansion Module 3: ZZ-4014D0- Digital Input 1 Digital Input 2 Digital Input 3 | Digital Input 1<br>Digital Mode<br>© Discrete © Counter<br>Exception Reporting<br>© Enabled<br>Levet: Low v | Analog Mode         The analog mode sets all analog inputs         and analog outputs of the module to 0 - 10 VDC or 0 - 20 mÅ.         Calibration         Analog inputs can be calibrated to certair gains and offsets based upon reference and user acquired values.         Exception Reporting         If an input goes outside the low and high thresholds, exception reports will periodically be sent. Once an input enters the exception state, it must be greater them the low threshold enter the sets the threshold is an other the sets the sets the sets the threshold is an other threshold and the threshold is an other threshold and the threshold and the sets threshold and the sets thres |
|                                                                                                    |                                                                                                    | Update E <u>s</u> it                                                                                                    |

Figure41 Digital Input Configuration

- 2. Select the Digital Input to be configured.
- 3. Select **Discrete** or **Counter** (for the first two inputs only). Setting the Digital Mode of either of the first two DI's to Counter mode sets both DI's on that module to the same mode.

Note: See section 3.3.5 "Modbus Counters".

4. Select the Digital Output to be configured.

5. Select Invert Output option.

| formation Configuration Input / Output<br>Digital Input 3<br>Digital Input 4<br>Expansion Module 4: ZZ-4RTD1<br>Base Module: ZZ24D-NC-SR<br>Digital Output 1<br>Digital Output 2<br>Expansion Module 1: ZZ-8D0-R<br>Relay Output 1<br>Relay Output 3<br>Relay Output 3<br>Relay Output 4<br>Base Output 4<br>Relay Output 4 | Digital Output 1<br>Trivett Output<br>Failsale<br>Enabled<br>Go to Failsafe on Startup<br>Levet:<br>Low J<br>Going to failsafe on startup applies to all digital<br>outputs of the module.<br>Dedicated Comm Fail Alarm<br>Use Output to Indicate Communication Failure<br>Levet:<br>Low J | Analog inputs<br>Analog mode sets all analog inputs<br>and analog outputs of the module to 0 -<br>10 VDC or 0 - 20 mA.<br>Calibration<br>Analog inputs can be calibrated to certa<br>gains and offsets based upon reference<br>and user acquired values.<br>Exception Reporting<br>If an input goes outside the low and high<br>thresholds, exception reports will<br>periodically be sent. Once an input<br>enters the exception state, it must be |
|----------------------------------------------------------------------------------------------------|----------------------------------------------------------------------------------------------------|----------------------------------------------------------------------------------------------------|
|                                                                                                    |                                                                                                    | dead band or less than the high thresho<br>minus the dead band in order to stop                                                                                                    |

Figure42Digital Output Configuration

- 6. Select the Analog Input to be configured.
- 7. Select the required Analog Mode (0 to 10 VDC or 0 to 20 mA).

## Zlinx<sup>TM</sup> Wireless I/O Standard

Note: Setting the Analog Mode of one AI or AO sets all AI's and AO's on that module to the same mode.

| Zee Zlinxl0                                                                                                    |                                                                                                    | ?                                                                                                    | × |
|----------------------------------------------------------------------------------------------------|----------------------------------------------------------------------------------------------------|----------------------------------------------------------------------------------------------------|---|
| File Help                                                                                                    |                                                                                                    |                                                                                                    |   |
| Information Configuration Input / Output                                                                                                    |                                                                                                    | Analog Inputs                                                                                                    | ~ |
| Analog Inputs<br>Base Module: ZZ24D-NC:SR<br>Analog Input 1<br>Expansion Module 1: ZZ:4D0-R<br>Expansion Module 2: ZZ:4A0<br>Expansion Module 4: ZZ:4RT01<br>RTD Input 1<br>RTD Input 1<br>RTD Input 1<br>RTD Input 3<br>RTD Input 4<br>Analog Outputs<br>Base Module: ZZ24D-NC:SR<br>Analog Output 1<br>Analog Output 1<br>Expansion Module 1: ZZ:4D0-R<br>Expansion Module 1: ZZ:4D0-R<br>Expansion X | Analog Input 1<br>Analog Mode<br>The analog mode affects all analog inputs and all<br>analog outputs of the module.<br>© 0 to 10 VDC © 0 to 20 mA<br>Calibration<br>Calibrated: No<br>Calibrate Reset Calibration<br>Exception Reporting<br>Enabled<br>Low Threshold (0 - 10 VDC): N/A<br>High Threshold (0 - 10 VDC): N/A | Analog Mode<br>The analog mode sets all analog inputs<br>and analog outputs of the module to 0-<br>10 VDC or 0-20 mA.<br>Calibration<br>Analog inputs can be calibrated to certain<br>gains and offsets based upon reference<br>and user acquired values.<br>Exception Reporting<br>If an input goes outside the low and high<br>thresholds, exception reports will<br>periodically be sent. Once an input<br>enters the exception state, it must be<br>greater than the low threshold plus the<br>dead band or less than the high threshold<br>minus the dead band in order to stop<br>being in the exception state.<br>RTD Inputs<br>The RTD channel can be disabled if it is |   |
|                                                                                                    |                                                                                                    | Update E <u>x</u> it                                                                                                    |   |
| COM1,115200,n,8,1,no flow control                                                                                                    |                                                                                                    |                                                                                                    | 1 |

Figure43 Analog Input Configuration

8. Select the Analog Output to be configured.

|                                                                                                    |                                                                                                    | Analog Inputs                                                                                                    |
|----------------------------------------------------------------------------------------------------|----------------------------------------------------------------------------------------------------|----------------------------------------------------------------------------------------------------|
| formation Configuration Input / Output<br>RTD Input 2<br>RTD Input 3<br>RTD Input 4<br>Base Module: ZZ24D-NC-SR<br>Analog Output 2<br>Analog Output 2                                                                               | Analog Dutput 1<br>Analog Mode<br>The analog mode affects all analog inputs and all<br>analog outputs of the module.<br>O to 10 VDC O to 20 mA<br>Calibration                                                 | Analog inputs<br>Analog Mode<br>The analog mode sets all analog inputs<br>and analog outputs of the module to 0<br>10 VDC or 0 - 20 mA.<br>Calibration<br>Analog inputs can be calibrated to cert<br>gains and offsets based upon reference                                                                                                    |
| Expansion Module 1: ZZ-8D0-R<br>Expansion Module 2: ZZ-4A0<br>Analog Output 1<br>Analog Output 2<br>Analog Output 3<br>Expansion Module 3: ZZ-4D14D0-<br>Expansion Module 4: ZZ-4RTD1<br>Digital Inputs<br>Base Module: ZZ24D-NC-SR | Calibrate: No Calibrate: No Calibrate: Reset Calibration Failsafe Failsafe Failsafe Go to Failsafe on Startup Level (0 - 10 VDC): G Going to failsafe on startup applies to all analog outputs of the module. | and user acquired values.<br>Exception Reporting<br>If an input goes outside the low and hig<br>thresholds, exception reports will<br>periodically be sent. Once an input<br>enters the exception state, it must be<br>greater than the low threshold plus the<br>dead band or less than the high thresh<br>minus the dead band in order to stop<br>being in the exception state.<br>BID lemuts |
|                                                                                                    | L                                                                                                    |                                                                                                    |
|                                                                                                    |                                                                                                    | <u>U</u> pdate Eyi                                                                                                    |
|                                                                                                    |                                                                                                    |                                                                                                    |

Figure 3744

Analog Output Configuration

9. Select the required Analog Mode (0 to 10 VDC or 0 to 20 mA).

Zlinx<sup>™</sup> Wireless I/O Standard

If RTD module is present:

1. Select the Input/Output tab.

**ADVANTECH** 

a) An input tree appears listing all Base and Expansion Modules in the system and the inputs available on them.

| Ziinxl0                                                                                                    |                                                                                                    | ? 🗙                                                                                                    |
|----------------------------------------------------------------------------------------------------|----------------------------------------------------------------------------------------------------|----------------------------------------------------------------------------------------------------|
| File Help                                                                                                    |                                                                                                    |                                                                                                    |
| Information Configuration Input / Output                                                                                                    |                                                                                                    | Analog Inputs                                                                                                    |
| Analog Inputs Analog Inputs Analog Input Base Module: ZZ24D-NC-SR Analog Input 1 Analog Input 2 Expansion Module 1: ZZ-8D0-T Expansion Module 3: ZZ-4D14D0- Expansion Module 3: ZZ-4D14D0- Expansion Module 3: ZZ-4D0- Expansion Module 3: ZZ-4D0- Expansion Module 3: | RTD Input 1         RTD Channel Enabled         Channel Enabled         RTD Type         © Pt 100 TCR = 0.00385         © Pt 1000 TCR = 0.00427         RTD Connection         © 2Wire       3-Wire         Calibrated: No         Calibrate         Reset Calibration | Analog Mode<br>The analog mode sets all analog inputs<br>and analog outputs of the module to 0-<br>10 VDC or 0 - 20 mÅ.<br>Calibration<br>Analog inputs can be calibrated to certain<br>gains and offsets based upon reference<br>and user acquired values.<br>Exception Reporting<br>If an input goes outside the low and high<br>thresholds, exception reports will<br>periodically be sent. Once an input<br>enters the exception state, it must be<br>greater than the low threshold plus the<br>dead band or less than the high threshold<br>minus the dead band in order to stop<br>being in the exception state.<br>RTD Inputs<br>The RTD channel<br>The RTD channel can be disabled if it is |
|                                                                                                    |                                                                                                    | Update Exit                                                                                                    |
| COM1,115200,n,8,1,no flow control                                                                                                    |                                                                                                    |                                                                                                    |

Figure 45 RTD Input Configuration

- b) Select the RTD to be configured.
- c) To increase speed, RTD channels may be turned on or off. If nothing is connected to the RTD channel, then uncheck the Channel Enabled option.
- d) Select the RTD type as Pt100, Pt1000, Cu10 depending on your RTD type.
- e) Select if you have wired a 2, 3, or 4 wire RTD probe to the input module.

Note: Refer to "Appendix F: RTD Module" for more information on RTD module.

#### Powered by

## AD\ANTECH

# Zlinx<sup>™</sup> Wireless I/O Standard

## 5.1.5 EXCEPTION REPORTING

This feature provides the ability of reporting possible problems on devices. It is applied for both Base and Expansion Modules, and available only for Modbus mode.

Note: Base and only first Expansion Module next to the Base Module can generate an exception.

For Analog Inputs exception reports will be periodically sent if an input goes outside the low and high thresholds. Once an input enters the exception state, it must be greater than the low threshold plus the dead band or less than the high threshold minus the dead band in order to stop being in the exception state.

In general, the Modbus protocol does not support exception reporting. In a typical Modbus system, the Modbus Master sends a request to a respective Slave device and the slave device will respond with an ACK. Typical Slave data does not contain I/O addressing data. Any data sent from the Slave to the Master, without the Master first requesting it, will be ignored by the Master. Therefore, it is understood that the exception features will require the end user to use a custom driver to capture the exception data.

Analog Exception errors are generated when user-defined High or Low limits are exceeded. If an Analog Input value rises above the High limit, an exception is generated and immediately sent out. Data is updated and retransmitted based on the Exception Retransmit timer. Exception is transmitted in the timeframe predefined by the user within the allowable range. If the Exception reporting timeout is set to zero, the exception is sent only once to the Modbus Master.

□ Analog Value > HIGH LIMIT = Exception Error.

The High exception error is cleared when the Analog Input value falls below the high limit - the dead band value.

□ Analog Value < (HIGH LIMIT – DEAD BAND) = Exception Error Cleared.

If an Analog Input value falls below the LOW limit, an exception is generated and immediately sent out. Data is updated and retransmitted based on the Exception Retransmit timer.

□ Analog Value < LOW = Exception Error.

The Low exception error is cleared when the Analog Input value rises above the low limit + the dead band value.

□ Analog Value > (Low + DEAD BAND) = Exception Error Cleared.

### 5.1.5.1 SAMPLE MODBUS EXCEPTION PACKET

Exception Modbus packets do not follow the typical Modbus protocol. The Base Module is a Slave device and in a typical system, slave devices do not generate outgoing requests. When the Base or the exception Expansion Module (1st module next to the Base Module) generates an exception, the Base Module will generate a Modbus packet that emulates a "Master Poll". The exception packet is sent to the Master and does not require an ACK.

### 5.1.5.2 DIGITAL EXCEPTION FORMAT

Base Module DI Exception 01 02 00 01 0E 98 2C

Exp Module DI Exception 01 02 10 01 CE 99 B9

- 01 Slave Address
- 02 Function (Read DI's)
- 00 I/O Address High (0-15 = Base, 16-31=EXP module 1)
- 01 Byte Count
- 0E Digital Inputs (8-DI's) 1110
- 98 Checksum High
- 2C Checksum Low

## **ADVANTECH**

# Zlinx<sup>™</sup> Wireless I/O Standard

### 5.1.5.3 ANALOG EXCEPTION FORMAT

### **Base Module AI Exception**

01 04 00 08 00 00 00 00 00 00 00 00 98 2C

#### Exp Module AI Exception

01 04 10 08 00 00 00 00 00 00 00 00 99 B9

- 01 Slave Address
- 04 Function (Read Al's)
- 00 I/O Address High (0-15 = Base, 16-31=EXP module 1)
- 08 Byte Count 08
- 00 Analog Input-1 High Byte
- 00 Analog Input-1 Low Byte
- 00 Analog Input-2 High Byte
- 00 Analog Input-2 Low Byte
- 00 Analog Input-3 High Byte
- 00 Analog Input-3 Low Byte
- 00 Analog Input-4 High Byte
- 00 Analog Input-4 Low Byte
- 98 Checksum High
- 2C Checksum Low

To set the option of Exception Reporting:

- 1. Go to Zlinx Manager.
- 2. On the Input/Output Tab enable Exception Reporting option for the selected Input of the required module.

| Information Configuration Input / Output                                                                                                    | Analog Input 2<br>Analog Mode<br>The analog mode affects all analog inputs and all<br>analog outputs of the module.                                                                               | I his selection will calculate the trequency<br>from the publicing input of 0 - 48 VDC. The<br>range is 0 - 5 KHz.<br>Exception Reporting<br>If an input goes to a certain level, excepti<br>reports will periodically be sent while the<br>output remains at the level.                                                                                                    |
|----------------------------------------------------------------------------------------------------|----------------------------------------------------------------------------------------------------|----------------------------------------------------------------------------------------------------|
| Analog Input 2<br>Expansion Module 3: 222-4014D0-DCC<br>Expansion Module 3: 322-481TD1<br>BTD Input 1<br>BTD Input 2<br>BTD Input 2<br>BTD Input 4<br>Expansion Module 4: 222-80D-R<br>Base Module: 2224D-NA-SR<br>Analog Output 5<br>Expansion Module 1: 222-241240<br>Analog Output 1<br>Analog Output 1<br>Analog Output 1<br>Analog Output 1<br>Analog Output 1<br>Analog Output 1<br>Analog Output 1<br>Analog Output 1<br>Analog Output 1<br>Analog Output 1<br>Analog Output 2<br>Expansion Module 3: 322-481TD1<br>Expansion Module 3: 322-481TD1<br>Expansion Module 2: 224D-NA-SR<br>Base Module: 2224D-NA-SR<br>Base Module: 2224D-NA-SR | Calibration<br>Calibrated: No<br>Calibrate Reset Calibration<br>Exception Reporting<br>Enabled<br>Low Threshold (0 - 20 mA): N/A<br>High Threshold (0 - 20 mA): N/A<br>Dead Band (0 - 10 mA): N/A | Invert Output<br>A dipial output can be inverted. Note the<br>this feature applies to the other options<br>(faitsafe and comm fail alarm) for the output<br>Faitsafe<br>If communication with the modbus master<br>other peer (depending on mode) is lost, an<br>output can rever to a faitsafe level.<br>Optionally, the output can be set to its<br>faitsafe value on startury. The faitsafe<br>feature will automatically be disabled while<br>the configuration software is running.<br>Dedicated Comm Fail Alarm<br>The first digital output of the base module<br>can be configured to be a communication<br>failure dation failure and will not function<br>as a regular digital output. The level<br>incidates what level the output should be<br>set to when a communication failure air automation failure dation is failure and and informations<br>and the shall evel the output should be<br>set to when a communication failure air automation failure faultare is<br>oocurring. This feature will automatically |

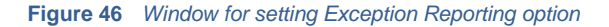

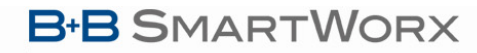

AD\ANTECH

# Zlinx<sup>TM</sup> Wireless I/O Standard

## 5.1.3 CALIBRATION

It is possible to set a Calibration option in Zlinx Manager. Set Calibration option if you desire to better match a sensor, or a portion of a signal, to the I/O. Calibration feature can be applied for both Base and Expansion Modules.

There are two methods of Calibration:

Single Point

Only one data point is used. The gain is 1 and the offset is the difference between the reference and acquired values.

Two Point

The two data points are used to create a line. The gain is the slope of the line and the offset is the intercept.

Note: Power cycle does not reset calibration settings.

To set Calibration for Analog Inputs:

- 1. Put a known value on the Analog Input.
- 2. Enter this value in the Reference text box.
- 3. Click the Read Current Value button.
- 4. The Acquired text box will be filled in with the acquired value.

If using the Two Point method, repeat these steps for the second calibration point.

| 🖻 Calibrate Base Module Al1                                                                         |                 |                  | ×                                                                                                    |
|----------------------------------------------------------------------------------------------------|-----------------|------------------|----------------------------------------------------------------------------------------------------|
| Method<br>C Single Point C Two Point                                                                |                 |                  | Method<br>With Single Point, only 1 data point is used. The<br>gain is 1 and the offset is the difference between<br>the reference and acquired values. With Two<br>Point, the two data points are used to create a<br>line. The gain is the slope of the line and the |
| Calibration Point 1<br>Reference (0 - 10 VDC): Acquired (0 - 10 VDC)                                | )C):<br>T Read  | d Current Value  | offset is the intercept. Calibration Points                                                                                                    |
| Note: These data values are uncalibrated values 1 and an offset of 0).                              | ies (i.e., they | assume a gain of | First, put a known value on the analog input<br>(e.g., using a constant voltage or constant<br>current power supply). Enter this value in the<br>Reference text box. Next offick the Read                                                                              |
| Calibration Point 2<br>Reference (0 - 10 VDC): Acquired (0 - 10 VDC)                                | )C):<br>Read    | d Current Value  | Current Value button. The Acquired text box will<br>be filled in with the acquired value. If using the<br>Two Point method, repeat these steps for the<br>second calibration point.                                                                                    |
| Note: These data values are uncalibrated value<br>1 and an offset of 0).                            | ies (i.e., they | assume a gain of | Calculate<br>Once all the data points have been entered, the                                                                                                    |
| Calibration<br>Calculated Gain: 1                                                                   | Calculate       |                  | Click the Calculate button to force a recalculation of the gain and offset.                                                                                                    |
| Calculated Offset: []<br>Note: The gain and offset are not applied until<br>main screen is clicked. | the Update I    | button on the    |                                                                                                    |
|                                                                                                    | OK              | Cancel           | ſ                                                                                                    |

Figure 47 Window for setting AI Calibration

To set Calibration for Analog Outputs:

- 1. Enter a value in the Reference text box.
- 2. Click the Set Current Value button.
- 3. Supply power to the device.
- 4. Measure the output value and enter the measured value in the Acquired text box.
- 5. Values will be filled in automatically in the calibration field.

**AD\ANTECH** 

Powered by

# Zlinx<sup>™</sup> Wireless I/O Standard

If using the Two Point method, repeat these steps for the second calibration point.

| 🖻 Calibrate Base Module AO1                                                                                                    |                                                                                                    |
|----------------------------------------------------------------------------------------------------|----------------------------------------------------------------------------------------------------|
| Method<br>C Single Point  Two Point Calibration Point 1                                                                                                    | Method<br>With Single Point, only 1 data point is used. The<br>gain is 1 and the offset is the difference between<br>the reference and acquired values. With Two<br>Point, the two data points are used to create a<br>line. The gain is the slope of the line and the<br>effective interset. |
| Acquired (0 - 10 VDC):       Reference (0 - 10 VDC):       Set Current Value         0       Set Current Value       Set Current Value         Note: These data values are uncalibrated values (i.e., they assume a gain of 1 and an offset of 0).       Set Current Value | orrset is the intercept.<br><b>Calibration Points</b><br>First, enter a value in the Reference text box and<br>click the Set Current Value button set to the<br>output to the value. Measure the output's value                                                                               |
| Calibration Point 2<br>Acquired (0 - 10 VDC): Reference (0 - 10 VDC):<br>0 Set Current Value                                                                                                    | (e.g., using a DMM) and enter the measured<br>value in the Acquired text box. If using the Two<br>Point method, repeat these steps for the second<br>calibration point.                                                                                                    |
| Note: These data values are uncalibrated values (i.e., they assume a gain of 1 and an offset of 0).  Calculated Gain: 1 Calculate                                                                                                    | Calculate<br>Once all the data points have been entered, the<br>gain and offset will automatically be calculated.<br>Click the Calculate button to force a<br>recalculation of the gain and offset.                                                                                           |
| Calculated Offset: 0<br>Note: The gain and offset are not applied until the Update button on the main screen is clicked.                                                                                                    |                                                                                                    |
| Last Set Value: None OK Cancel                                                                                                    |                                                                                                    |

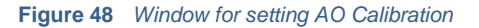

## 5.1.4 FAILSAFE

Failsafe mode can be enabled using Zlinx Manager. This feature applies to Base and Expansion Modules. This affects AO's and DO's only. The Failsafe feature allows outputs to go to a user defined level in the event that communication with the Modbus master (in Modbus mode) or peer (in Peer-to-Peer mode) is lost. The user selects the time frame of communication failure (see section 5.1.3) and values for all analog and digital output values. When communication failure happens outputs go to user-defined values. The default setting is disabled.

|                                                                                                    | Analog Output 1 Analog Output 1 Analog Mode The analog mode affects all analog inputs and all analog outputs of the module.  Colibration Calibrated: No Calibrated: No Calibrated: No Calibrate Reset Calibration Failsafe Finabled Gio to Failsafe on Statup Level (0 - 10 VDC); 10 Gio to failsafe on statup analog | range is 0 - 5 KHz.       Exception Reporting       If an input goes to a certain level, exceptin<br>reports will periodically be sent while the<br>output remains at the level.       Digital Outputs       Invert Output       A digital output can be inverted. Note that<br>this feature applies to the other options<br>(failaside and comm fail alarm) for the output<br><b>Failsafe</b> If communication with the modbus master<br>other per (depending nome) is lots, and<br>output can revert to a failasife level.<br>Optionally, the output can be set to its<br>failaside value on start-up. The failasife |
|----------------------------------------------------------------------------------------------------|----------------------------------------------------------------------------------------------------|----------------------------------------------------------------------------------------------------|
| Analog Output 1<br>Analog Output 2<br>Expansion Module 1: ZZ-2AI2A0<br>Analog Output 1<br>Analog Output 1<br>Analog Output 2<br>Expansion Module 3: ZZ-4DI4D0-DC<br>Expansion Module 3: ZZ-4DI4D0-DC<br>Expansion Module 4: ZZ-8D0-R<br>Digital Inputs<br>B—Base Module: ZZ24D-NA-SR | outputs of the module.                                                                                                    | the configuration software is running.<br>Dedicated Comm Fail Alarm<br>The first digila output of the base module<br>can be configured to be a communication<br>failure alarm indicator. While in this mode,<br>the digital output will only indicate<br>communication failure and will not function<br>as a regular digital output. The level<br>indicates what level the output should be<br>set to when a communication failure is<br>occurring. This feature will automatically b<br>disabled while the configuration software i<br>running.                                                                       |

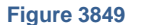

Window for setting Failsafe command

AD\ANTECH

### 5.15 COMMUNICATION FAILURE ALARM

This feature provides an ability to configure DO-1 on the Base Module to be a communication failure alarm indicator. This feature applies only to Base Modules. While in this mode the Digital Output will only indicate communication failure and will not function as a regular Digital Output. DO-1 on Base Modules may be turned ON (low) in case of communication failure for a user-defined period of time (see section 0, 5.1.3).

**Note**: The system will not allow Failsafe and Communication Failure Alarm to be enabled at the same time. DO-1 will not function as a normal DO when configured to indicate Communication Failure.

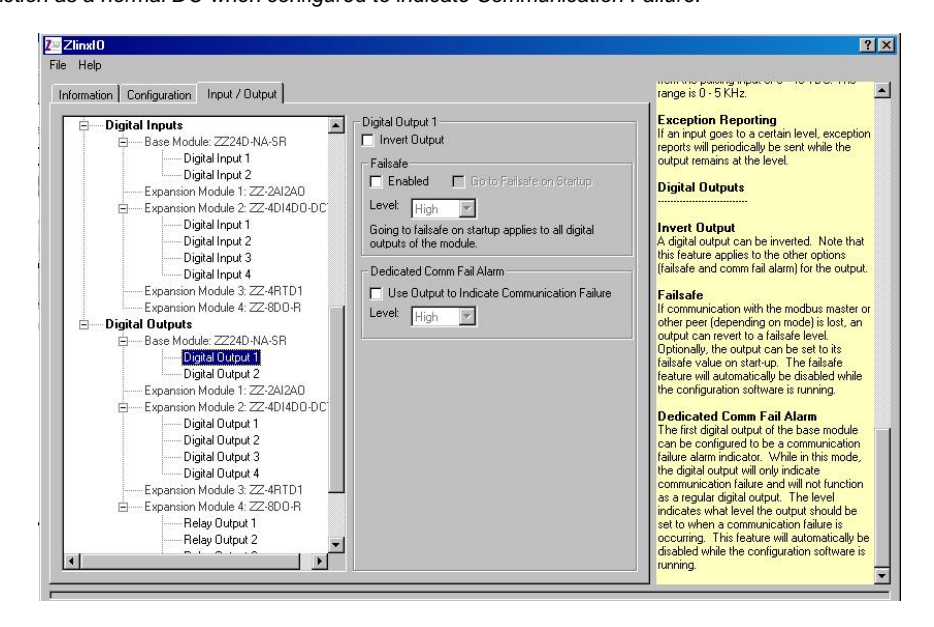

Figure 39 Window for Setting Communication Failure Alarm Option

### 5.1.6 INVERT OUTPUT

The user can invert logic of all Digital Outputs when such option is enabled. The feature applies to Base and Expansion Modules. With such settings if the signal coming to the affected Digital Output is ON (low), the Digital Output will show OFF (high).

Note: This feature applies to other options such as Failsafe or Communication Failure Alarm for the outputs.

| rmation Configuration Input / Output |                                                     | failsafe value on start-up. The failsafe<br>feature will automatically be disabled whi |
|--------------------------------------|-----------------------------------------------------|----------------------------------------------------------------------------------------|
| Digital Inputs                       | Digital Output 3                                    | the configuration software is running.                                                 |
| 🚊 Base Module: ZZ24D-NA-SR           | Invert Output                                       | Digital Inputs                                                                         |
| Digital Input 1                      | Failsafe                                            |                                                                                        |
| Digital Input 2                      | Enabled E Go to Failsafe on Startup                 | Discrete                                                                               |
| Expansion Module 1: ZZ-2AI2A0        |                                                     | This is a discrete (ON/OFF) input. The                                                 |
| Expansion Module 2: ZZ-4D14D0-DC     | Level: Low 🔻                                        | range is 0 - 48 VDC.                                                                   |
| Digital Input 1                      | Going to failsafe on startup applies to all digital | Country                                                                                |
| Digital Input 2                      | outputs of the module.                              | This selection will calculate the frequence                                            |
| Digital Input 3                      |                                                     | from the pulsing input of 0 - 48 VDC. The                                              |
| Digital Input 4                      |                                                     | range is 0 - 5 KHz.                                                                    |
| Expansion Module 3: ZZ-4RTD1         |                                                     | Exception Reporting                                                                    |
| Expansion Module 4: ZZ-8DU-R         |                                                     | If an input goes to a certain level, excep                                             |
| EDigital Outputs                     |                                                     | reports will periodically be sent while the                                            |
| E Base Module: 22240-NA-SH           |                                                     | output remains at the level.                                                           |
| Digital Output 1                     |                                                     | Digital Outputs                                                                        |
| Expansion Module 1: 27.201200        |                                                     |                                                                                        |
| Expansion Module 2: 27-401400-00     |                                                     |                                                                                        |
| Digital Output 1                     |                                                     | A digital output                                                                       |
| Digital Output 2                     |                                                     | this feature applies to the other options                                              |
| Digital Output 2                     |                                                     | (failsafe and comm fail alarm) for the outp                                            |
| Digital Output 4                     |                                                     | 53.6                                                                                   |
| Expansion Module 3: ZZ-4RTD1         |                                                     | Fallsare                                                                               |
| Expansion Module 4: ZZ-8DO-R         |                                                     | other peer (depending on mode) is lost, a                                              |
| Relay Output 1                       |                                                     | output can revert to a failsafe level.                                                 |
| Relay Output 2                       |                                                     | Optionally, the output can be set to its                                               |

Figure 40 Invert Output Settings Window

# Zlinx<sup>™</sup> Wireless I/O Standard

### Powered by

**AD\ANTECH** 

### 5.1.7 ZLINX I/O MONITOR

From Zlinx Manager the user can choose the option Zlinx I/O Monitor. This option allows the monitoring of all Analog and Digital I/O values (in V, mA, on/off; degrees Celsius for RTD) real time.

To start the Monitor feature:

- 1. Start Zlinx Manager.
- 2. Choose Zlinx I/O Monitor from the list.
- 3. Zlinx I/O Monitor window will open.
- 4. Choose the COM port the system is connected to.
- 5. Click on the Start Monitoring button.

| stop monitoring                 | COM6     |           | *          |            |            |            |            |            |            |            |            |            |            |            |                   |                   |                   |          |
|---------------------------------|----------|-----------|------------|------------|------------|------------|------------|------------|------------|------------|------------|------------|------------|------------|-------------------|-------------------|-------------------|----------|
| Module                          | Position | Age (sec) | DI1        | DI2        | DI3        | DI4        | D01        | D02        | D03        | D04        | D05        | D06        | D07        | D08        | Al1               | AI2               | AI3               | A        |
| ZZ24D-NA-SR<br>4odbus Address   | 1        | 1         | H<br>10001 | H<br>10002 |            |            | L<br>00001 | L<br>00002 |            |            |            |            |            |            | 1.992V<br>30001   | 1.882V<br>30002   |                   | and more |
| Z-2AI2AO<br>4odbus Address      | 2        | <1        |            |            |            |            |            |            |            |            |            |            |            |            | 0.000mA<br>30017  | 0.000mA<br>30018  |                   |          |
| ZZ-4D14D0-DCT<br>Modbus Address | 3        | < 1       | H<br>10033 | H<br>10034 | H<br>10035 | H<br>10036 | L<br>00033 | L<br>00034 | L<br>00035 | L<br>00036 |            |            |            |            |                   |                   |                   |          |
| Z-4RTD1<br>Modbus Address       | 4        | < 1       |            |            |            |            |            |            |            |            |            |            |            |            | -200.0°C<br>30049 | -200.0°C<br>30050 | -200.0°C<br>30051 | -2<br>30 |
| ZZ-8DO-R<br>Modbus Address      | 5        | <1        |            |            |            |            | H<br>00065 | L<br>00066 | L<br>00067 | L<br>00068 | L<br>00069 | L<br>00070 | L<br>00071 | L<br>00072 |                   |                   |                   |          |

#### Figure 41 Zlinx I/O Monitor

Note: Monitor doesn't show the inverted values for the DO's if such option is enabled.

### 5.1.8 SAVING THE CONFIGURATION

When all configuration settings are complete, click the **Update** button to save them in the Zlinx Wireless I/O Base Module.

- 1. After pressing the **Update** button the Configuration Manager switches to the Information tab.
- 2. The Progress bar at the bottom of the windows shows the progress of the update.
- 3. The Status bar displays the following text:

Sending radio parameters to the Base Module.

4. When the updating process is complete, it is possible to switch to any other tab to see or edit any parameters.

**Note:** When configuration is complete and saved, power can be removed from the Base Module and the ZZ-PROG1 or ZZ-PROG1-USB Configuration Box should be disconnected and removed.

# Zlinx<sup>™</sup> Wireless I/O Standard

### 5.2 UPDATING ZLINX I/O FIRMWARE

AD\ANTECH

Occasionally, updated firmware becomes available for Zlinx Wireless I/O modules. When the Zlinx Manager software is installed on your computer the Zlinx Wireless I/O Firmware Updater software is also installed. This can be used to update the firmware in your Zlinx Wireless I/O modules. The following procedure describes the firmware updating process:

- 1. Disconnect power from the Base Module.
- 2. Disconnect all modules from external equipment. The easiest way to disconnect is to unplug all I/O terminal blocks.
- 3. With power disconnected from the Base Module, connect Expansion Modules requiring updates to the Base Module. The male local bus connector on the first Expansion Module plugs into the female connector on the Base Module. The second Expansion Module plugs into the first, etc.
- 4. With power disconnected from the Base Module, plug the Configuration Box to the right side of the system.
- 5. Connect the PC port to the Configuration Box using a USB cable if using the ZZ-PROG1-USB.
- 6. From the Windows Start menu, start the Zlinx Manager and choose Zlinx I/O Firmware Updater software.

The Zlinx I/O Firmware Updater Caution dialog box appears.

| 🖉 Zlinx Fir                                                                 | mware Updater                                                                                                    |                                                                                                    | ? 🛛                                                                                        |
|-----------------------------------------------------------------------------|----------------------------------------------------------------------------------------------------|----------------------------------------------------------------------------------------------------|--------------------------------------------------------------------------------------------|
| Connection:                                                                 |                                                                                                    |                                                                                                    |                                                                                            |
| COM1                                                                        |                                                                                                    |                                                                                                    | •                                                                                          |
|                                                                             | Connect                                                                                                    | E <u>x</u> it                                                                                                 |                                                                                            |
|                                                                             | A CA                                                                                                    | UTION                                                                                                    |                                                                                            |
| Disconnect<br>any module<br>firmware upda<br>program exits<br>be configured | all modules from ext<br>'s firmware. Pressing th<br>ate mode and <u>all modules</u><br>After a module's firmwar<br>before external equipme | ernal equipment l<br>ne Connect button w<br>will cease normal op<br>e has been updated,<br>nt is reconnected. | before updating<br>ill put all modules in<br><u>peration</u> until this<br>the module must |

Figure 42 Firmware Updater Caution Dialog Box

- 7. Select the COM port from the Connection drop down list.
- 8. Click Connect.
- 9. Re-apply power to the Zlinx Wireless I/O Base Module. The Power LED should go on and stay on.
- 10. The Zlinx I/O Firmware Updater window opens and displays a list of the Base and Expansion Modules.
- **11.** On the module list, select the Base or Expansion Module to be updated.
- 12. In the Firmware Image drop down box, select the image file (.hex).
- 13. Click the **Program** button to load the firmware into the module.
- 14. Repeat steps 11 to 13 for the other modules in the system.
- 15. When all updates are complete, click Exit.
- **16.** Before reconnecting the I/O, and before disconnecting the Configuration Box, run the Zlinx Manager software and check to ensure all modules are configured properly.

## **AD\ANTECH**

# Zlinx<sup>™</sup> Wireless I/O Standard

- **17.** When the configuration check is complete:
  - a. Exit the Zlinx Manager program.
  - b. Disconnect power from the Base Module.
  - c. Remove the Configuration Box.
  - d. Reconnect the I/O.
  - e. Re-connect power to the Base Module.

Note: It is necessary to perform Power Cycle on all modules after Firmware Update.

### 5.3 DIAGNOSTICS AND TESTING

Most problems are related to incorrect configuration, or radio path problems. Before performing final installation of the Zlinx Wireless I/O modules, bench test the functionality first. If it does not work properly in this test, it will not work properly installed. If problems are found, check wiring and software configurations.

If the bench-test is successful, and problems are experienced after installation, check the radio path.

## 5.3.1 TESTING MODBUS MODE OPERATION

Using a Modbus radio modem, a PC and Modbus simulation software (e.g. Modscan) you can test the link and hardware, and investigate the operation of the Zlinx Wireless I/O. Modscan is a Windows application that simulates a Modbus Master node. You can read from and write to memory locations on the Zlinx Wireless I/O. Modscan is available as a fully functional time-limited demo from <u>www.win-tech.com</u>

## 5.3.2 TESTING PEER-TO-PEER MODE OPERATION

To diagnose possible problems in Peer-to-Peer mode perform the following checks:

- 1. You must define one of the two Peer-to-Peer base devices as a MASTER and the other as a SLAVE.
- 2. You must have an equal number of Expansion Modules attached to the Master and Slave units.
- **3.** You must define a "Polling" rate on the Master device. Typically a setting of "0" or "1" seconds works best. *Note:* "0" causes the firmware to transfer data as fast as possible.
- 4. For Generation II devices, you must define a Slave "Communications Failure Timeout". Typically a setting of "20" seconds works best.
- 5. Both units must have the same Peer-to-Peer Address.
- 6. Both units must have the same Wireless setting for: "Channel", and "Network Identifier".

Test communications between the units by performing the following tests.

- 1. Confirm the **RF Data** LED's on the Master and Slave devices are flashing, indicating communications between the Master and Slave devices.
- 2. If the RF Data and Bus LED's are flashing in a "Rail-Road" manner, the system is NOT communicating.
- 3. On the Master system connect an LED to DO-1 of the Base Module. The LED should immediately come ON.
- 4. On the Slave system connect a wire from ground to DI-1 of the Base Module. The LED of the Master device should shut OFF.

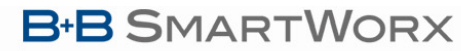

**AD\ANTECH** 

# Zlinx<sup>™</sup> Wireless I/O Standard

## 6 - EXPECTED LATENCY

Before you lift a finger towards the perfect wireless installation, think about the impact of wireless communications on your application. Acceptable bit error rates are many orders of magnitude higher than wired communications. Most radios quietly handle error detection and retries for you - at the expense of throughput and variable latencies.

Software must be well designed and communication protocols must be tolerant of variable latencies. Not every protocol can tolerate simply replacing wires with radios. Protocols sensitive to inter-byte delays may require special attention or specific protocol support from the radio. Do your homework up front to confirm that your software won't choke, that the intended radio is friendly towards your protocol, and that your application software can handle it as well.

Assumptions:

- No RF retries.
- □ Units were less than 3 feet apart during the testing in a clean RF environment.

### 6.1 MODBUS MODE

| Modbus with 6 Expansion Modules |         |         |         |  |  |  |
|---------------------------------|---------|---------|---------|--|--|--|
| Reading Inputs Setting Outputs  |         |         |         |  |  |  |
| SR Base                         | LR Base | SR Base | LR Base |  |  |  |
| 40mS                            | 105mS   | 16mS    | 18mS    |  |  |  |

| Modbus with no Expansion Modules |          |         |         |  |  |  |
|----------------------------------|----------|---------|---------|--|--|--|
| Reading                          | g Inputs | Setting | Outputs |  |  |  |
| SR Base                          | LR Base  | SR Base | LR Base |  |  |  |
| 15mS                             | 104mS    | 8mS     | 9mS     |  |  |  |

**Note**: Add 45mS per analog Expansion Module and 25mS per digital Expansion Module. ZZ8D-Nx-LR radios have a 10% duty cycle maximum and were not included in the Latency testing.

### 6.2 PEER-TO-PEER MODE

| Latency in Peer-to-Peer Mode |         |        |  |
|------------------------------|---------|--------|--|
| Base Modules                 | Digital | Analog |  |
| ZZ24D-xx-SR                  | 20mS    | 25mS   |  |
| ZZ9D-xx-LR                   | 55mS    | 52mS   |  |

**Note**: Add 45mS per analog Expansion Module and 25mS per digital Expansion Module. ZZ8D-Nx-LR radios have a 10% duty cycle max and were not included in the Latency testing.

Zlinx<sup>™</sup> Wireless I/O Standard

AD\ANTECH

Powered by

## 7 - RECEIVE SENSITIVITY

The over-the-air data rate or RF data rate has a direct relationship to the receive sensitivity.

When comparing radios, it is critical to look at receive sensitivity and RF data rate. The lower the receive sensitivity the better the range.

| <b>Model</b><br>Radio Modem<br>Wireless I/O | Frequency | RF Baud        | Sen db                             |
|---------------------------------------------|-----------|----------------|------------------------------------|
| ZP24D-250RM-SR<br>ZZ24D-Nx-SR               | 2.4 GHz   | 250K           | -102dbm                            |
|                                             |           |                |                                    |
| ZP9D-115RM-LR<br>ZZ9D-Nx-LR                 | 900 MHz   | 115.2K<br>9600 | -100dbm @ 115.2K<br>-110dbm @ 9600 |

#### AD\ANTECH

# Zlinx<sup>™</sup> Wireless I/O Standard

## 8 - SOFTWARE SUPPORT

### 8.1 SUPPORT CD INFORMATION

Zlinx Wireless I/O software CD contains the following supporting documentation:

- Zlinx Wireless I/O Manual
- □ Zlinx Wireless I/O Quick Start Guide
- □ Zlinx Radio Modem (LR) Manual
- □ Zlinx Radio Modem (SR) Manual

#### 8.2 MENU

The Help button in the Zlinx I/O application provides information on the component you are currently using.

To view the software revision number:

- 1. Open Zlinx Manager.
- 2. Go to Help menu and click on the About menu item.
- 3. The window will open with the revision number.

Zlinx Wireless I/O application allows you to enable a sidebar which provides information on options for Zlinx I/O.

To enable the sidebar:

- 1. Go to Help menu and choose Sidebar menu item.
- 2. On the right you will see the sidebar with the information on options.

## 8.3 ONLINE DOCUMENTATION

Zlinx Wireless I/O products include a set of Manuals and Quick Start Guides in HTML and PDF format. You can find product details for a specific model number, visit technical library by visiting the following website: <u>http://advantech-bb.com/support.asp</u>

### 8.4 GETTING DOCUMENTS IN HARDCOPY

Zlinx Wireless I/O modules ship with the following documents in hardcopy:

□ Zlinx I/O Quick Start Guide.

### 8.5 B+B SMARTWORX INFORMATION

Free Technical Support Contact Information Phone: 1 (800) 346-3119 (8-5 CST, M-F) Fax: (815) 433-5104 Attn: Support Email: <u>support@advantech-bb.com</u>

# Zlinx<sup>™</sup> Wireless I/O Standard

Powered by

## AD\ANTECH

## 9 - TROUBLESHOOTING

This section is designed to help you answer some of the more common questions asked regarding installation and configuration of Zlinx Wireless I/O.

| Problem                                              | Causes and Resolutions                                                                                                    |
|------------------------------------------------------|----------------------------------------------------------------------------------------------------|
| Power LED is not On.                                 | Ensure that power connections to the Base Module are<br>properly connected and correct power voltage and current is<br>applied.                                                                                                    |
| Bus LEDs on Expansion<br>Modules not blinking green. | Ensure that all Expansion Modules are correctly assembled<br>and bus connectors are correctly seated to insure proper<br>connection.                                                                                                    |
| RSSI LED and RF Data LED intermittently blink.       | <ul> <li>Firmware does not match.</li> <li>The firmware for all Base Modules must match and the firmware for all Expansion Modules must match. The firmware revision number may be viewed on the information tab of the configuration software. See section 5.2, "Updating Zlinx I/O Firmware".</li> <li>If the firmware does not match, then update the firmware with the Zlinx I/O Firmware Updater software.</li> </ul> |
|                                                      | <ul> <li>No Peer-to-Peer communication link.</li> <li>The communication link is not established. Verify that all parameters in the configuration tab in the programming software are correct.</li> <li>Make sure that there are no obstacles in the path of the wireless transmission.</li> </ul>                                                                                                    |
|                                                      | <ul> <li>Too many Expansion Modules installed.</li> <li>Only 6 Expansion Modules may be connected to any Base Module.</li> </ul>                                                                                                    |
|                                                      | <ul> <li>Expansion Modules in Peer-to-Peer mode do not match.</li> <li>In Peer-to-Peer mode, the Master and Slave must have the same number of complimentary Expansion Modules.</li> </ul>                                                                                                    |
|                                                      | <ul> <li>Expansion Module added/removed without cycling power on<br/>Base Module</li> <li>The Zliny Wireless I/O configures the Base Module and</li> </ul>                                                                                                    |
|                                                      | Expansion Modules on a cycle of power. No damage occurs by adding/removing a module "hot" but the power does need to be cycled for the Base Module to update the expansion locations.                                                                                                    |

## **ADVANTECH**

# Zlinx<sup>™</sup> Wireless I/O Standard

## 9.1 TESTING DIGITAL AND ANALOG I/O

There are simple tests that can be performed to confirm the functionality of the hardware and wiring configurations. The following diagrams can be used to aid in diagnosing problems with device connections.

To properly connect a Digital Output to the Digital Input of your data acquisition equipment, you need to know whether the output is "sinking" or "sourcing". A "sinking" output acts simply as a switch to ground and may be referred to as a "dry contac". A "sinking" output requires an additional power source for connected devices or an internal pull-up resistor. A "sourcing" output supplies the voltage itself and requires a pull-down resistor between the digital input or output and ground to provide the low voltage condition when the output is turned off.

To test devices, you first need to create a working system. For the purpose of the test, create a system in Peer-to-Peer mode. Create two systems: System-1 consisting of a Base Module and an Expansion Module, System-2 consisting of a Base Module and an Expansion Module. Both Base Modules must be the same model. Analog and Digital Input signals connected to AI's and DI's on one system appear on the corresponding AO's and DO's on the other system and vice versa. Any Expansion Modules included in a Peer-to-Peer system must be chosen to be complimentary. For example, if Expansion Module 1 on System-1 is a ZZ-4AI (4 Analog Inputs), Expansion Module 1 on the other System-2 must be a ZZ-4AO (4 Analog Outputs).

## 9.1.1 TESTING DI

A Digital Input is used to sense a high or low, such as a switch closure. To test the device, on System-1 connect one side of the switch to the DI on the Zlinx Wireless I/O device and the other side of the switch to ground on the Zlinx Wireless I/O device (see Figure 45). When the switch is closed the LED on the corresponding DO (assuming it is a sourcing DO) on System-2 should be OFF (low), when the switch is open the LED should be ON (high).

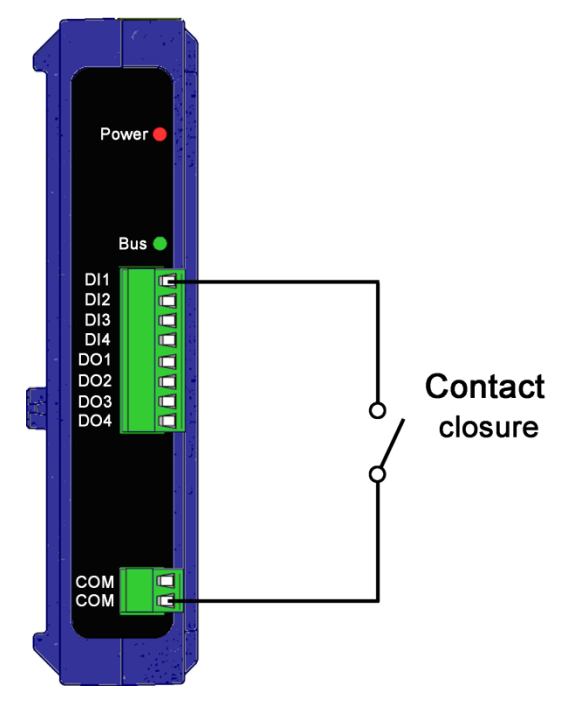

Figure 43 Digital Input Wiring

## Zlinx<sup>™</sup> Wireless I/O Standard

Powered by AD\ANTECH

## 9.1.2 TESTING DO WITH SOURCING DRIVER

To test a "sourcing" output the following can be performed, remember that a "sourcing" output supplies the voltage itself. See "Appendix E: Zlinx Wireless I/O Models and Features" to find out which modules are sourcing. On System-1 on the corresponding Zlinx Wireless I/O device connect an LED between COM and DO, a pull down resistor between the Digital Output and LED may be required to provide the low voltage condition when the output is turned off (see Figure 46). Make sure to check the polarity of the LED while connecting it. On System-2 perform contact closure on the corresponding DI, confirm that the LED on System-1 is OFF with contact closed and ON with contact opened. For a power supply equal to 12VDC connected to the Base Module use R1=~550  $\Omega$ .

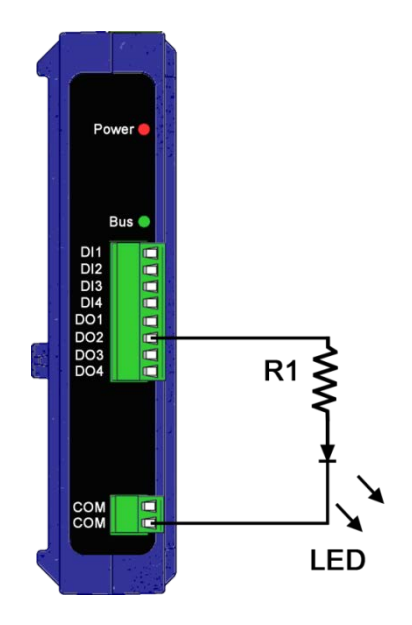

Figure 44 Digital Output (Sourcing driver) Wiring

## 9.1.3 TESTING DO WITH SINKING DRIVER

To test a "sinking" output the following can be performed, remember that a "sinking" output will need a power source. On the corresponding Zlinx Wireless I/O device of System-1 (see Figure 47) connect an LED between DO and additional power source as in section 9.1.2. Also connect a resistor ~550 $\Omega$  for a power supply equal to 12VDC connected to the Base Module. Perform contact closure on the DI side of System-2 and confirm that LED on System-1 is OFF with contact closed and ON with contact opened.

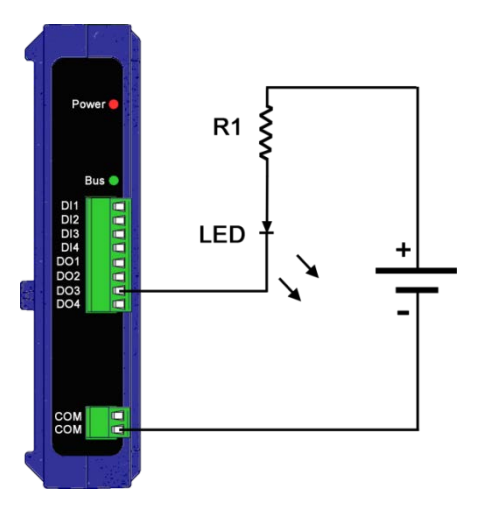

Figure 45 Digital Output (Sinking Driver) Wiring

## 9.1.4 TESTING AI IN "VOLTAGE" MODE

**AD\ANTECH** 

Connect a AA battery (1.5 VDC) on the AI-1 on System-1 (see Figure 48) and a voltmeter on the corresponding AO-1 on System-2. Make sure the polarity is correct while connecting the battery. Measure the voltage on the Analog Output on System-2. It has to indicate 1.5 VDC.

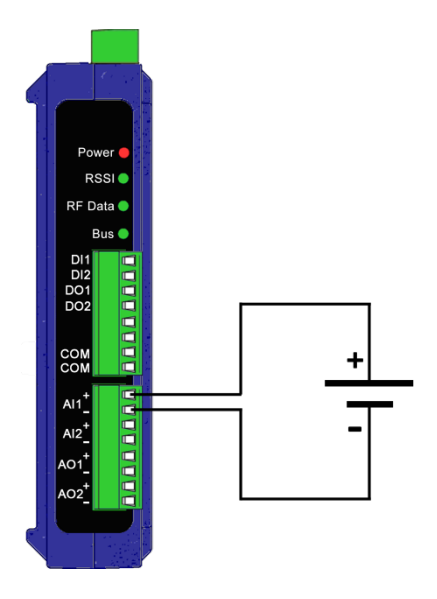

Figure 46 Analog Input Wiring

## 9.1.5 TESTING AO IN "VOLTAGE" MODE

To test an Analog Output in "voltage" mode the following can be performed: Refer to "Appendix E: Zlinx Wireless I/O Models and Features" for the list of Analog Output modules. On the corresponding Zlinx Wireless I/O device on System-1 connect an AO to a voltmeter as shown in the figure below (Figure 49). Supply a voltage signal on the AI side of System-2. Confirm on System-1 with a voltmeter that the voltage on the corresponding output matches the voltage input.

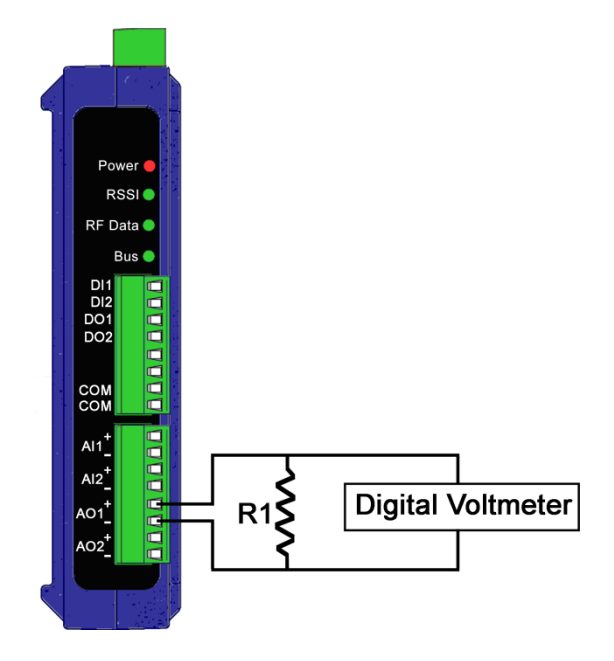

Figure 47 Analog Output (Sourcing Driver) Wiring

AD\ANTECH

### 9.1.6 TESTING AI IN "CURRENT" MODE

To check an AI configured in "Current" mode use an Analog Output module (sourcing AO) as a source of current for the analog input module (see Figure 50). Both modules need to be in current mode. Set the system up as a Modbus system with two unique Modbus addresses. Set an output value for the Analog Output device and then read the input value on the corresponding analog input module that is being tested. It should match the output value that was set for the Analog Output module.

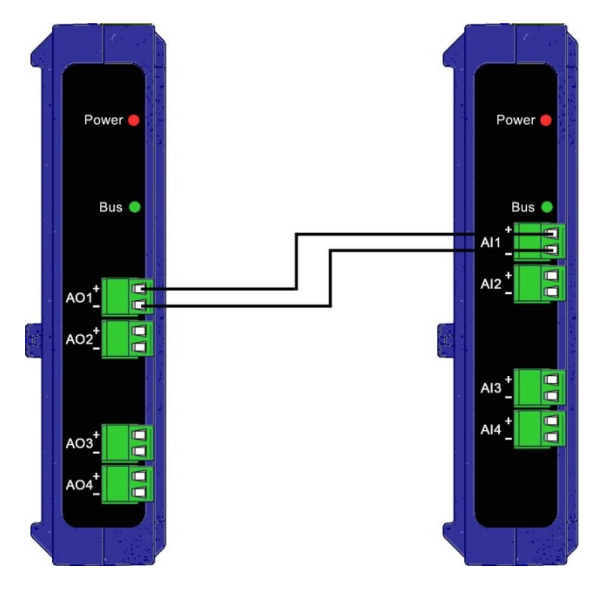

Figure 48 Providing current signal for Analog Input Wring.

## 9.1.7 TESTING RTD MODULE

Connect two wires (I+ and I-) on System-1 to a resistor with known nominal values, for example  $100\Omega$  for Pt100,  $1000\Omega$  for Pt1000, and  $10\Omega$  for Cu 10. These values correspond to ~ 0 degree C. (see Figure 51). In the Zlinx I/O Configuration choose the following configuration setting: Peer-to-Peer mode, 2-wire mode, Pt100 connection (if using  $100 \Omega$  input). Connect a voltmeter to the corresponding AO on System-2. To verify the output voltage you will need to convert the ~ 0°C input to a voltage. To do this you can refer to Appendix F: RTD Module.

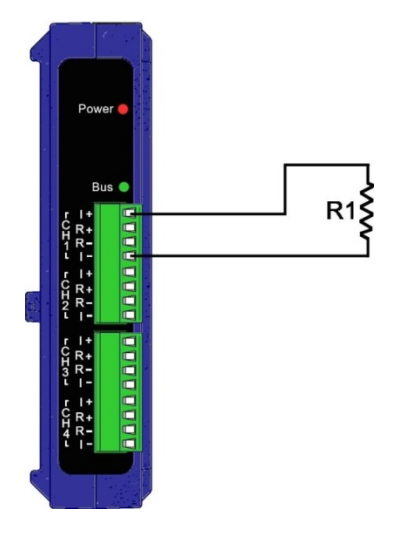

Figure 49 RTD (2-wire) Connection Diagram

Zlinx<sup>™</sup> Wireless I/O Standard

AD\ANTECH

## APPENDIX A: DEFAULT CONFIGURATION SETTINGS

| Power Setting:           | -SR Base Modules, 63mW<br>-LR Base Modules, 1000mW     |
|--------------------------|--------------------------------------------------------|
| Wireless Channel Number: | 0x0C for -SR Base Modules<br>0x00 for -LR Base Modules |
| Wireless Network ID:     | 0x00 for -SR Base Modules<br>0x11 for -LR Base Modules |
| Repeater Mode:           | Not selected                                           |
| Communication Mode:      | Modbus                                                 |
| Modbus Address:          | 1                                                      |
| Digital Inputs:          | Discrete                                               |
| Analog Inputs:           | 0 to 10 VDC                                            |
| Analog Outputs:          | 0 to 10 VDC                                            |

# Zlinx<sup>™</sup> Wireless I/O Standard

Powered by

AD\ANTECH

| ADDENDIV | <b>D. DD</b> | ODUCT |        |  |
|----------|--------------|-------|--------|--|
| APPENDIX | D: PR        |       | SPELIE |  |
|          |              |       |        |  |

| Base Module Models:          | ZZ24D-NA-SR                                                          |  |
|------------------------------|----------------------------------------------------------------------|--|
|                              |                                                                      |  |
|                              |                                                                      |  |
|                              |                                                                      |  |
| Expansion Module Models:     | ZZ-4AI                                                               |  |
|                              | ZZ-8DI-DC                                                            |  |
|                              | ZZ8DO-R                                                              |  |
| Manual:                      | Electronic version of this manual, PDF available                     |  |
| CD-ROM Disc:                 | Zlinx Manager software                                               |  |
|                              | PDF of Zlinx Wireless I/O User Manual                                |  |
|                              | PDF of Quick Start Guide                                             |  |
|                              |                                                                      |  |
| Operating Systems supported: | Windows 2000, XP, 7, 8, 8.1, 10                                      |  |
| Dimensions:                  | 2.92 x 9.27x 12.7 cm (1.15 x 3.65 x 5 in)                            |  |
| Expansion Feature:           | 1 Base Module and up to 6 Expansion Modules                          |  |
| Radio Properties             |                                                                      |  |
| Short Range (-SR) Option:    | Up to 300 ft (91 m) indoors / 1 mi (1.6 km) outdoors (L-O-S)         |  |
| Long Range (-LR) Option:     | Up to 1500 ft indoors / 7 miles outdoors (L-O-S)                     |  |
| Antennas:                    | For 2.4 GHz models: 4.25 inch omni-directional rubber duck           |  |
|                              | For 900 MHz models: 6.5 inch omni-directional rubber duck            |  |
|                              | antenna. Model# ZZ9D-ANT1                                            |  |
|                              | LED Indicators                                                       |  |
| Receive Signal Strength      | Tri-color LED                                                        |  |
| Indicator:                   | (Off = no signal, Red = weak, Yellow = OK, Green = Strong)           |  |
|                              |                                                                      |  |
| RF Data Indicator:           | Green LED (blinks with TD or RD data traffic, Off = no data traffic) |  |
| Bus Indicator:               | Green LED (blinks with TD or RD data traffic, Off = no data traffic) |  |
| Power Indicator:             | Red LED                                                              |  |
| I/O Connectors:              | Removable screw terminal blocks: 2 position: 3,81mm spacing;         |  |
|                              | 3, 4 and 8 position: 3.5 mm spacing                                  |  |
| Digital Inputs               |                                                                      |  |
| Voltage Range:               | 0 to 48 VDC                                                          |  |
| Low Voltage (0):             | 0.8 VDC maximum                                                      |  |

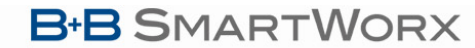

# Zlinx<sup>TM</sup> Wireless I/O Standard

Powered by

AD\ANTECH

High Voltage (1): 4.0 VDC minimum

Pull up/down current: 38uA

| Frequency Input:                      | Two DI inputs per module software selectable as counters,                     |  |
|---------------------------------------|-------------------------------------------------------------------------------|--|
|                                       | U to 5 KHZ range (do NOT exceed more than 5KHZ)                               |  |
|                                       | Digital Outputs                                                               |  |
| Voltage Range:                        | 10 to 40 VDC (for sourcing outputs),                                          |  |
|                                       | 0 to 48 VDC (for sinking outputs)                                             |  |
| Open Source:                          | 40mA per output                                                               |  |
| Analog Inputs/Outputs                 |                                                                               |  |
| Ranges:                               | 0 to 10 VDC or 0 to 20mA                                                      |  |
| Resolution:                           | 12-bit                                                                        |  |
| Input Accuracy:                       | 0.2% full scale reading typical, 0.5% maximum                                 |  |
| Output Accuracy:                      | 0.27% full scale reading typical, 0.63% maximum                               |  |
| AI Load Resistance:                   | 100 Mega Ohms when configured for voltage input,                              |  |
|                                       | 250 Ohms when configured for current input                                    |  |
| AO Max Output Current:                | 1mA when configured for voltage output                                        |  |
| AO Max Source Load:                   | 450 Ohms when configured for current output                                   |  |
| Input Protection:                     | Over-voltage to 2x maximum input voltage                                      |  |
| Power Supply Voltage<br>Requirements: | 10 VDC to 40 VDC, 24 VAC ±10%                                                 |  |
| Power Supply:                         | Not included                                                                  |  |
| Base Module Power Connector:          | Removable screw terminal block, 2-position, 3.81 mm spacing                   |  |
|                                       | Relay Outputs                                                                 |  |
| Number of Relays:                     | 8                                                                             |  |
| Туре:                                 | C (normally open and normally closed)                                         |  |
| Output Connection:                    | 3.5mm removable terminal block (2 per output)                                 |  |
| Common Connection:                    | 3.5mm removable terminal block (1 per bank of 4 output)                       |  |
| Ratings:                              | 250 VAC $@$ 8A, 30 VDC $@$ 5A (maximum per bank of 4 as grouped on the label) |  |

AD\ANTECH

# Zlinx<sup>™</sup> Wireless I/O Standard

|                        | RTD Inputs                                                                                                    |
|------------------------|----------------------------------------------------------------------------------------------------|
| Number of RTD:         | 4                                                                                                    |
| Wire configuration:    | 2, 3, and 4 wire                                                                                                    |
| Туре:                  | Pt100*, Pt1000*, Cu 10**                                                                                                    |
|                        | *Optimized for temperature coefficient of 385                                                                                                   |
|                        | **Optimized for temperature coefficient of 427                                                                                                  |
| Input Connection:      | 3.5mm removable terminal block (4 per output)                                                                                                   |
| Temperature Range:     | Pt100 = -200 to +650 °C                                                                                                    |
|                        | Pt1000 = -200 to +100 °C                                                                                                    |
|                        | Cu 10 = -100 to +260 °C                                                                                                    |
|                        | <b>Note:</b> The RTD data value is scaled to 0-65535 and must be read as an unsigned integer when read by a Modbus master (PLC / SCADA / etc.). |
| Resolution:            | 0.1 °C across -40 to +85 °C                                                                                                    |
| Accuracy @ 25ºC:       | ±0.5 °C typical                                                                                                    |
| Accuracy -40 to 85ºC:  | ±2.0 °C maximum                                                                                                    |
| Power Consumption:     | -SR base= 10W maximum                                                                                                    |
|                        | -LR base = 13.1W                                                                                                    |
|                        | ZZ-4AI = 1W                                                                                                    |
|                        | ZZ-8DI-DC = 0.4W                                                                                                    |
|                        | ZZ-8DO-R = 3.2W                                                                                                    |
| Operating Temperature: | -40 to 80°C (-40 to 176 °F)                                                                                                    |
|                        | -40 to 55°C (-40 to 131 ° F) for ZZ-8DO-R expansion module only                                                                                 |
| Storage Temperature:   | -40 to 85 °C (-40 to 185 °F)                                                                                                    |
| Relative Humidity:     | 0 to 90%, non-condensing                                                                                                    |
| Enclosure Rating:      | IP30                                                                                                    |
| Mounting:              | DIN rail mount, 35 mm                                                                                                    |
| Certifications:        | FCC: Part 15 Class A                                                                                                    |
|                        | CISPR (EN55022) Class A                                                                                                    |
|                        | EN61000-6-1 Generic Standards for Residential, Commercial & Light Industrial.                                                                   |
| UL / cUL               | File Numbers E245458 (Class 1/Div 2) & E222870 (UL508)                                                                                          |
|                        | Models that are Class 1/Division 2 listed                                                                                                    |
|                        | ZZ24D-Nx-SR (2.4GHz, Short Range)                                                                                                    |
|                        | ZZ9D-Nx-LR (900 MHz, Long Range)                                                                                                    |
|                        | ZZ-4AI                                                                                                    |
|                        | ZZ-8DI-DC                                                                                                    |
|                        | ZZ-8DO-R                                                                                                    |
AD\ANTECH

Powered by

|                                       | ZZ-PROG1-USB                                                    |                                                                                                    |  |  |
|---------------------------------------|-----------------------------------------------------------------|----------------------------------------------------------------------------------------------------|--|--|
|                                       | Note: ZZ-8DO-R is not UL508 listed but is Class 1/Div 2 listed. |                                                                                                    |  |  |
| Accessories and Replacement<br>Parts: | ZZ-TB1                                                          | Removable terminal block for all ZZ modules.<br>Includes two 2 Pos, two 4 Pos, two 8 Pos<br>terminal blocks and one shroud cover for<br>box. |  |  |
|                                       | ZZ24D-ANT1                                                      | 2.4 GHz band antenna.                                                                                                    |  |  |
|                                       | ZZ9D-ANT1                                                       | 900/868 MHz band antenna.                                                                                                    |  |  |
|                                       | ZZ-PROGKIT- USB                                                 | Configuration Box, USB cable, CD with Zlinx                                                                                                  |  |  |
|                                       |                                                                 | Manager software and hardcopy of Quick Start Guide.                                                                                          |  |  |
|                                       | 195M-SLSW-24                                                    | Antenna cable.                                                                                                    |  |  |

## Zlinx<sup>TM</sup> Wireless I/O Standard

Powered by AD\ANTECH

**APPENDIX C: DIMENSIONAL DIAGRAMS** 

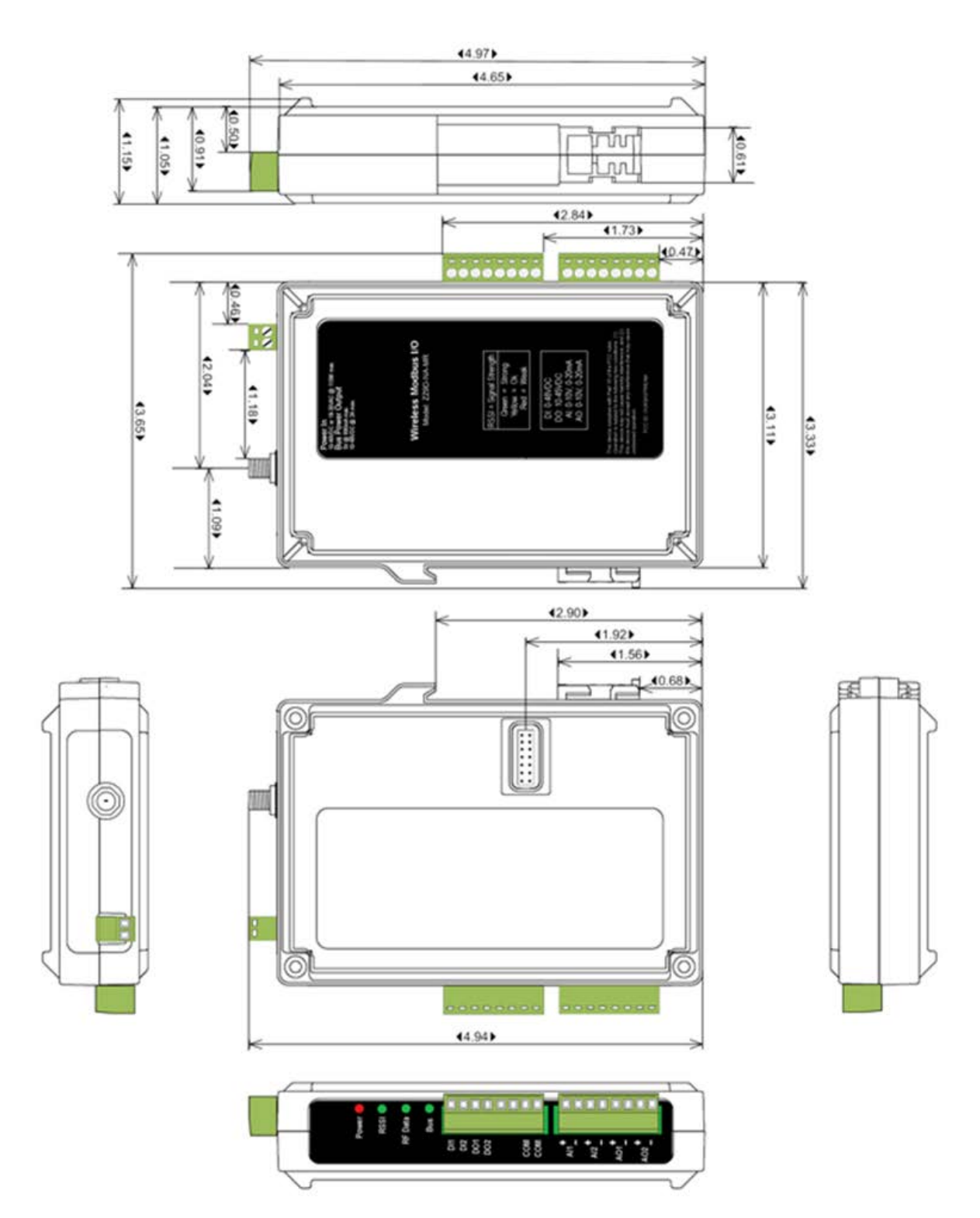

Figure 50 Dimensional Diagram of a Zlinx Wireless I/O Base Module

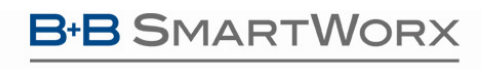

AD\ANTECH

## Zlinx<sup>™</sup> Wireless I/O Standard

## Powered by AD\ANTECH

### **APPENDIX D: MODBUS I/O ASSIGNMENTS**

### Modbus function codes supported are:

Function 1: Read DO Status Function 2: Read DI's Function 3: Read AO Status Function 4: Read AI's Function 5: Write to Single DO (firmware v2.0 or higher) Function 6: Write to Single AO Function 15: Write to Multi DO's

### 00001-00112 Discrete Digital Outputs

| Modbus Address | Description             | #Bytes | Count | V Range             |
|----------------|-------------------------|--------|-------|---------------------|
| 00001          | Base Digital Output-1   | -      | 0-1   | Refer to Appendix B |
| 00002          | Base Digital Output-2   | -      | 0-1   | Refer to Appendix B |
| 00003          | Base Digital Output-3   | -      | 0-1   | Refer to Appendix B |
| 00004          | Base Digital Output-4   | -      | 0-1   | Refer to Appendix B |
| 00005          | Base Digital Output-5   | -      | 0-1   | Refer to Appendix B |
| 00006          | Base Digital Output-6   | -      | 0-1   | Refer to Appendix B |
| 00007          | Base Digital Output-7   | -      | 0-1   | Refer to Appendix B |
| 00008          | Base Digital Output-8   | -      | 0-1   | Refer to Appendix B |
| 00009          | Base Digital Output-9   | -      | 0-1   | Refer to Appendix B |
| 00010          | Base Digital Output-10  | -      | 0-1   | Refer to Appendix B |
| 00011          | Base Digital Output-11  | -      | 0-1   | Refer to Appendix B |
| 00012          | Base Digital Output-12  | -      | 0-1   | Refer to Appendix B |
| 00013          | Base Digital Output-13  | -      | 0-1   | Refer to Appendix B |
| 00014          | Base Digital Output-14  | -      | 0-1   | Refer to Appendix B |
| 00015          | Base Digital Output-15  | -      | 0-1   | Refer to Appendix B |
| 00016          | Base Digital Output-16  | -      | 0-1   | Refer to Appendix B |
| 00017          | EXP-1 Digital Output-1  | -      | 0-1   | Refer to Appendix B |
| 00018          | EXP-1 Digital Output-2  | -      | 0-1   | Refer to Appendix B |
| 00019          | EXP-1 Digital Output-3  | -      | 0-1   | Refer to Appendix B |
| 00020          | EXP-1 Digital Output-4  | -      | 0-1   | Refer to Appendix B |
| 00021          | EXP-1 Digital Output-5  | -      | 0-1   | Refer to Appendix B |
| 00022          | EXP-1 Digital Output-6  | -      | 0-1   | Refer to Appendix B |
| 00023          | EXP-1 Digital Output-7  | -      | 0-1   | Refer to Appendix B |
| 00024          | EXP-1 Digital Output-8  | -      | 0-1   | Refer to Appendix B |
| 00025          | EXP-1 Digital Output-9  | -      | 0-1   | Refer to Appendix B |
| 00026          | EXP-1 Digital Output-10 | -      | 0-1   | Refer to Appendix B |

## AD\ANTECH

| Modbus Address | Description             | #Bytes | Count | V Range             |
|----------------|-------------------------|--------|-------|---------------------|
| 00027          | EXP-1 Digital Output-11 | -      | 0-1   | Refer to Appendix B |
| 00028          | EXP-1 Digital Output-12 | -      | 0-1   | Refer to Appendix B |
| 00029          | EXP-1 Digital Output-13 | -      | 0-1   | Refer to Appendix B |
| 00030          | EXP-1 Digital Output-14 | -      | 0-1   | Refer to Appendix B |
| 00031          | EXP-1 Digital Output-15 | -      | 0-1   | Refer to Appendix B |
| 00032          | EXP-1 Digital Output-16 | -      | 0-1   | Refer to Appendix B |
| 00033          | EXP-2 Digital Output-1  | -      | 0-1   | Refer to Appendix B |
| 00034          | EXP-2 Digital Output-2  | -      | 0-1   | Refer to Appendix B |
| 00035          | EXP-2 Digital Output-3  | -      | 0-1   | Refer to Appendix B |
| 00036          | EXP-2 Digital Output-4  | -      | 0-1   | Refer to Appendix B |
| 00037          | EXP-2 Digital Output-5  | -      | 0-1   | Refer to Appendix B |
| 00038          | EXP-2 Digital Output-6  | -      | 0-1   | Refer to Appendix B |
| 00039          | EXP-2 Digital Output-7  | -      | 0-1   | Refer to Appendix B |
| 00040          | EXP-2 Digital Output-8  | -      | 0-1   | Refer to Appendix B |
| 00041          | EXP-2 Digital Output-9  | -      | 0-1   | Refer to Appendix B |
| 00042          | EXP-2 Digital Output-10 | -      | 0-1   | Refer to Appendix B |
| 00043          | EXP-2 Digital Output-11 | -      | 0-1   | Refer to Appendix B |
| 00044          | EXP-2 Digital Output-12 | -      | 0-1   | Refer to Appendix B |
| 00045          | EXP-2 Digital Output-13 | -      | 0-1   | Refer to Appendix B |
| 00046          | EXP-2 Digital Output-14 | -      | 0-1   | Refer to Appendix B |
| 00047          | EXP-2 Digital Output-15 | -      | 0-1   | Refer to Appendix B |
| 00048          | EXP-2 Digital Output-16 | -      | 0-1   | Refer to Appendix B |
| 00049          | EXP-3 Digital Output-1  | -      | 0-1   | Refer to Appendix B |
| 00050          | EXP-3 Digital Output-2  | -      | 0-1   | Refer to Appendix B |
| 00051          | EXP-3 Digital Output-3  | -      | 0-1   | Refer to Appendix B |
| 00052          | EXP-3 Digital Output-4  | -      | 0-1   | Refer to Appendix B |
| 00053          | EXP-3 Digital Output-5  | -      | 0-1   | Refer to Appendix B |
| 00054          | EXP-3 Digital Output-6  | -      | 0-1   | Refer to Appendix B |
| 00055          | EXP-3 Digital Output-7  | -      | 0-1   | Refer to Appendix B |
| 00056          | EXP-3 Digital Output-8  | -      | 0-1   | Refer to Appendix B |
| 00057          | EXP-3 Digital Output-9  | -      | 0-1   | Refer to Appendix B |
| 00058          | EXP-3 Digital Output-10 | -      | 0-1   | Refer to Appendix B |
| 00059          | EXP-3 Digital Output-11 | -      | 0-1   | Refer to Appendix B |
| 00060          | EXP-3 Digital Output-12 | -      | 0-1   | Refer to Appendix B |
| 00061          | EXP-3 Digital Output-13 | -      | 0-1   | Refer to Appendix B |
| 00062          | EXP-3 Digital Output-14 | -      | 0-1   | Refer to Appendix B |

## AD\ANTECH

| Modbus Address | Description             | #Bytes | Count | V Range             |
|----------------|-------------------------|--------|-------|---------------------|
| 00063          | EXP-3 Digital Output-15 | -      | 0-1   | Refer to Appendix B |
| 00064          | EXP-3 Digital Output-16 | -      | 0-1   | Refer to Appendix B |
| 00065          | EXP-4 Digital Output-1  | -      | 0-1   | Refer to Appendix B |
| 00066          | EXP-4 Digital Output-2  | -      | 0-1   | Refer to Appendix B |
| 00067          | EXP-4 Digital Output-3  | -      | 0-1   | Refer to Appendix B |
| 00068          | EXP-4 Digital Output-4  | -      | 0-1   | Refer to Appendix B |
| 00069          | EXP-4 Digital Output-5  | -      | 0-1   | Refer to Appendix B |
| 00070          | EXP-4 Digital Output-6  | -      | 0-1   | Refer to Appendix B |
| 00071          | EXP-4 Digital Output-7  | -      | 0-1   | Refer to Appendix B |
| 00072          | EXP-4 Digital Output-8  | -      | 0-1   | Refer to Appendix B |
| 00073          | EXP-4 Digital Output-9  | -      | 0-1   | Refer to Appendix B |
| 00074          | EXP-4 Digital Output-10 | -      | 0-1   | Refer to Appendix B |
| 00075          | EXP-4 Digital Output-11 | -      | 0-1   | Refer to Appendix B |
| 00076          | EXP-4 Digital Output-12 | -      | 0-1   | Refer to Appendix B |
| 00077          | EXP-4 Digital Output-13 | -      | 0-1   | Refer to Appendix B |
| 00078          | EXP-4 Digital Output-14 | -      | 0-1   | Refer to Appendix B |
| 00079          | EXP-4 Digital Output-15 | -      | 0-1   | Refer to Appendix B |
| 00080          | EXP-4 Digital Output-16 | -      | 0-1   | Refer to Appendix B |
| 00081          | EXP-5 Digital Output-1  | -      | 0-1   | Refer to Appendix B |
| 00082          | EXP-5 Digital Output-2  | -      | 0-1   | Refer to Appendix B |
| 00083          | EXP-5 Digital Output-3  | -      | 0-1   | Refer to Appendix B |
| 00084          | EXP-5 Digital Output-4  | -      | 0-1   | Refer to Appendix B |
| 00085          | EXP-5 Digital Output-5  | -      | 0-1   | Refer to Appendix B |
| 00086          | EXP-5 Digital Output-6  | -      | 0-1   | Refer to Appendix B |
| 00087          | EXP-5 Digital Output-7  | -      | 0-1   | Refer to Appendix B |
| 00088          | EXP-5 Digital Output-8  | -      | 0-1   | Refer to Appendix B |
| 00089          | EXP-5 Digital Output-9  | -      | 0-1   | Refer to Appendix B |
| 00090          | EXP-5 Digital Output-10 | -      | 0-1   | Refer to Appendix B |
| 00091          | EXP-5 Digital Output-11 | -      | 0-1   | Refer to Appendix B |
| 00092          | EXP-5 Digital Output-12 | -      | 0-1   | Refer to Appendix B |
| 00093          | EXP-5 Digital Output-13 | -      | 0-1   | Refer to Appendix B |
| 00094          | EXP-5 Digital Output-14 | -      | 0-1   | Refer to Appendix B |
| 00095          | EXP-5 Digital Output-15 | -      | 0-1   | Refer to Appendix B |
| 00096          | EXP-5 Digital Output-16 | 1      | 0-1   | Refer to Appendix B |
| 00097          | EXP-6 Digital Output-1  | -      | 0-1   | Refer to Appendix B |
| 00098          | EXP-6 Digital Output-2  | -      | 0-1   | Refer to Appendix B |

## **AD\ANTECH**

# Zlinx<sup>™</sup> Wireless I/O Standard

| Modbus Address | Description             | #Bytes | Count | V Range             |
|----------------|-------------------------|--------|-------|---------------------|
| 00099          | EXP-6 Digital Output-3  | -      | 0-1   | Refer to Appendix B |
| 00100          | EXP-6 Digital Output-4  | -      | 0-1   | Refer to Appendix B |
| 00101          | EXP-6 Digital Output-5  | -      | 0-1   | Refer to Appendix B |
| 00102          | EXP-6 Digital Output-6  | -      | 0-1   | Refer to Appendix B |
| 00103          | EXP-6 Digital Output-7  | -      | 0-1   | Refer to Appendix B |
| 00104          | EXP-6 Digital Output-8  | -      | 0-1   | Refer to Appendix B |
| 00105          | EXP-6 Digital Output-9  | -      | 0-1   | Refer to Appendix B |
| 00106          | EXP-6 Digital Output-10 | -      | 0-1   | Refer to Appendix B |
| 00107          | EXP-6 Digital Output-11 | -      | 0-1   | Refer to Appendix B |
| 00108          | EXP-6 Digital Output-12 | -      | 0-1   | Refer to Appendix B |
| 00109          | EXP-6 Digital Output-13 | -      | 0-1   | Refer to Appendix B |
| 00110          | EXP-6 Digital Output-14 | -      | 0-1   | Refer to Appendix B |
| 00111          | EXP-6 Digital Output-15 | -      | 0-1   | Refer to Appendix B |
| 00112          | EXP-6 Digital Output-16 | -      | 0-1   | Refer to Appendix B |

### 10001-10112 Discrete Digital Inputs

| Modbus Address | Description           | #Bytes | Count | V Range             |
|----------------|-----------------------|--------|-------|---------------------|
| 10001          | Base Digital Input-1  | -      | 0-1   | Refer to Appendix B |
| 10002          | Base Digital Input-2  | -      | 0-1   | Refer to Appendix B |
| 10003          | Base Digital Input-3  | -      | 0-1   | Refer to Appendix B |
| 10004          | Base Digital Input-4  | -      | 0-1   | Refer to Appendix B |
| 10005          | Base Digital Input-5  | -      | 0-1   | Refer to Appendix B |
| 10006          | Base Digital Input-6  | -      | 0-1   | Refer to Appendix B |
| 10007          | Base Digital Input-7  | -      | 0-1   | Refer to Appendix B |
| 10008          | Base Digital Input-8  | -      | 0-1   | Refer to Appendix B |
| 10009          | Base Digital Input-9  | -      | 0-1   | Refer to Appendix B |
| 10010          | Base Digital Input-10 | -      | 0-1   | Refer to Appendix B |
| 10011          | Base Digital Input-11 | -      | 0-1   | Refer to Appendix B |
| 10012          | Base Digital Input-12 | -      | 0-1   | Refer to Appendix B |
| 10013          | Base Digital Input-13 | -      | 0-1   | Refer to Appendix B |
| 10014          | Base Digital Input-14 | -      | 0-1   | Refer to Appendix B |
| 10015          | Base Digital Input-15 | -      | 0-1   | Refer to Appendix B |
| 10016          | Base Digital Input-16 | -      | 0-1   | Refer to Appendix B |
| 10017          | EXP-1 Digital Input-1 | -      | 0-1   | Refer to Appendix B |
| 10018          | EXP-1 Digital Input-2 | -      | 0-1   | Refer to Appendix B |

## AD\ANTECH

| Modbus Address | Description            | #Bytes | Count | V Range             |
|----------------|------------------------|--------|-------|---------------------|
| 10019          | EXP-1 Digital Input-3  | -      | 0-1   | Refer to Appendix B |
| 10020          | EXP-1 Digital Input-4  | -      | 0-1   | Refer to Appendix B |
| 10021          | EXP-1 Digital Input-5  | -      | 0-1   | Refer to Appendix B |
| 10022          | EXP-1 Digital Input-6  | -      | 0-1   | Refer to Appendix B |
| 10023          | EXP-1 Digital Input-7  | -      | 0-1   | Refer to Appendix B |
| 10024          | EXP-1 Digital Input-8  | -      | 0-1   | Refer to Appendix B |
| 10025          | EXP-1 Digital Input-9  | -      | 0-1   | Refer to Appendix B |
| 10026          | EXP-1 Digital Input-10 | -      | 0-1   | Refer to Appendix B |
| 10027          | EXP-1 Digital Input-11 | -      | 0-1   | Refer to Appendix B |
| 10028          | EXP-1 Digital Input-12 | -      | 0-1   | Refer to Appendix B |
| 10029          | EXP-1 Digital Input-13 | -      | 0-1   | Refer to Appendix B |
| 10030          | EXP-1 Digital Input-14 | -      | 0-1   | Refer to Appendix B |
| 10031          | EXP-1 Digital Input-15 | -      | 0-1   | Refer to Appendix B |
| 10032          | EXP-1 Digital Input-16 | -      | 0-1   | Refer to Appendix B |
| 10033          | EXP-2 Digital Input-1  | -      | 0-1   | Refer to Appendix B |
| 10034          | EXP-2 Digital Input-2  | -      | 0-1   | Refer to Appendix B |
| 10035          | EXP-2 Digital Input-3  | -      | 0-1   | Refer to Appendix B |
| 10036          | EXP-2 Digital Input-4  | -      | 0-1   | Refer to Appendix B |
| 10037          | EXP-2 Digital Input-5  | -      | 0-1   | Refer to Appendix B |
| 10038          | EXP-2 Digital Input-6  | -      | 0-1   | Refer to Appendix B |
| 10039          | EXP-2 Digital Input-7  | -      | 0-1   | Refer to Appendix B |
| 10040          | EXP-2 Digital Input-8  | -      | 0-1   | Refer to Appendix B |
| 10041          | EXP-2 Digital Input-9  | -      | 0-1   | Refer to Appendix B |
| 10042          | EXP-2 Digital Input-10 | -      | 0-1   | Refer to Appendix B |
| 10043          | EXP-2 Digital Input-11 | -      | 0-1   | Refer to Appendix B |
| 10044          | EXP-2 Digital Input-12 | -      | 0-1   | Refer to Appendix B |
| 10045          | EXP-2 Digital Input-13 | -      | 0-1   | Refer to Appendix B |
| 10046          | EXP-2 Digital Input-14 | -      | 0-1   | Refer to Appendix B |
| 10047          | EXP-2 Digital Input-15 | -      | 0-1   | Refer to Appendix B |
| 10048          | EXP-2 Digital Input-16 | -      | 0-1   | Refer to Appendix B |
| 10049          | EXP-3 Digital Input-1  | -      | 0-1   | Refer to Appendix B |
| 10050          | EXP-3 Digital Input-2  | -      | 0-1   | Refer to Appendix B |
| 11051          | EXP-3 Digital Input-3  | -      | 0-1   | Refer to Appendix B |
| 10052          | EXP-3 Digital Input-4  | -      | 0-1   | Refer to Appendix B |
| 10053          | EXP-3 Digital Input-5  | -      | 0-1   | Refer to Appendix B |

## AD\ANTECH

| Modbus Address | Description            | #Bytes | Count | V Range             |
|----------------|------------------------|--------|-------|---------------------|
| 10054          | EXP-3 Digital Input-6  | -      | 0-1   | Refer to Appendix B |
| 10055          | EXP-3 Digital Input-7  | -      | 0-1   | Refer to Appendix B |
| 10056          | EXP-3 Digital Input-8  | -      | 0-1   | Refer to Appendix B |
| 10057          | EXP-3 Digital Input-9  | -      | 0-1   | Refer to Appendix B |
| 10058          | EXP-3 Digital Input-10 | -      | 0-1   | Refer to Appendix B |
| 10059          | EXP-3 Digital Input-11 | -      | 0-1   | Refer to Appendix B |
| 10060          | EXP-3 Digital Input-12 | -      | 0-1   | Refer to Appendix B |
| 10061          | EXP-3 Digital Input-13 | -      | 0-1   | Refer to Appendix B |
| 10062          | EXP-3 Digital Input-14 | -      | 0-1   | Refer to Appendix B |
| 10063          | EXP-3 Digital Input-15 | -      | 0-1   | Refer to Appendix B |
| 10064          | EXP-3 Digital Input-16 | -      | 0-1   | Refer to Appendix B |
| 10065          | EXP-4 Digital Input-1  | -      | 0-1   | Refer to Appendix B |
| 10066          | EXP-4 Digital Input-2  | -      | 0-1   | Refer to Appendix B |
| 10067          | EXP-4 Digital Input-3  | -      | 0-1   | Refer to Appendix B |
| 10068          | EXP-4 Digital Input-4  | -      | 0-1   | Refer to Appendix B |
| 10069          | EXP-4 Digital Input-5  | -      | 0-1   | Refer to Appendix B |
| 10070          | EXP-4 Digital Input-6  | -      | 0-1   | Refer to Appendix B |
| 10071          | EXP-4 Digital Input-7  | -      | 0-1   | Refer to Appendix B |
| 10072          | EXP-4 Digital Input-8  | -      | 0-1   | Refer to Appendix B |
| 10073          | EXP-4 Digital Input-9  | -      | 0-1   | Refer to Appendix B |
| 10074          | EXP-4 Digital Input-10 | -      | 0-1   | Refer to Appendix B |
| 10075          | EXP-4 Digital Input-11 | -      | 0-1   | Refer to Appendix B |
| 10076          | EXP-4 Digital Input-12 | -      | 0-1   | Refer to Appendix B |
| 10077          | EXP-4 Digital Input-13 | -      | 0-1   | Refer to Appendix B |
| 10078          | EXP-4 Digital Input-14 | -      | 0-1   | Refer to Appendix B |
| 10079          | EXP-4 Digital Input-15 | -      | 0-1   | Refer to Appendix B |
| 10080          | EXP-4 Digital Input-16 | -      | 0-1   | Refer to Appendix B |
| 10081          | EXP-5 Digital Input-1  | -      | 0-1   | Refer to Appendix B |
| 10082          | EXP-5 Digital Input-2  | -      | 0-1   | Refer to Appendix B |
| 10083          | EXP-5 Digital Input-3  | -      | 0-1   | Refer to Appendix B |
| 10084          | EXP-5 Digital Input-4  | -      | 0-1   | Refer to Appendix B |
| 10085          | EXP-5 Digital Input-5  | -      | 0-1   | Refer to Appendix B |
| 10086          | EXP-5 Digital Input-6  | -      | 0-1   | Refer to Appendix B |
| 10087          | EXP-5 Digital Input-7  | -      | 0-1   | Refer to Appendix B |
| 10088          | EXP-5 Digital Input-8  | -      | 0-1   | Refer to Appendix B |

## AD\ANTECH

# Zlinx<sup>TM</sup> Wireless I/O Standard

| Modbus Address | Description            | #Bytes | Count | V Range             |
|----------------|------------------------|--------|-------|---------------------|
| 10089          | EXP-5 Digital Input-9  | -      | 0-1   | Refer to Appendix B |
| 10090          | EXP-5 Digital Input-10 | -      | 0-1   | Refer to Appendix B |
| 10091          | EXP-5 Digital Input-11 | -      | 0-1   | Refer to Appendix B |
| 10092          | EXP-5 Digital Input-12 | -      | 0-1   | Refer to Appendix B |
| 10093          | EXP-5 Digital Input-13 | -      | 0-1   | Refer to Appendix B |
| 10094          | EXP-5 Digital Input-14 | -      | 0-1   | Refer to Appendix B |
| 10095          | EXP-5 Digital Input-15 | -      | 0-1   | Refer to Appendix B |
| 10096          | EXP-5 Digital Input-16 | -      | 0-1   | Refer to Appendix B |
| 10097          | EXP-6 Digital Input-1  | -      | 0-1   | Refer to Appendix B |
| 10098          | EXP-6 Digital Input-2  | -      | 0-1   | Refer to Appendix B |
| 10099          | EXP-6 Digital Input-3  | -      | 0-1   | Refer to Appendix B |
| 10100          | EXP-6 Digital Input-4  | -      | 0-1   | Refer to Appendix B |
| 10101          | EXP-6 Digital Input-5  | -      | 0-1   | Refer to Appendix B |
| 10102          | EXP-6 Digital Input-6  | -      | 0-1   | Refer to Appendix B |
| 10103          | EXP-6 Digital Input-7  | -      | 0-1   | Refer to Appendix B |
| 10104          | EXP-6 Digital Input-8  | -      | 0-1   | Refer to Appendix B |
| 10105          | EXP-6 Digital Input-9  | -      | 0-1   | Refer to Appendix B |
| 10106          | EXP-6 Digital Input-10 | -      | 0-1   | Refer to Appendix B |
| 10107          | EXP-6 Digital Input-11 | -      | 0-1   | Refer to Appendix B |
| 10108          | EXP-6 Digital Input-12 | -      | 0-1   | Refer to Appendix B |
| 10109          | EXP-6 Digital Input-13 | -      | 0-1   | Refer to Appendix B |
| 10110          | EXP-6 Digital Input-14 | -      | 0-1   | Refer to Appendix B |
| 10111          | EXP-6 Digital Input-15 | -      | 0-1   | Refer to Appendix B |
| 10112          | EXP-6 Digital Input-16 | -      | 0-1   | Refer to Appendix B |

## 30001-30112 Analog Inputs

| Modbus Address | Description         | #Bytes | A/D Count | (V)/(I)Range   |
|----------------|---------------------|--------|-----------|----------------|
| 30001          | Base Analog Input-1 | 2      | 0-4095    | 0-10vdc/0-20ma |
| 30002          | Base Analog Input-2 | 2      | 0-4095    | 0-10vdc/0-20ma |
| 30003          | Base Analog Input-3 | 2      | 0-4095    | 0-10vdc/0-20ma |
| 30004          | Base Analog Input-4 | 2      | 0-4095    | 0-10vdc/0-20ma |
| 30005          | System Input Power  | 2      | 0-1023    | 0-40vdc        |
| 30006          | Base Analog Input-6 | 2      | 0-4095    | 0-10vdc/0-20ma |
| 30007          | Base Analog Input-7 | 2      | 0-4095    | 0-10vdc/0-20ma |
| 30008          | Base Analog Input-8 | 2      | 0-4095    | 0-10vdc/0-20ma |

## AD\ANTECH

| Modbus Address | Description          | #Bytes | A/D Count          | (V)/(I)Range        |
|----------------|----------------------|--------|--------------------|---------------------|
| 30009          | Base Reserved        | -      | -                  | -                   |
| 30010          | Base Reserved        | -      | -                  | -                   |
| 30011          | Base Reserved        | -      | -                  | -                   |
| 30012          | Base Reserved        | -      | -                  | -                   |
| 30013          | Base Reserved        | -      | -                  | -                   |
| 30014          | Base Reserved        | -      | -                  | -                   |
| 30015          | Base Reserved        | -      | -                  | -                   |
| 30016          | Base Reserved        | -      | -                  | -                   |
| 30017          | EXP-1 Analog Input-1 | 2      | 0-4095/0-<br>65535 | 0-10vdc/0-20ma/RTD* |
| 30018          | EXP-1 Analog Input-2 | 2      | 0-4095/0-<br>65535 | 0-10vdc/0-20ma/RTD* |
| 30019          | EXP-1 Analog Input-3 | 2      | 0-4095/0-<br>65535 | 0-10vdc/0-20ma/RTD* |
| 30020          | EXP-1 Analog Input-4 | 2      | 0-4095/0-<br>65535 | 0-10vdc/0-20ma/RTD* |
| 30021          | EXP-1 Analog Input-5 | 2      | 0-4095             | 0-10vdc/0-20ma      |
| 30022          | EXP-1 Analog Input-6 | 2      | 0-4095             | 0-10vdc/0-20ma      |
| 30023          | EXP-1 Analog Input-7 | 2      | 0-4095             | 0-10vdc/0-20ma      |
| 30024          | EXP-1 Analog Input-8 | 2      | 0-4095             | 0-10vdc/0-20ma      |
| 30025          | EXP-1 Reserved       | -      | -                  | -                   |
| 30026          | EXP-1 Reserved       | -      | -                  | -                   |
| 30027          | EXP-1 Reserved       | -      | -                  | -                   |
| 30028          | EXP-1 Reserved       | -      | -                  | -                   |
| 30029          | EXP-1 Reserved       | -      | -                  | -                   |
| 30030          | EXP-1 Reserved       | -      | -                  | -                   |
| 30031          | EXP-1 Reserved       | -      | -                  | -                   |
| 30032          | EXP-1 Reserved       | -      | -                  | -                   |
| 30033          | EXP-2 Analog Input-1 | 2      | 0-4095             | 0-10vdc/0-20ma      |
| 30034          | EXP-2 Analog Input-2 | 2      | 0-4095             | 0-10vdc/0-20ma      |
| 30035          | EXP-2 Analog Input-3 | 2      | 0-4095             | 0-10vdc/0-20ma      |
| 30036          | EXP-2 Analog Input-4 | 2      | 0-4095             | 0-10vdc/0-20ma      |
| 30037          | EXP-2 Analog Input-5 | 2      | 0-4095             | 0-10vdc/0-20ma      |
| 30038          | EXP-2 Analog Input-6 | 2      | 0-4095             | 0-10vdc/0-20ma      |
| 30039          | EXP-2 Analog Input-7 | 2      | 0-4095             | 0-10vdc/0-20ma      |
| 30040          | EXP-2 Analog Input-8 | 2      | 0-4095             | 0-10vdc/0-20ma      |
| 30041          | EXP-2 Reserved       | -      | -                  | -                   |
| 30042          | EXP-2 Reserved       | -      | -                  | -                   |

## AD\ANTECH

| Modbus Address | Description          | #Bytes | A/D Count | (V)/(I)Range   |
|----------------|----------------------|--------|-----------|----------------|
| 30043          | EXP-2 Reserved       | -      | -         | -              |
| 30044          | EXP-2 Reserved       | -      | -         | -              |
| 30045          | EXP-2 Reserved       | -      | -         | -              |
| 30046          | EXP-2 Reserved       | -      | -         | -              |
| 30047          | EXP-2Reserved        | -      | -         | -              |
| 30048          | EXP-2 Reserved       | -      | -         | -              |
| 30049          | EXP-3 Analog Input-1 | 2      | 0-4095    | 0-10vdc/0-20ma |
| 30050          | EXP-3 Analog Input-2 | 2      | 0-4095    | 0-10vdc/0-20ma |
| 30051          | EXP-3 Analog Input-3 | 2      | 0-4095    | 0-10vdc/0-20ma |
| 30052          | EXP-3 Analog Input-4 | 2      | 0-4095    | 0-10vdc/0-20ma |
| 30053          | EXP-3 Analog Input-5 | 2      | 0-4095    | 0-10vdc/0-20ma |
| 30054          | EXP-3 Analog Input-6 | 2      | 0-4095    | 0-10vdc/0-20ma |
| 30055          | EXP-3 Analog Input-7 | 2      | 0-4095    | 0-10vdc/0-20ma |
| 30056          | EXP-3 Analog Input-8 | 2      | 0-4095    | 0-10vdc/0-20ma |
| 30057          | EXP-3 Reserved       | -      | -         | -              |
| 30058          | EXP-3 Reserved       | -      | -         | -              |
| 30059          | EXP-3 Reserved       | -      | -         | -              |
| 30060          | EXP-3 Reserved       | -      | -         | -              |
| 30061          | EXP-3 Reserved       | -      | -         | -              |
| 30062          | EXP-3 Reserved       | -      | -         | -              |
| 30063          | EXP-3Reserved        | -      | -         | -              |
| 30064          | EXP-3 Reserved       | -      | -         | -              |
| 30065          | EXP-4 Analog Input-1 | 2      | 0-4095    | 0-10vdc/0-20ma |
| 30066          | EXP-4 Analog Input-2 | 2      | 0-4095    | 0-10vdc/0-20ma |
| 30067          | EXP-4 Analog Input-3 | 2      | 0-4095    | 0-10vdc/0-20ma |
| 30068          | EXP-4 Analog Input-4 | 2      | 0-4095    | 0-10vdc/0-20ma |
| 30069          | EXP-4 Analog Input-5 | 2      | 0-4095    | 0-10vdc/0-20ma |
| 30070          | EXP-4 Analog Input-6 | 2      | 0-4095    | 0-10vdc/0-20ma |
| 30071          | EXP-4 Analog Input-7 | 2      | 0-4095    | 0-10vdc/0-20ma |
| 30072          | EXP-4 Analog Input-8 | 2      | 0-4095    | 0-10vdc/0-20ma |
| 30073          | EXP-4 Reserved       | -      | -         | -              |
| 30074          | EXP-4 Reserved       | -      | -         | -              |
| 30075          | EXP-4 Reserved       | -      | -         | -              |
| 30076          | EXP-4 Reserved       | -      | -         | -              |
| 30077          | EXP-4 Reserved       | -      | -         | -              |

## **AD\ANTECH**

# Zlinx<sup>TM</sup> Wireless I/O Standard

| Modbus Address | Description          | #Bytes | A/D Count | (V)/(I)Range   |
|----------------|----------------------|--------|-----------|----------------|
| 30078          | EXP-4 Reserved       | -      | -         | -              |
| 30079          | EXP-4Reserved        | -      | -         | -              |
| 30080          | EXP-4 Reserved       | -      | -         | -              |
| 30081          | EXP-5 Analog Input-1 | 2      | 0-4095    | 0-10vdc/0-20ma |
| 30082          | EXP-5 Analog Input-2 | 2      | 0-4095    | 0-10vdc/0-20ma |
| 30083          | EXP-5 Analog Input-3 | 2      | 0-4095    | 0-10vdc/0-20ma |
| 30084          | EXP-5 Analog Input-4 | 2      | 0-4095    | 0-10vdc/0-20ma |
| 30085          | EXP-5 Analog Input-5 | 2      | 0-4095    | 0-10vdc/0-20ma |
| 30086          | EXP-5 Analog Input-6 | 2      | 0-4095    | 0-10vdc/0-20ma |
| 30087          | EXP-5 Analog Input-7 | 2      | 0-4095    | 0-10vdc/0-20ma |
| 30088          | EXP-5 Analog Input-8 | 2      | 0-4095    | 0-10vdc/0-20ma |
| 30089          | EXP-5 Reserved       | -      | -         | -              |
| 30090          | EXP-5 Reserved       | -      | -         | -              |
| 30091          | EXP-5 Reserved       | -      | -         | -              |
| 30092          | EXP-5 Reserved       | -      | -         | -              |
| 30093          | EXP-5 Reserved       | -      | -         | -              |
| 30094          | EXP-5 Reserved       | -      | -         | -              |
| 30095          | EXP-5Reserved        | -      | -         | -              |
| 30096          | EXP-5 Reserved       | -      | -         | -              |
| 30097          | EXP-6 Analog Input-1 | 2      | 0-4095    | 0-10vdc/0-20ma |
| 30098          | EXP-6 Analog Input-2 | 2      | 0-4095    | 0-10vdc/0-20ma |
| 30099          | EXP-6 Analog Input-3 | 2      | 0-4095    | 0-10vdc/0-20ma |
| 30100          | EXP-6 Analog Input-4 | 2      | 0-4095    | 0-10vdc/0-20ma |
| 30101          | EXP-6 Analog Input-5 | 2      | 0-4095    | 0-10vdc/0-20ma |
| 30102          | EXP-6 Analog Input-6 | 2      | 0-4095    | 0-10vdc/0-20ma |
| 30103          | EXP-6 Analog Input-7 | 2      | 0-4095    | 0-10vdc/0-20ma |
| 30104          | EXP-6 Analog Input-8 | 2      | 0-4095    | 0-10vdc/0-20ma |
| 30105          | EXP-6 Reserved       | -      | -         | -              |
| 30106          | EXP-6 Reserved       | -      | -         | -              |
| 30107          | EXP-6 Reserved       | -      | -         | -              |
| 30108          | EXP-6 Reserved       | -      | -         | -              |
| 30109          | EXP-6 Reserved       | -      | -         | -              |
| 30110          | EXP-6 Reserved       | -      | -         | -              |
| 30111          | EXP-6Reserved        | -      | -         | -              |
| 30112          | EXP-6 Reserved       | -      | -         | -              |

\* - Note: The RTD data is scaled to 0-65535 & must be read as an unsigned integer when read by a Modbus master (PLC / SCADA / etc).

## **AD\ANTECH**

# Zlinx<sup>TM</sup> Wireless I/O Standard

### 40001-40112 Analog Outputs/Special Registers

| Modbus Address | Description                                                                                                    | #Bytes | D/A Count            | (V)/(I)Range   |
|----------------|----------------------------------------------------------------------------------------------------|--------|----------------------|----------------|
| 40001          | Base Analog Output-1                                                                                                    | 2      | 0-4095               | 0-10vdc/0-20ma |
| 40002          | Base Analog Output-2                                                                                                    | 2      | 0-4095               | 0-10vdc/0-20ma |
| 40003          | Base Analog Output-3                                                                                                    | 2      | 0-4095               | 0-10vdc/0-20ma |
| 40004          | Base Analog Output-4                                                                                                    | 2      | 0-4095               | 0-10vdc/0-20ma |
| 40005          | Base Analog Output-5                                                                                                    | 2      | 0-4095               | 0-10vdc/0-20ma |
| 40006          | Base Analog Output-6                                                                                                    | 2      | 0-4095               | 0-10vdc/0-20ma |
| 40007          | Base Analog Output-7                                                                                                    | 2      | 0-4095               | 0-10vdc/0-20ma |
| 40008          | Base Analog Output-8                                                                                                    | 2      | 0-4095               | 0-10vdc/0-20ma |
| 40009          | Base Freq Input – 1                                                                                                    | 2      | 0-5000               | 0-5000Hz       |
| 40010          | Base Freq Input – 2                                                                                                    | 2      | 0-5000               | 0-5000Hz       |
| 40011          | Accumulator Input 1 least significant count                                                                               | 2      | 0-9999               | -              |
| 40012          | Accumulator Input 1 most<br>significant count                                                                             | 2      | 10000-<br>99,999,999 | -              |
| 40013          | Accumulator Input 2 least<br>significant count                                                                            | 2      | 0-9999               | -              |
| 40014          | Accumulator Input 2 most<br>significant count                                                                             | 2      | 10000-<br>99,999,999 | -              |
| 40015          | Time to Saves Totals<br>(Seconds), counts down the<br>number of seconds until the<br>Accumulators are saved<br>internally | 2      | 300-0                | -              |
| 40016          | Base Reserved                                                                                                    | -      | -                    | -              |
| 40017          | EXP-1 Analog Output-1                                                                                                    | 2      | 0-4095               | 0-10vdc/0-20ma |
| 40018          | EXP-1 Analog Output-2                                                                                                    | 2      | 0-4095               | 0-10vdc/0-20ma |
| 40019          | EXP-1 Analog Output-3                                                                                                    | 2      | 0-4095               | 0-10vdc/0-20ma |
| 40020          | EXP-1 Analog Output-4                                                                                                    | 2      | 0-4095               | 0-10vdc/0-20ma |
| 40021          | EXP-1 Analog Output-5                                                                                                    | 2      | 0-4095               | 0-10vdc/0-20ma |
| 40022          | EXP-1 Analog Output-6                                                                                                    | 2      | 0-4095               | 0-10vdc/0-20ma |
| 40023          | EXP-1 Analog Output-7                                                                                                    | 2      | 0-4095               | 0-10vdc/0-20ma |
| 40024          | EXP-1 Analog Output-8                                                                                                    | 2      | 0-4095               | 0-10vdc/0-20ma |
| 40025          | EXP-1 Freq Input – 1                                                                                                    | 2      | 0-5000               | 0-5000Hz       |
| 40026          | EXP-1 Freq Input – 2                                                                                                    | 2      | 0-5000               | 0-5000Hz       |
| 40027          | EXP-1 Reserved                                                                                                    | -      | -                    | -              |
| 40028          | EXP-1 Reserved                                                                                                    | -      | -                    | -              |
| 40029          | EXP-1 Address                                                                                                    | 2      | 0-1023               |                |
| 40030          | EXP-1 Reserved                                                                                                    | -      | -                    | -              |
| 40031          | EXP-1 Reserved                                                                                                    | -      | -                    | -              |

## AD\ANTECH

| Modbus Address | Description           | #Bytes | D/A Count | (V)/(I)Range   |
|----------------|-----------------------|--------|-----------|----------------|
| 40032          | EXP-1 Reserved        | -      | -         | -              |
| 40033          | EXP-2 Analog Output-1 | 2      | 0-4095    | 0-10vdc/0-20ma |
| 40034          | EXP-2 Analog Output-2 | 2      | 0-4095    | 0-10vdc/0-20ma |
| 40035          | EXP-2 Analog Output-3 | 2      | 0-4095    | 0-10vdc/0-20ma |
| 40036          | EXP-2 Analog Output-4 | 2      | 0-4095    | 0-10vdc/0-20ma |
| 40037          | EXP-2 Analog Output-5 | 2      | 0-4095    | 0-10vdc/0-20ma |
| 40038          | EXP-2 Analog Output-6 | 2      | 0-4095    | 0-10vdc/0-20ma |
| 40039          | EXP-2 Analog Output-7 | 2      | 0-4095    | 0-10vdc/0-20ma |
| 40040          | EXP-2 Analog Output-8 | 2      | 0-4095    | 0-10vdc/0-20ma |
| 40041          | EXP-2 Freq Input – 1  | 2      | 0-5000    | 0-5000Hz       |
| 40042          | EXP-2 Freq Input – 2  | 2      | 0-5000    | 0-5000Hz       |
| 40043          | EXP-2 Reserved        | -      | -         | -              |
| 40044          | EXP-2 Reserved        | -      | -         | -              |
| 40045          | EXP-2 Address         | 2      | 0-1023    |                |
| 40046          | EXP-2 Reserved        | -      | -         | -              |
| 40047          | EXP-2 Reserved        | -      | -         | -              |
| 40048          | EXP-2 Reserved        | -      | -         | -              |
| 40049          | EXP-3 Analog Output-1 | 2      | 0-4095    | 0-10vdc/0-20ma |
| 40050          | EXP-3 Analog Output-2 | 2      | 0-4095    | 0-10vdc/0-20ma |
| 40051          | EXP-3 Analog Output-3 | 2      | 0-4095    | 0-10vdc/0-20ma |
| 40052          | EXP-3 Analog Output-4 | 2      | 0-4095    | 0-10vdc/0-20ma |
| 40053          | EXP-3 Analog Output-5 | 2      | 0-4095    | 0-10vdc/0-20ma |
| 40054          | EXP-3 Analog Output-6 | 2      | 0-4095    | 0-10vdc/0-20ma |
| 40055          | EXP-3 Analog Output-7 | 2      | 0-4095    | 0-10vdc/0-20ma |
| 40056          | EXP-3 Analog Output-8 | 2      | 0-4095    | 0-10vdc/0-20ma |
| 40057          | EXP-3 Freq Input – 1  | 2      | 0-5000    | 0-5000Hz       |
| 40058          | EXP-3 Freq Input – 2  | 2      | 0-5000    | 0-5000Hz       |
| 40059          | EXP-3 Reserved        | -      | -         | -              |
| 40060          | EXP-3 Reserved        | -      | -         | -              |
| 40061          | EXP-3 Address         | 2      | 0-1023    |                |
| 40062          | EXP-3 Reserved        | -      | -         | -              |
| 40063          | EXP-3 Reserved        | -      | -         | -              |
| 40064          | EXP-3 Reserved        | -      | -         | -              |
| 40065          | EXP-4 Analog Output-1 | 2      | 0-4095    | 0-10vdc/0-20ma |
| 40066          | EXP-4 Analog Output-2 | 2      | 0-4095    | 0-10vdc/0-20ma |

## AD\ANTECH

| Modbus Address | Description           | #Bytes | D/A Count | (V)/(I)Range   |
|----------------|-----------------------|--------|-----------|----------------|
| 40067          | EXP-4 Analog Output-3 | 2      | 0-4095    | 0-10vdc/0-20ma |
| 40068          | EXP-4 Analog Output-4 | 2      | 0-4095    | 0-10vdc/0-20ma |
| 40069          | EXP-4 Analog Output-5 | 2      | 0-4095    | 0-10vdc/0-20ma |
| 40070          | EXP-4 Analog Output-6 | 2      | 0-4095    | 0-10vdc/0-20ma |
| 40071          | EXP-4 Analog Output-7 | 2      | 0-4095    | 0-10vdc/0-20ma |
| 40072          | EXP-4 Analog Output-8 | 2      | 0-4095    | 0-10vdc/0-20ma |
| 40073          | EXP-4 Freq Input – 1  | 2      | 0-5000    | 0-5000Hz       |
| 40074          | EXP-4 Freq Input – 2  | 2      | 0-5000    | 0-5000Hz       |
| 40075          | EXP-4 Reserved        | -      | -         | -              |
| 40076          | EXP-4 Reserved        | -      | -         | -              |
| 40077          | EXP-4 Address         | 2      | 0-1023    |                |
| 40078          | EXP-4 Reserved        | -      | -         | -              |
| 40079          | EXP-4 Reserved        | -      | -         | -              |
| 40080          | EXP-4 Reserved        | -      | -         | -              |
| 40081          | EXP-5 Analog Output-1 | 2      | 0-4095    | 0-10vdc/0-20ma |
| 40082          | EXP-5 Analog Output-2 | 2      | 0-4095    | 0-10vdc/0-20ma |
| 40083          | EXP-5 Analog Output-3 | 2      | 0-4095    | 0-10vdc/0-20ma |
| 40084          | EXP-5 Analog Output-4 | 2      | 0-4095    | 0-10vdc/0-20ma |
| 40085          | EXP-5 Analog Output-5 | 2      | 0-4095    | 0-10vdc/0-20ma |
| 40086          | EXP-5 Analog Output-6 | 2      | 0-4095    | 0-10vdc/0-20ma |
| 40087          | EXP-5 Analog Output-7 | 2      | 0-4095    | 0-10vdc/0-20ma |
| 40088          | EXP-5 Analog Output-8 | 2      | 0-4095    | 0-10vdc/0-20ma |
| 40089          | EXP-5 Freq Input – 1  | 2      | 0-5000    | 0-5000Hz       |
| 40090          | EXP-5 Freq Input – 2  | 2      | 0-5000    | 0-5000Hz       |
| 40091          | EXP-5 Reserved        | -      | -         | -              |
| 40092          | EXP-5 Reserved        | -      | -         | -              |
| 40093          | EXP-5 Address         | 2      | 0-1023    |                |
| 40094          | EXP-5 Reserved        | -      | -         | -              |
| 40095          | EXP-5 Reserved        | -      | -         | -              |
| 40096          | EXP-5 Reserved        | -      | -         | -              |
| 40097          | EXP-6 Analog Output-1 | 2      | 0-4095    | 0-10vdc/0-20ma |
| 40098          | EXP-6 Analog Output-2 | 2      | 0-4095    | 0-10vdc/0-20ma |
| 40099          | EXP-6 Analog Output-3 | 2      | 0-4095    | 0-10vdc/0-20ma |
| 40100          | EXP-6 Analog Output-4 | 2      | 0-4095    | 0-10vdc/0-20ma |
| 40101          | EXP-6 Analog Output-5 | 2      | 0-4095    | 0-10vdc/0-20ma |

AD\ANTECH

Powered by

| Modbus Address | Description               | #Bytes | D/A Count | (V)/(I)Range     |
|----------------|---------------------------|--------|-----------|------------------|
| 40102          | EXP-6 Analog Output-6     | 2      | 0-4095    | 0-10VDC / 0-20mA |
| 40103          | EXP-6 Analog Output-7     | 2      | 0-4095    | 0-10VDC / 0-20mA |
| 40104          | EXP-6 Analog Output-8     | 2      | 0-4095    | 0-10VDC / 0-20mA |
| 40105          | EXP-6 Frequency Input – 1 | 2      | 0-5000    | 0-5000 Hz        |
| 40106          | EXP-6 Frequency Input – 2 | 2      | 0-5000    | 0-5000 Hz        |
| 40107          | EXP-6 Reserved            | -      | -         | -                |
| 40108          | EXP-6 Reserved            | -      | -         | -                |
| 40109          | EXP-6 Address             | 2      | 0-1023    |                  |
| 40110          | EXP-6 Reserved            | -      | -         | -                |
| 40111          | EXP-6 Reserved            | -      | -         | -                |
| 40112          | EXP-6 Reserved            | -      | -         | -                |

## Zlinx<sup>™</sup> Wireless I/O Standard

APPENDIX E: ZLINX WIRELESS I/O MODELS AND FEATURES

**AD\ANTECH** 

| Base Modules      |                       |                      |                                      |  |
|-------------------|-----------------------|----------------------|--------------------------------------|--|
| Model Number      | Module Type           | Frequency/Range      | I/O                                  |  |
| ZZ24D-NA-SR       | Base                  | 2.4 GHz, short range | 2AI, 2AO, 2DI, 2DO<br>(sourcing DOs) |  |
| ZZ24D-NB-SR       | Base                  | 2.4 GHz, short range | 4DI, 4DO<br>(sourcing DOs)           |  |
| ZZ9D-NA-LR        | Base/Repeater         | 900 MHz, long range  | 2AI, 2AO, 2DI, 2DO<br>(sourcing DOs) |  |
| ZZ9D-NB-LR        | Base/Repeater         | 900 MHz, long range  | 4DI, 4DO<br>(sourcing DOs)           |  |
| Expansion Modules |                       |                      |                                      |  |
| Model Number      | Туре                  | I/O                  | I/O Types                            |  |
| ZZ-4AI            | Analog Input Module   | ÷ 4AI                | mA, V                                |  |
| ZZ-8DI-DC         | Digital Input Module  | 8DI                  | Pull-up, R                           |  |
| ZZ-8DO-R          | Digital Output Module | e 8DO                | Relays                               |  |

AD\ANTECH

in.

| Compatible Radio Modems (with Wireless I/O) |                                                                            |                            |  |  |
|---------------------------------------------|----------------------------------------------------------------------------|----------------------------|--|--|
| Radio Modem<br>Model                        | Description Zlinx Wireless I/O<br>Base Module Mode                         |                            |  |  |
| ZP24D-250RM-SR                              | 2.4 GHz RS-232/422/485 radio<br>modem 250kbps                              | ZZ24D-NA-SR<br>ZZ24D-NB-SR |  |  |
| ZP9D-115RM-LR                               | 900 MHz RS-232/422/485 radio<br>modem 115.2 kbps                           | ZZ9D-NA-LR<br>ZZ9D-NB-LR   |  |  |
| Accessories                                 |                                                                            |                            |  |  |
| Model Number                                | Description                                                                |                            |  |  |
| ZZ-PROG1-USB                                | Configuration Module and CD with Zlinx Manager software, has USB interface |                            |  |  |
| ZZ9D-ANT1                                   | 900 MHz band antenna                                                       |                            |  |  |
| ZZ24D-ANT1                                  | 2.4 GHz band antenna                                                       |                            |  |  |
| ZZ-TB1                                      | Removable terminal block replacement kit                                   |                            |  |  |

## **B**+**B** SMARTWORX

## Powered by

## AD\ANTECH

# Zlinx<sup>™</sup> Wireless I/O Standard

### APPENDIX F: CONVERT VOLTAGE TO DAC

### 1. Going from Voltage to Modbus Holding Register value:

Voltage Full Range = 10VDC

DAC Full Range is 4096 counts, 4096

Voltage Desired \* 4096/10 = Holding Register Value to Send

### 2. Going from Current to Modbus Holding Register value:

Current Full Range = 20mA

DAC Full Range is 4096 counts, 4096

Current Desired \* 4096/20 = Holding Register Value to Send

### 3. Going from Modbus Input Register to Voltage value:

Voltage Full Range = 10VDC

DAC Full Range is 4096 counts, 4096

Input Register \* 10/4096 = Voltage Value

### 4. Going from Modbus Input Register to Current value:

Current Full Range = 20mA DAC Full Range is 4096 counts, 4096 Input Register \* 20/4096 = Voltage Value

## **B**+**B** SMARTWORX

#### Powered by

## **AD**\ANTECH

# Zlinx<sup>™</sup> Wireless I/O Standard

## APPENDIX G: PRODUCT UPDATES

This section summarizes changes made in current product version.

### Generation II:

### **Firmware Version**

ZLinx-IO Base V3.xx.hex,

### ZLinx-IO Manager V3.1.0.8

- Enables AES Encryption
- Enables OTA Data Rate Selection
- Enabales RF Transmit Power Selection

### Firmware version

ZLinx-IO Base V3.12.hex, ZLinx-IO Exp V3.10.hex.

### Software version

ZLinx-IO Manager V3.0.0 RC19

- Failsafe functions
- DO-1 Communication Failure Dedicated Alarm Output
- User Calibration
- Exception Based Reporting
- System Data Monitor
- Overall Data Latency improvement

### Generation I:

- □ Choice of number and type of digital and analog I/O.
- □ Sourcing or sinking digital outputs available.
- □ Flexible and scalable by adding expansion modules.
- □ Wireless Modbus and Peer-to-Peer communications modes.
- □ Small, economical and configurable.
- □ Wide operating temperature range.
- AC or DC power sources.
- □ Three radio options for different range capabilities.
- Dever, RSSI, RF Data and Bus LED's.
- □ Removable screw terminal strips for power supply and I/O points.
- □ Zlinx Manager Configuration software.
- DIN rail mountable.

**ADVANTECH** 

### APPENDIX H: GLOSSARY

### ADC

Analog to digital converter.

#### Analog Input (AI)

An analog input is a measurable electrical signal with a defined range that is generated by a sensor and received by a controller. The analog input changes continuously in a definable manner in relation to the measured property.

Zlinx<sup>™</sup> Wireless I/O Standard

#### Analog Output (AO)

An analog output is a measurable electrical signal with a defined range that is generated by a controller and sent to a controlled device, such as a variable speed drive or actuator. Changes in the analog output cause changes in the controlled device that result in changes in the controlled process.

#### Cu10

Copper 10 Resistance thermometers, also called resistance temperature detectors (RTDs), are temperature sensors that exploit the predictable change in electrical resistance of some materials with changing temperature. They are slowly replacing the use of thermocouples in many industrial applications below 600 °C, due to higher accuracy and repeatability.

#### DCE

Data Communications Equipment. This indicates how a serial cable, DB9 or DB25 is pined out as far as inputs and outputs are concerend. A straight thrugh serial cable can be used when connecting a DTE device to a DCE device, but a null modem cable is required to connect a DCE to DCE or DTE to DTE device.

#### DIN

A standardized 35 mm wide metal rail used for mounting industrial equipment inside racks and enclosures

#### **Digital Input (DI)**

A digital input typically consists of a power supply (voltage source), a switch and a voltage-sensing device (analog-to-digital converter). Depending on the switch's open/closed status, the sensing device detects a voltage or no voltage condition, which in turn generates a logical 0 or 1, ON or OFF, alarm or normal or similarly defined state.

#### **Digital Output (DO)**

A digital output typically consists of a switch (either mechanical as in a relay, or electronic as in a transistor or triac) that either opens or closes the circuit between two terminals depending on the binary state of the output.

#### FCC

The Federal Communications Commission (FCC) is an independent United States government agency. The FCC was established by the Communications Act of 1934 and is charged with regulating interstate and international communications by radio, television, wire, satellite and cable. The FCC's jurisdiction covers the 50 states, the District of Columbia, and U.S. possessions.

#### LOS

Line-of-sight propagation refers to electro-magnetic radiation including light emissions traveling in a straight line. The rays or waves are diffracted, refracted, reflected, or absorbed by atmosphere and obstructions with material and generally cannot travel over the horizon or behind obstacles.

#### PLC

Programmable controllers operate by producing signals that are sent to devices connected to PLC outputs.

#### Pt100

Platinum 100 Resistance thermometers, also called resistance temperature detectors (RTDs), are temperature sensors that exploit the predictable change in electrical resistance of some materials with changing temperature. As they are almost invariably made of platinum, they are often called platinum resistance thermometers (PRTs). They are slowly replacing the use of thermocouples in many industrial applications below 600 °C, due to higher accuracy and repeatability.

#### Pt1000

Platinum 1000 Resistance thermometers, also called resistance temperature detectors (RTDs), are temperature sensors that exploit the predictable change in electrical resistance of some materials with changing temperature. As they are almost invariably made of platinum, they are often called platinum resistance thermometers (PRTs). They are slowly replacing the use of thermocouples in many industrial applications below 600 °C, due to higher accuracy and repeatability. Suitable for air, water, oil and fuel temperature measurement.

## B+B SMARTWORX

Powered by

**AD\ANTECH** 

# Zlinx<sup>™</sup> Wireless I/O Standard

#### RTD

Resistance thermometers, also called resistance temperature detectors (RTDs), are temperature sensors that exploit the predictable change in electrical resistance of some materials with changing temperature. As they are almost invariably made of platinum, they are often called platinum resistance thermometers (PRTs). They are slowly replacing the use of thermocouples in many industrial applications below 600 °C, due to higher accuracy and repeatability.

#### RSSI

In wireless communications, received signal strength indication (RSSI) is a measurement of the power present in a received radio signal.

#### Sinking

Refers to a device or component that accepts (absorbs) current. Conventional current flows into this sinking device.

#### Sourcing

Refers to a device or component that provides current. Conventional current flows out of a sourcing device.

#### SCADA

Supervisory Control And Data Acquisition. It generally refers to an industrial control system: a computer system monitoring and controlling a process. The process can be industrial, infrastructure or facility based.